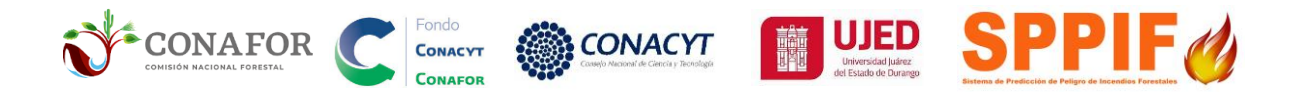

Manual de usuario de las herramientas de mapeo de área quemada y severidad de incendios forestales a partir de imágenes Sentinel.

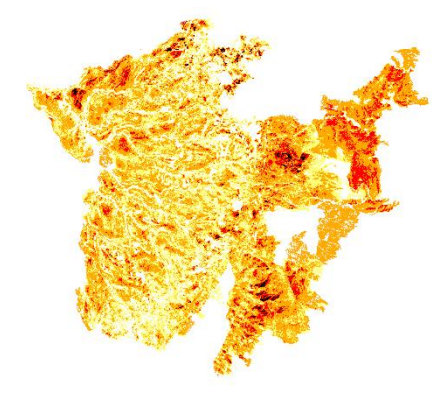

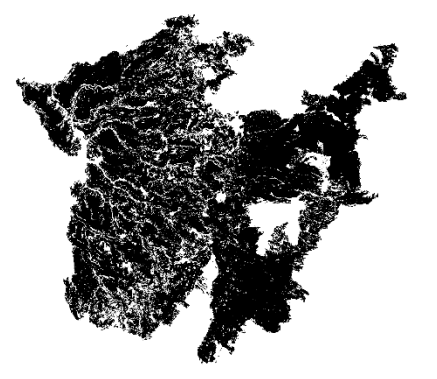

| rial | <u>R</u> ás | ter Ba | ase de | <u>d</u> atos | Web | Mal | la Pi | o <u>c</u> esos | Ayı | ıda |          |     |    |     |     |     |     |    |   |   |   |
|------|-------------|--------|--------|---------------|-----|-----|-------|-----------------|-----|-----|----------|-----|----|-----|-----|-----|-----|----|---|---|---|
|      | Ş           |        | R      | R             |     |     | 6     |                 | 0   | 3   | <b>C</b> |     | 發  | Σ   |     |     | • 🖓 | Q. | ¥ | _ |   |
| 9    | -<br>       | A      | 6      | ×             | P   | F   | 6     | 0               | abc | ۹.  | ab       | abc | ab | abc | abc | abc | abc |    |   | 4 | 0 |

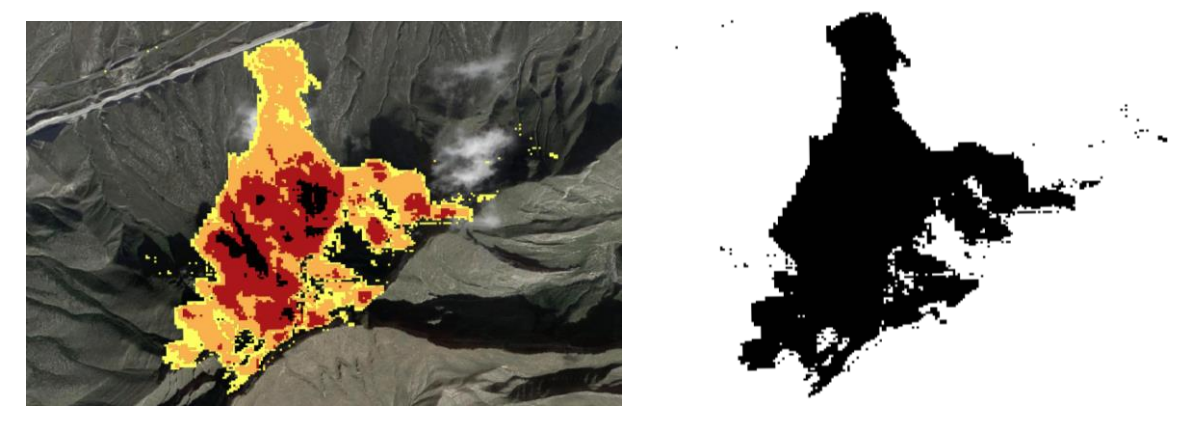

M.C. Carlos Iván Briones-Herrera; M.G. Adrián Israel Silva-Cardoza; Dr. Daniel José Vega-Nieva; Dr. Jaime Briseño Reyes.

Universidad Juárez del Estado de Durango.

Versión 1.3. Abril 2023.

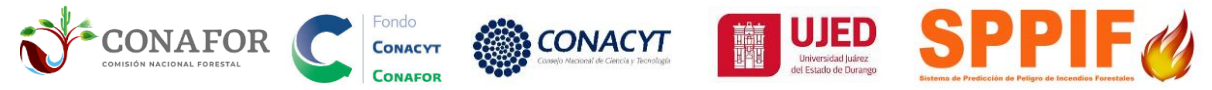

El presente manual ha sido financiado por el Fondo Sectorial para la Investigación, el Desarrollo y la Innovación Tecnológica y Forestal CONAFOR-CONACYT, proyecto CONAFOR-CONACYT-2018-C02-B-S-131553 "Reforzamiento al sistema nacional de predicción de peligro de incendios forestales de México para el pronóstico de conglomerados y área quemada".

Se agradece al personal de CONAFOR por la retroalimentación para el desarrollo y uso operacional del Sistema de Predicción de Peligro de Incendios Forestales de México (<u>http://forestales.ujed.mx/incendios2/</u>)

Para citar este documento:

Briones-Herrera, C.I.; Silva-Cardoza, A.I.; Vega-Nieva, D.J.; Briseño-Reyes, J. 2023. Manual de usuario de las herramientas de mapeo de área quemada y severidad de incendios forestales a partir de imágenes Sentinel. Fondo Sectorial para la Investigación, el Desarrollo y la Innovación Tecnológica y Forestal CONAFOR-CONACYT, proyecto CONAFOR-CONACYT-2018-C02-B-S-131553. pág. 70.

Versión 1.3. Abril 2023.

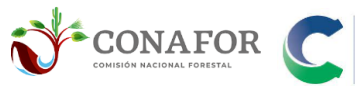

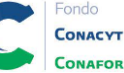

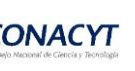

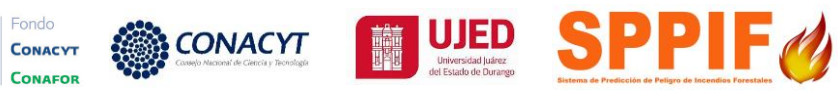

### Índice

| Introducción6                                                                                                    |
|----------------------------------------------------------------------------------------------------|
| 1. Descarga del polígono del conglomerado de puntos de calor (CPC) y puntos<br>de calor (PC) mediante el Sistema de Predicción de Peligro de Incendios<br>Forestales de México (SPPIF) |
| 1.1. Descarga del conglomerado de puntos de calor (CPC) mediante el SPPIF                                                                                                    |
| 1.2. Descarga de puntos de calor mediante el SPPIF10                                                                                                    |
| 1.2.1. Ejemplo para ECOSISTEMAS TEMPLADO O SEMIÁRIDO                                                                                                    |
| 1.2.2. Ejemplo para ECOSISTEMAS TROPICALES                                                                                                    |
| 2. Carga de archivos y selección de CPC individual en QGIS (ECOSSITEMA TEMPLADO O SEMIÁRIDO)12                                                                                         |
| 2.1 Ejemplo para ECOSISTEMA TEMPLADO O SEMIÁRIDO                                                                                                    |
| 2.2. Zoom a incendio de interés13                                                                                                    |
| 2.3. Seleccionar incendio a exportar14                                                                                                    |
| 2.4. Exportar incendio seleccionado15                                                                                                    |
| 3. Consultar fechas pre y post del incendio a partir de los puntos de calor. 15                                                                                                    |
| 3.1. Seleccionar por localización puntos de calor del conglomerado CPC.15                                                                                                    |
| 3.2. Exportar puntos de calor seleccionados16                                                                                                    |
| 3.3. Consultar fechas pre y post de los puntos de calor seleccionados 16                                                                                                    |
| 4. Carga de archivos y selección de CPC individual en QGIS (ECOSISTEMA TROPICAL)                                                                                                    |
| 4.1 Ejemplo para ECOSISTEMA TROPICAL                                                                                                    |
| 4.2. Zoom a incendio de interés19                                                                                                    |
| 4.3. Seleccionar incendio a exportar20                                                                                                    |
| 4.4. Exportar incendio seleccionado21                                                                                                    |
| 4.5. Crear ID_CPC único a más de 2 CPC por incendio                                                                                                    |
| 4.6. Disolver más de 2 CPC por incendio                                                                                                    |
| 5. Consultar fechas pre y post del incendio a partir de los puntos de calor. 24                                                                                                    |
| 5.1. Seleccionar por localización puntos de calor del conglomerado CPC.                                                                                                    |
| 5.2. Exportar puntos de calor seleccionados25                                                                                                    |
| 5.3. Consultar fechas pre y post de los puntos de calor seleccionados 25                                                                                                    |

| CONACYT<br>CONACYT<br>CONACY |  |  |  |  |  |  |  |  |
|----------------------------------------------------------------------------------------------------|--|--|--|--|--|--|--|--|
| 6. Guía para cargar archivos shape y descarga de imágenes Sentinel II en Google Earth Engine (GEE)                                                                                                    |  |  |  |  |  |  |  |  |
| 6.1. Carga de polígono de conglomerado en GEE                                                                                                    |  |  |  |  |  |  |  |  |
| 6.1.1- Ejemplo para ECOSISTEMA TEMPLADO O SEMIÁRIDO27                                                                                                    |  |  |  |  |  |  |  |  |
| 6.2. Importar polígono de conglomerado al código28                                                                                                    |  |  |  |  |  |  |  |  |
| 6.3. Definir sistema de coordenadas UTM                                                                                                    |  |  |  |  |  |  |  |  |
| 6.4. Definir fechas previas y posteriores al incendi                                                                                                    |  |  |  |  |  |  |  |  |
| 6.5. Definir el número de días para la elaboración del mosaico de imágenes<br>Sentinel II                                                                                                    |  |  |  |  |  |  |  |  |
| 6.6. Crear carpeta "incendios_GEE" en Google drive                                                                                                    |  |  |  |  |  |  |  |  |
| 6.7. Correr el código31                                                                                                    |  |  |  |  |  |  |  |  |
| 6.8. Descarga de archivos32                                                                                                    |  |  |  |  |  |  |  |  |
| 7. Carga de polígono de conglomerado en GEE                                                                                                    |  |  |  |  |  |  |  |  |
| 7.1- Ejemplo para ECOSISTEMA TROPICAL—                                                                                                    |  |  |  |  |  |  |  |  |
| 7.2. Importar polígono de conglomerado al código                                                                                                    |  |  |  |  |  |  |  |  |
| 7.4. Definir fechas previas y posteriores al incendio                                                                                                    |  |  |  |  |  |  |  |  |
| 7.5. Definir el número de días para la elaboración del mosaico de imágenes                                                                                                    |  |  |  |  |  |  |  |  |
| Sentinel II                                                                                                    |  |  |  |  |  |  |  |  |
| Sentinel II                                                                                                    |  |  |  |  |  |  |  |  |
| Sentinel II                                                                                                    |  |  |  |  |  |  |  |  |
| Sentinel II                                                                                                    |  |  |  |  |  |  |  |  |
| Sentinel II                                                                                                    |  |  |  |  |  |  |  |  |
| Sentinel II.       35         7.6. Crear carpeta "incendios_GEE" en Google drive.       38         7.7. Correr el código.       38         7.8. Descarga de archivos.       38         8. Carga y aplicación de simbología para los índices espectrales en QGIS (compatible para versiones 3.22 LTR).       40         8.1. Descarga de la Simbología de los indices en el SPPIF.       40                                                                                                    |  |  |  |  |  |  |  |  |
| Sentinel II.       35         7.6. Crear carpeta "incendios_GEE" en Google drive.       38         7.7. Correr el código.       38         7.8. Descarga de archivos.       38         8. Carga y aplicación de simbología para los índices espectrales en QGIS (compatible para versiones 3.22 LTR).       40         8.1. Descarga de la Simbología de los indices en el SPPIF.       40         8.2. Umbrales de severidad para incendios en zonas templadas y semiáridas                                                                                                    |  |  |  |  |  |  |  |  |
| Sentinel II                                                                                                    |  |  |  |  |  |  |  |  |
| Sentinel II.       35         7.6. Crear carpeta "incendios_GEE" en Google drive.       38         7.7. Correr el código.       38         7.8. Descarga de archivos.       38         8. Carga y aplicación de simbología para los índices espectrales en QGIS (compatible para versiones 3.22 LTR).       40         8.1. Descarga de la Simbología de los indices en el SPPIF.       40         8.2. Umbrales de severidad para incendios en zonas templadas y semiáridas       41         8.3. Umbrales de severidad para incendios para zonas tropicales       41         8.4. Código HTML de colores empleados para cada categoría       41                                                                                                    |  |  |  |  |  |  |  |  |
| Sentinel II                                                                                                    |  |  |  |  |  |  |  |  |
| Sentinel II                                                                                                    |  |  |  |  |  |  |  |  |
| Sentinel II                                                                                                    |  |  |  |  |  |  |  |  |
| Sentinel II                                                                                                    |  |  |  |  |  |  |  |  |
| Sentinel II                                                                                                    |  |  |  |  |  |  |  |  |

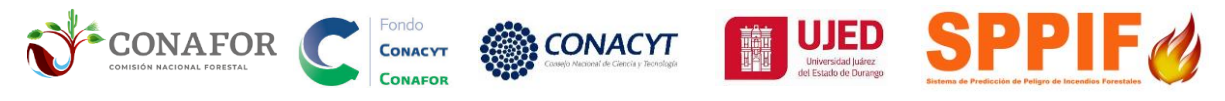

| 9. <i>Plug-in</i> Área quemada para mapeo del perímetro de incendio partir de imágenes de satélite Sentinel II (compatible para versiones 3.22 LTR) 50                                                         |
|----------------------------------------------------------------------------------------------------|
| 9.1. Descarga del Plug-in Área quemada del SPPIF                                                                                                    |
| 9.2. Instalación del Plug-in Área quemada a partir de ZIP en QGIS51                                                                                                    |
| 9.3. Mapeo de área quemada Sentinel II con el Plug-in Área quemada 53                                                                                                    |
| 9.3.1. Aplicación del <i>plug in</i> en ZONAS TEMPLADAS Y SEMIÁRIDAS DE<br>MÉXICO53                                                                                                    |
| 9.3.2. Aplicación del <i>plug in</i> en ZONAS TROPICALES DE MÉXICO                                                                                                    |
| SECCIÓN 2. DESCARGA A PARTIR DE INCENDIO60                                                                                                    |
| 10. Descarga de registro de combate de incendio de CONAFOR en ausencia<br>de conglomerado de puntos de calor CPC mediante el Sistema de Predicción<br>de Peligro de Incendios Forestales de México60           |
| 10.1. Descarga de incendios combatidos mediante el SPPIF60                                                                                                    |
| 10.2. Carga de archivos y selección de incendio individual en QGIS 61                                                                                                    |
| 10.3. Zoom a incendio de interés62                                                                                                    |
| 10.4. Seleccionar incendio a exportar62                                                                                                    |
| 10.5. Exportar incendio seleccionado63                                                                                                    |
| 10.6. Crear columna ID_CPC en QGIS64                                                                                                    |
| 10.7. Consultar fechas pre y post del incendio en QGIS64                                                                                                    |
| 11. Carga y aplicación de simbología para los índices dNBRc y RBRc en QGIS utilizando el software QGIS (compatible para versiones 3.22 LTR y 3.20.2) para imagen descargada a partir de registro de incendio65 |
| 11.1 Carga de archivos shape del conglomerado y raster de área quemada<br>65                                                                                                    |
| 11.2. Aplicación de simbología de severidad a los archivos raster65                                                                                                    |
| 11.4. Mapeo de área quemada Sentinel II con el Plug-in Área quemada para<br>imagen bajada a partir de buffer de coordenada de incendio                                                                         |
| 11.5. Cálculo de hectáreas para polígono del incendio depurado en QGIS.                                                                                                    |
| Anexo 1                                                                                                    |
| Índices de severidad del incendio NBR, dNBR y RBR                                                                                                    |

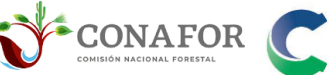

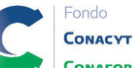

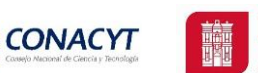

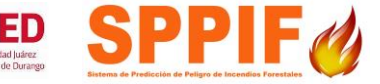

#### Introducción.

El presente manual de usuario muestra los procesos para el mapeo de área quemada y severidad de incendios forestales a partir de imágenes Sentinel.

Las herramientas son de libre acceso, mediante el uso de:

Google Earth Engine:

https://code.earthengine.google.com/

QGIS versión 3.22:

https://www.qgis.org/es/site/forusers/download.html

> Plug in para QGIS versión 3.22 de Área Quemada:

Disponible en: http://forestales.ujed.mx/incendios2/

Hacer clic en AREA QUEMADA-> Plugin de Área Quemada Sentinel para QGis 3.22

| 🗮 ÁREA QUEMADA                                                                                                    |
|----------------------------------------------------------------------------------------------------|
| Herramientas de Área                                                                                                    |
| Plugin de Área Quemada Sentinel para<br>QGis 3.22                                                                                            |
| Descarga                                                                                                    |
| Manual de usuario de las<br>herramientas de mapeo de área<br>quemada y severidad de incendios<br>forestales a partir de imágenes<br>Sentinel |
| Descarga 🔒                                                                                                    |
| Simbología de severidad para QGIS<br>3.22                                                                                                    |
| Descarga 🚯                                                                                                    |

#### Ruta de descarga de Plug in de área quemada.

El manual consta de dos secciones, estructuradas como ejercicios prácticos para:

- 1) Descarga de imágenes a partir de conglomerado de puntos de calor (secciones 1 a 6).
- Descarga de imágenes a partir de registro de incendio (secciones 7 a 9). En el caso de contar con un perímetro del conglomerado de puntos de calor, se recomienda seguir los pasos descritos en las secciones 1 a 6.

El segundo ejercicio (secciones 7 a 9) se realizaría para pequeños incendios, que no cuenten con perímetro de conglomerado de puntos de calor, pero de los que se cuente con una coordenada de combate de incendio.

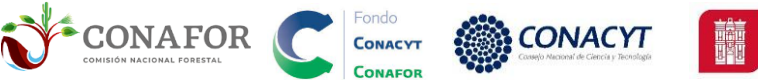

Para el primer caso (descarga a partir de conglomerado de puntos de calor), se muestran un ejemplo para un incendio en **ecosistemas de tropical a semiárido** (incendio en bosque de pino a matorral semiárido en Santiago de Bayacora, Durango), y un ejemplo en un **ecosistema tropical** (selva en Calakmul, Quintana Roo y Campeche).

En ambos ejemplos, tropical y templado, las operaciones a realizar serán:

- A) Procesos en el Sistema de Peligro:
- 1. Descarga del polígono del conglomerado de puntos de calor (CPC) y puntos de calor (PC) mediante el Sistema de Predicción de Peligro de Incendios Forestales de México (SPPIF).
- B) Procesos en QGIS:
- 2. Selección del perímetro del conglomerado a descargar.
- 3. Consulta de fechas pre y post del incendio a partir de los puntos de calor.
- C) Procesos en Google Earth Engine:
- 1. Cargar el conglomerado en GEE.
- 2. Seleccionar fechas a descargar.
- 3. Descargar índices RBRc y dNBRc.
- D) Procesos mediante QGIS:
- 1. Cargar RBRc y dNBRc.
- 2. Aplicar simbologías de severidad en QGIS.
- E) Procesos mediante Plug In Área Quemada de QGIS 3.22:
  - 1. Cargar conglomerado en QGIS.
  - 2. Cargar RBRc en QGIS.
  - 3. Calcular Área Quemada y Severidad.

Se resumen los procesos en la figura a continuación:

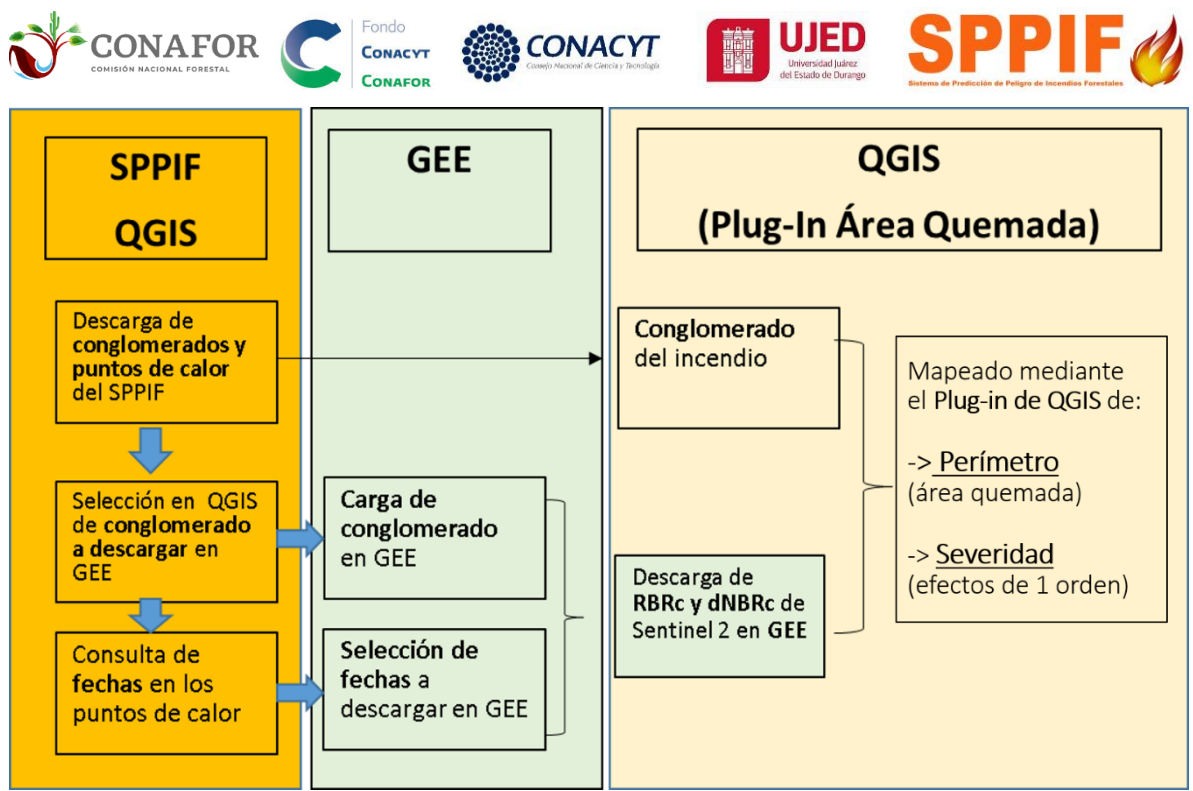

Proceso de descarga de imágenes Sentinel mediante Google Earth Engine (GEE), a partir de conglomerados y puntos de calor del SPPIF, para la visualización de mapas de severidad y cálculo de área quemada en QGIS.

El proceso será similar para el segundo ejercicio, empleando como polígono un buffer de la coordenada de incendio, o un polígono de campo, modificando los pasos:

A) Procesos en el Sistema de Peligro:

Descarga de coordenada de incendio mediante el Sistema de Predicción de Peligro de Incendios Forestales de México (SPPIF).

- B) Procesos en QGIS:
  - 1. Selección del perímetro del incendio a descargar.
  - 2. Consulta de fechas pre y post del incendio en registro de incendio
  - 3. Creación de polígono de buffer a partir de coordenada de incendio.

Empleando los pasos C) a D) para la descarga, visualización y cálculo de área quemada.

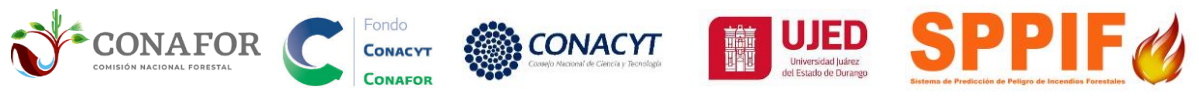

#### SECCIÓN 1. DESCARGA A PARTIR DE CONGLOMERADO.

1. Descarga del polígono del conglomerado de puntos de calor (CPC) y puntos de calor (PC) mediante el Sistema de Predicción de Peligro de Incendios Forestales de México (SPPIF).

1.1. Descarga del conglomerado de puntos de calor (CPC) mediante el SPPIF.

El primer paso es ingresar al Sistema de Predicción de Peligro de Incendios Forestales de México dando clic en el siguiente enlace

URL: http://forestales.ujed.mx/incendios2/

En la parte izquierda desplegar la sección de Conglomerados/Conglomerados Históricos/Perímetros Anuales y seleccionar **Inicio: 2019 Fin: 2019** 

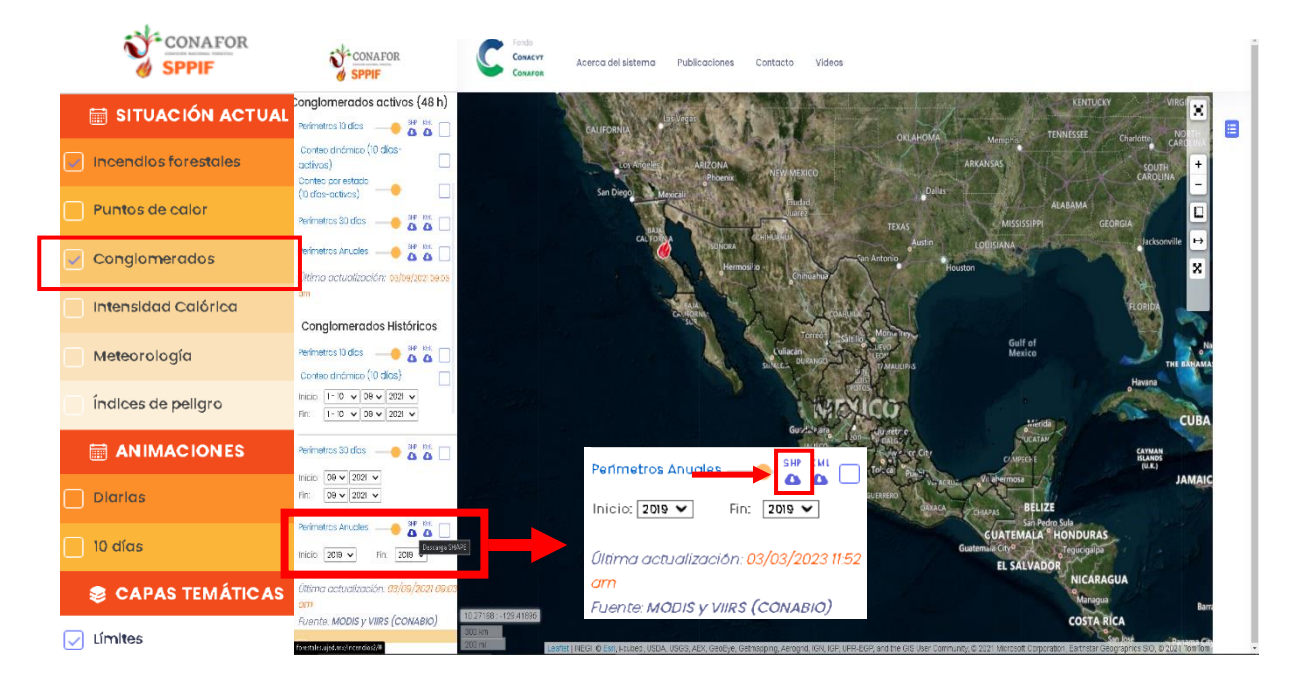

Nuevamente en la parte izquierda desplegar la sección de Conglomerados/Conglomerados Históricos/Perímetros Anuales y seleccionar **Inicio: 2022 Fin: 2022** 

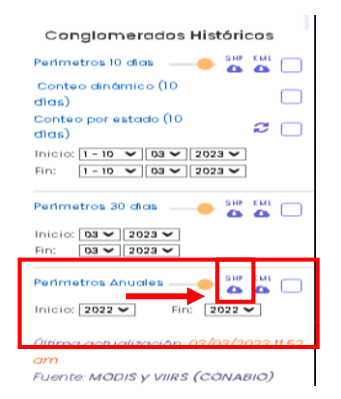

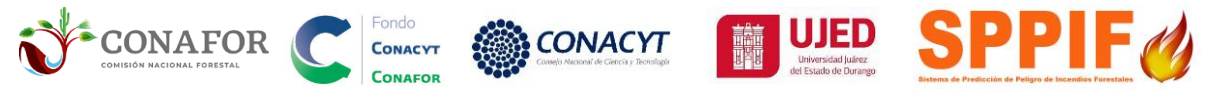

La descarga se realizará en la carpeta de Descargas. SE RECOMIENDA MOVER LOS ARCHIVOS DESCARGADOS A LA CARPETA ACTUAL DE TRABAJO. Extraer ambos archivos (cpcmvanual\_historico\_2019\_2019\_fechadescarga.shp y cpcmvanual\_historico\_2022\_2022\_fechadescarga.shp) con **clic derecho** y **Extraer aquí.** 

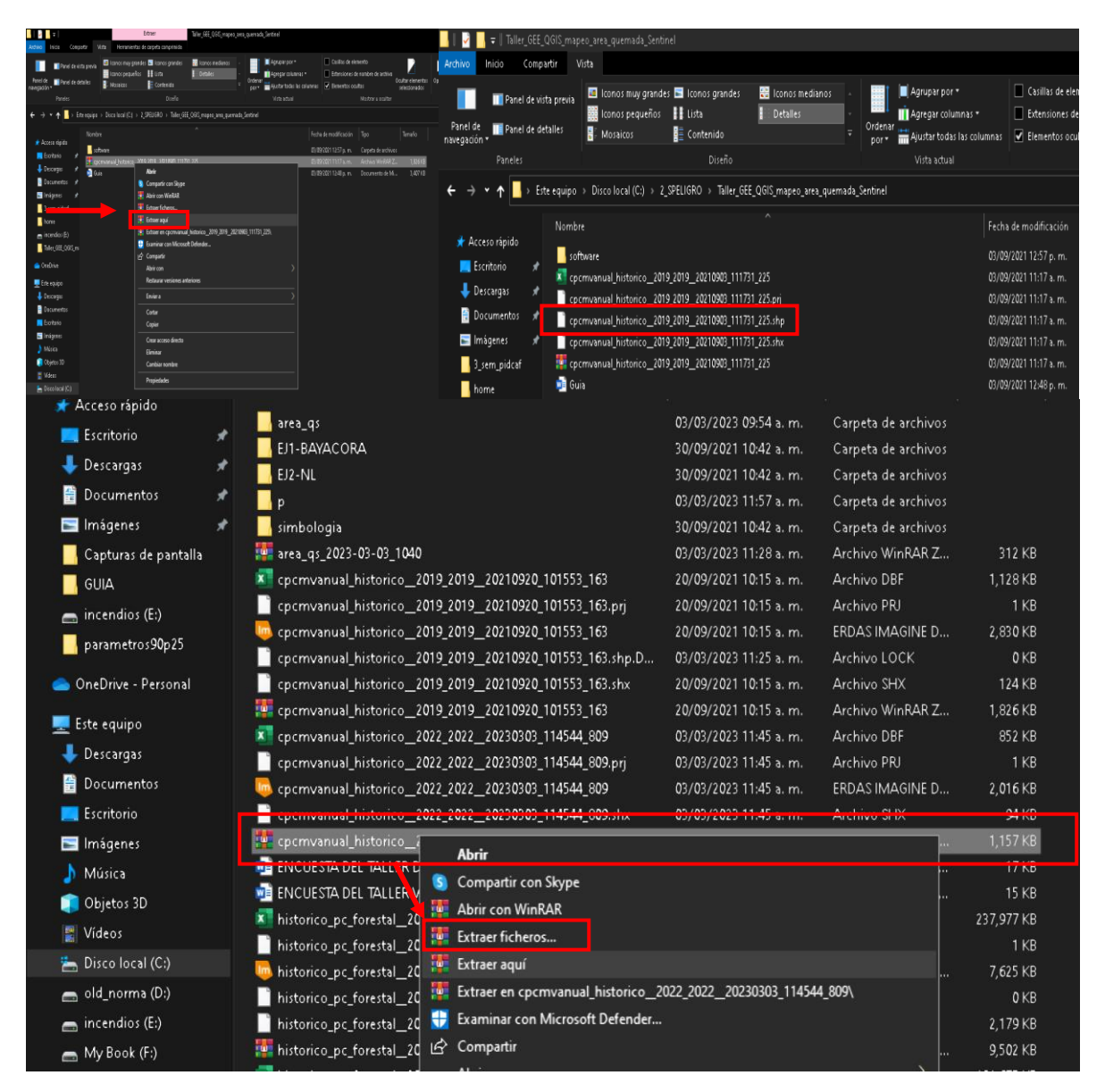

#### 1.2. Descarga de puntos de calor mediante el SPPIF.

#### 1.2.1. Ejemplo para ECOSISTEMAS TEMPLADO O SEMIÁRIDO.

En la parte izquierda desplegar con clic la sección de Puntos de calor para el ejemplo del incendio de Bayacora, Durango. Dar clic en descarga SHAPE de los puntos de calor Forestales.

### Inicio: 29/04/2019

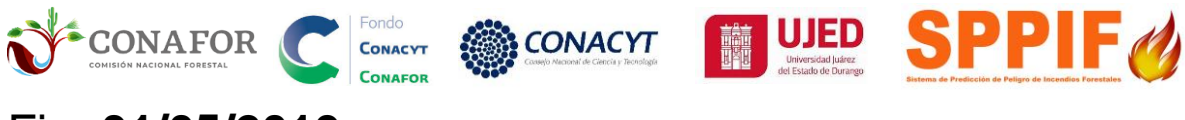

### Fin: **31/05/2019**

| SPPIF                                        | C:             | Acerco dei sist    | ema Publicacio | nes Contocto Videos             |                   |                                       |                                  |                                  |                                   |                                                                                                    |                                    |   |
|----------------------------------------------|----------------|--------------------|----------------|---------------------------------|-------------------|---------------------------------------|----------------------------------|----------------------------------|-----------------------------------|----------------------------------------------------------------------------------------------------|------------------------------------|---|
| SITUACIÓN ACTUAL                             |                | 1 Stanton          | ALC: NO        |                                 | 1 31              | 1 1 1 1 1 1 1 1 1 1 1 1 1 1 1 1 1 1 1 | A start and a                    |                                  | and and                           | NºV                                                                                                    | ×                                  | - |
| incendios forestoies                         |                | Televe Contraction | No. of Lot     | ALC: NOT THE REAL PROPERTY OF   | Acate             | Contraction of the                    | Aller Aller Aller                | alles and a street               | and a second second               | BRABANAT C                                                                                                    |                                    | - |
| Puntos de color                              |                | descents (         | 🕗 Punte        | os de calor                     | ~                 | 1000                                  | A CHENNESS STOR                  | A Low Martin                     | MISSISSIBE                        | and the second                                                                                                    | guingin 1                          |   |
| Inicio 29/06/2019                            |                | P. and             |                |                                 |                   | Cold State                            | 2.23.7.5                         | uni                              |                                   | 910                                                                                                    |                                    |   |
| na ai/os/2010 🖯                              |                | ALC: NO.           | Inicio         | 29/04/2019                      | -                 |                                       | Autor                            | and a state                      |                                   | Parama Cay                                                                                                    | -                                  |   |
| Forestoles                                   |                |                    |                |                                 |                   | Anna                                  | Parties                          | ALC: NO.                         | and the second second             |                                                                                                    | × •                                |   |
| Interfor                                     |                |                    | 5 C            | 31/05/2019                      |                   | t 🔛                                   |                                  | Mar I                            |                                   |                                                                                                    |                                    |   |
| Agricoles                                    |                | -9                 |                |                                 | _                 |                                       | Anne Annes                       |                                  |                                   |                                                                                                    | Constant of the                    |   |
| Puntos fijos 🙆 🙆 🖸                           |                |                    | Forestale      | s                               | SHP KML           |                                       | n. 4\                            |                                  |                                   |                                                                                                    | Cur of                             |   |
| Öltima actualización: 03/03/2023 12:50<br>pm |                |                    |                |                                 | 00                |                                       | weter to an and                  |                                  |                                   |                                                                                                    |                                    |   |
| PuenterMoors y VIR's (CONABIO)               |                |                    | Interfoz       |                                 | SHP KML           |                                       | 80                               |                                  | Guilf of<br>Mexico                |                                                                                                    |                                    |   |
| Máscara Agricola/Urbana                      |                |                    |                |                                 | 00                |                                       | Contrans of the                  |                                  |                                   |                                                                                                    |                                    |   |
| Agricultura                                  |                |                    | Agricolas      |                                 | SHP KML           |                                       |                                  |                                  |                                   |                                                                                                    | Havena                             |   |
| Asentamientos humanos — 🌰 🛆 📋                |                |                    |                |                                 |                   | Sal                                   |                                  |                                  |                                   |                                                                                                    | Constant of Constant               |   |
| Fuente CONABIO (2018)                        |                |                    | Puntos fij     | 0 20                            | SHP KML           | 1                                     |                                  |                                  |                                   |                                                                                                    | Alterna Gergeran                   |   |
| Gonglomerados                                |                |                    | <i>a</i>       |                                 |                   | 1986                                  | and the second                   | r<br>de Fodrigaez Caro           | 1000                              | 1000                                                                                                    |                                    |   |
| Intensidad Calórica                          |                |                    | Ultima a       | ctualización: <mark>0</mark> 3) | (03/20231         | 2:50                                  | ALL REAL                         | Ra de Ciuda                      | 1 <u>1</u> 965                    |                                                                                                    |                                    |   |
| Meteorologia                                 |                |                    | pm             |                                 |                   | 100 M                                 | A AND NO                         |                                  |                                   | 14794                                                                                                    | CATMAN<br>BLANDS<br>BLAT           |   |
| Índices de peligro                           |                |                    | Fuente:N       | AODIS Y VIIRS (C                | ONABIO)           |                                       | Sec. 1                           | 100 mg                           | and the state                     | Salart<br>Caribbean                                                                                                    |                                    |   |
|                                              |                |                    |                |                                 |                   |                                       |                                  | CALLAN                           |                                   | Sea .                                                                                                    |                                    |   |
| Diorios ·                                    |                |                    |                |                                 |                   |                                       | " dille "                        |                                  |                                   |                                                                                                    |                                    |   |
| 10 dies                                      |                |                    |                |                                 |                   |                                       | A CONTRACTOR OF                  | States and                       |                                   | Possela La Calles Trajillo                                                                                                    | N. Party                           |   |
| CAPAS TEMÁTICAS                              |                |                    |                |                                 |                   |                                       |                                  |                                  | Charments Corp.                   | Contrast of Contrast of Contra |                                    |   |
| 🕞 Línvites                                   | 20.03002 -01.7 | 17.0               |                |                                 |                   |                                       |                                  |                                  | tetaline tourilly fundate         | Infant Terpicality                                                                                                    | to Burney Colorisa                 |   |
| Visitante No. 106816                         | 200 km         |                    |                |                                 | Leafer   HEOL & E | II. Loubed, UEDA, UEO                 | S, AEX, Gauliya, Galmapping, Aar | regist, ISH, IOF, UPA EOF, and S | a OIE User Community & 2023 Micro | the sector sector and the sector sector                                                                                                    | Alias BIO, @ 2022 Tem Tem, CONADIO |   |

### 1.2.2. Ejemplo para ECOSISTEMAS TROPICALES.

En la parte izquierda desplegar con clic la sección de Puntos de calor para el segundo ejemplo del incendio de Calakmul, frontera de Campeche y Quintana Roo. Dar clic en descarga SHAPE de los puntos de calor Forestales.

## Inicio: 23/03/2022

### Fin: 24/04/2022

| 🍓 Sistema de Predicción de Pelígro 🗙         | +                               |                        |                               |                         |                                             |                                                                                                    |                                                                                                    | × –                                       | a x       |
|----------------------------------------------|---------------------------------|------------------------|-------------------------------|-------------------------|---------------------------------------------|----------------------------------------------------------------------------------------------------|----------------------------------------------------------------------------------------------------|-------------------------------------------|-----------|
| ← → C ▲ No es seguro                         | forestales.ujed.mx/incendios2/# |                        |                               |                         |                                             |                                                                                                    |                                                                                                    | 🛛 🔹 🖬 🔲 🎯                                 | n pausa 🚦 |
| SPPIF                                        | Conacyr Aderoa dei              | isistema Publicaciones | Contacto Videos               |                         |                                             |                                                                                                    |                                                                                                    |                                           |           |
| SITUACIÓN ACTUAL                             | Verneta, Danaid, Los Angeles    | and the second second  | DIZONA                        | 1 25 marting            | Antonia Carton                              | AR AR                                                                                                    | All                                                                                                    | C TALLY                                   | ×         |
| Incendios forestales                         |                                 | Puntos                 | de calor                      | ~                       |                                             | - Berne                                                                                                    | termine and parents                                                                                                    | Attest                                    |           |
| Puntos de color -                            | San Direct                      | ALC: NO.               |                               |                         | Calibles Asternet Fort                      | Worthe Dates                                                                                                    | net ( Renting V                                                                                                    | BLABAMA CAMER                             | +         |
| nicio 23/83/2022                             |                                 | Inicio                 | 23/03/2022                    |                         | And A TEXA                                  | 1. 1. 1 1 1 1 1 1 1 1 1 1 1 1 1 1 1 1 1                                                                                                    | MISSISSIE                                                                                                    |                                           |           |
| an 24/66/2022 🗖                              |                                 |                        |                               |                         | a letter and                                |                                                                                                    |                                                                                                    |                                           | ••        |
| Forestoles 🔶 🕹 🖉                             |                                 | Fin                    | 24/04/2022                    | •                       | A Contraction                               |                                                                                                    | Contraction of the second second seco | Parama City                               | ×         |
| Interfoz                                     |                                 |                        |                               |                         | a fina shi ar                               | NAMONO                                                                                                    |                                                                                                    |                                           |           |
| Agricolas                                    |                                 | Forestales             |                               |                         | The North                                   |                                                                                                    |                                                                                                    |                                           |           |
| Puntos fijos                                 |                                 |                        |                               | SHP KMI                 | 1 State Manual                              | Corpor<br>Biblions                                                                                                    |                                                                                                    | Cos                                       | water and |
| Öltima actualización: 03/03/2023 1250<br>jpm |                                 | Interfoz               |                               | <b>Δ Δ</b>              | 1 - 6 1                                     | N 102.220                                                                                                    |                                                                                                    |                                           |           |
| Fuente: MODIS y VIRS (CONABIO)               |                                 |                        |                               |                         | DIANCER                                     | usen                                                                                                    |                                                                                                    |                                           |           |
| Máscara Agricola/Urbana                      |                                 | Agricolas              |                               | Δ Δ 🗌                   | where the the                               | 1                                                                                                    | Gulf of                                                                                                    |                                           |           |
| Interfez ogricola                            |                                 |                        |                               |                         | ALLE BAR                                    |                                                                                                    | Mexico                                                                                                    |                                           | -         |
| Asentomientos humonos                        |                                 | Puntos fijos           | ·                             |                         | Mr. Mark                                    |                                                                                                    |                                                                                                    |                                           |           |
| Fuenter (Serie VI), RAN y                    |                                 |                        |                               |                         | to and the state                            |                                                                                                    |                                                                                                    |                                           | Havan     |
| Condomerados                                 |                                 | Ultima act             | ualización: <mark>03/0</mark> | 3/2023 12:50            | man no the                                  |                                                                                                    |                                                                                                    | 100                                       |           |
|                                              |                                 | pm                     |                               |                         | Recent and all                              | a fi too                                                                                                    | 1                                                                                                    |                                           |           |
| International Colorido                       |                                 | Fuente:MC              | DDIS Y VIIRS (CO              | NABIO)                  | 14 1 1 1 1 1 1 1 1 1 1 1 1 1 1 1 1 1 1      | er i de Reyes<br>er i de Rodriguez Cano                                                                                                    | 10.549                                                                                                    |                                           |           |
| Meteorología                                 |                                 |                        |                               |                         | and they bear                               | a contra de Olaria                                                                                                    |                                                                                                    |                                           |           |
| Índices de peligro                           |                                 |                        |                               |                         | and the second                              |                                                                                                    |                                                                                                    |                                           |           |
|                                              |                                 |                        |                               |                         |                                             | Alexandream                                                                                                    | 19 A. A.                                                                                                    |                                           |           |
| 🔲 Olorias                                    |                                 |                        |                               |                         |                                             | Carl Carles                                                                                                    |                                                                                                    | See                                       |           |
| 🔲 10 días                                    |                                 |                        |                               |                         |                                             | Car Stop and                                                                                                    | Coleman III                                                                                                    |                                           |           |
| S CAPAS TEMÁTICAS                            |                                 |                        |                               |                         |                                             | A CONTRACTOR OF A CONTRACTOR OF A CONTRACTOR OF A CONTRACTOR OF A CONTRACTOR OF A CONTRACTOR OF A CONTRACTOR A CONTRACTOR | A Partie                                                                                                    | La Cella Traffic                          |           |
| 🕗 límites                                    | 30,25601 -122,32134             |                        |                               |                         |                                             |                                                                                                    | San Proto Sale                                                                                                    | New Contraction                           | -         |
| Visitante No. 106816                         | 200 km                          |                        | 19                            | and I MEOL @ Emophed. 5 | 150A USOS AEX GeoEve Gelmapping Aerophil 10 | M. JOP UPR-EOP and the OIS User Commi                                                                                                    | A DOUBLE RECORD STREET                                                                                                    | trend all and a service of the service of | Puerti    |

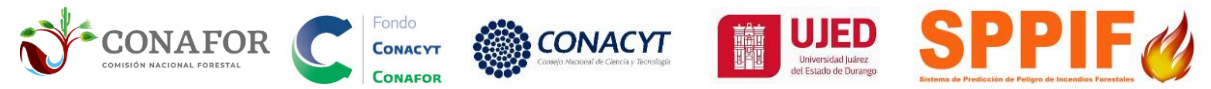

La descarga se realizará en la carpeta de Descargas. SE RECOMIENDA MOVER LOS ARCHIVOS DESCARGADOS A LA CARPETA ACTUAL DE TRABAJO. Extraer ambos archivos (historico\_pc\_forestal\_2019-04-29\_2019-05-31\_fechadescarga.shp y historico\_pc\_forestal\_2022-03-23\_2022-04-24\_\_fechadescarga.shp) con **clic derecho** y **Extraer aquí**.

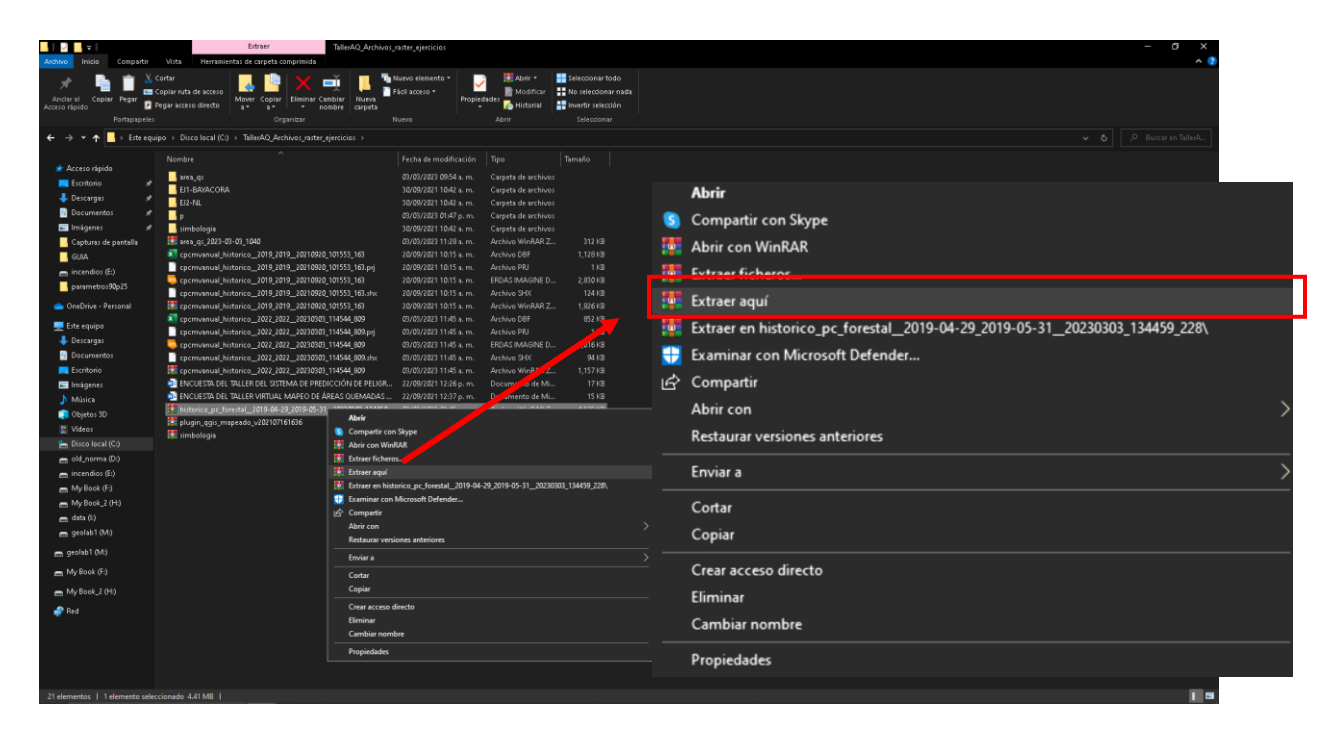

2. Carga de archivos y selección de CPC individual en QGIS (ECOSSITEMA TEMPLADO O SEMIÁRIDO)

#### NOTA IMPORTANTE: SE RECOMIENDA TENER LA VERSIÓN:

#### QGIS Desktop 3.22.16

#### 2.1.- Ejemplo para ECOSISTEMA TEMPLADO O SEMIÁRIDO.

Abrir software QGIS y cargar los archivos del incendio Bayacora, Durango (cpcmvanual\_historico\_2019\_2019\_fechadescarga.shp y historico\_pc\_forestal\_2019-04-29\_2019-05-31\_fechadescarga.shp) a QGIS. En la parte superior dar clic en capa/Añadir capa/Añadir capa vectorial y seleccionar el archivo.

| Yroyecta sin titulo — 0     | CONAFOR<br>COMISIÓN NACIONAL FORESTAL            | 6                       | CONACYT<br>CONAFOR                                                                                                    | Coosejo Nectorial de Ciencia y Teo                                                                           |                         | Universidad Judiez<br>det Estado de Durango<br>Estema de Predicción de Peligro de Inco                                                                                           | endiós Foresta<br>X |
|-----------------------------|--------------------------------------------------|-------------------------|----------------------------------------------------------------------------------------------------|----------------------------------------------------------------------------------------------------|-------------------------|----------------------------------------------------------------------------------------------------|---------------------|
| scto Editer Ver             | Ctor Configuración Complementos Vectorial Báste  | r Base de getos ∰eb M   | alla Progesos Aguda                                                                                                    | Σ                                                                                                    |                         |                                                                                                    |                     |
| ev /                        | Crear capa<br>Adadir capa                        |                         | Añadir capa vectorial                                                                                                    | Control+Maxinglas+V                                                                                          | A 10                    |                                                                                                    |                     |
| 10 10 /0                    | Empotrar capas y grupos                          | -                       | Añadir capa ráster.                                                                                                    | Control +Maylocular +R                                                                                       |                         |                                                                                                    |                     |
| - 🗇 - 🚱 -                   | Añadir a partir de archivo de definición de capa |                         | Añadir capa tipo malla                                                                                                    |                                                                                                    |                         |                                                                                                    |                     |
| dor                         | Copiar estilo                                    |                         | 90 Añadir capa de texto delimitado                                                                                                    | Control +Mayúsculas +T                                                                                       | Noticias                |                                                                                                    |                     |
| TTO                         | Pegar estilo                                     |                         | Anadir capas PostGIS                                                                                                    | Control+Mayúzcsilaz+D                                                                                        | ·                       |                                                                                                    | -                   |
| eventos                     | 🔅 Copiar capa                                    |                         | Anadir capa Spatial ite                                                                                                    | Control +Mayúsculas +L                                                                                       |                         | QGIS 3.12 Changelog now available!                                                                                                    |                     |
| viarcadores espaci<br>nicio | Pegar capa/grupo                                 |                         | Aviadar capa espacial de MISAA                                                                                                    | Constant - March and an - 2                                                                                  | A state build the       | Do you want to see all the fantastic new features and bug fixes that were introduced in                                                                                          |                     |
| 24                          | Abrir tabla de gtributos                         | 76                      | Añadir capa espacial de Oracle                                                                                                    | Control+Mayucular+V                                                                                          |                         | QGIS 3.12? Double-click this message to open the visual changelog in your browser. Our<br>visual changelogs provide a nice, centralized list of all the key new features in each |                     |
| D:A<br>EA                   | Pitrar tabla de atributos                        | 12                      | Añadir capa espacial SAP HANA                                                                                                    |                                                                                                    |                         | release. Each feature description is usually accompanied by an image or shart screen<br>recording. We extend our grateful adviowledgment to our many sustaining members, donors, |                     |
| EA                          | Contractor galación                              |                         | Añadir/Editar capa virtual                                                                                                    |                                                                                                    | Buci                    | volunteers and developers who made this release a reality.                                                                                                    |                     |
| RA.                         | Outanistr capa en exector                        |                         | Añadir capa WMS/WMTS                                                                                                    | Control+Mayúscalas+W                                                                                         | Min Line                |                                                                                                    |                     |
| GeoRachana                  | Grandia como                                     |                         | Añadir capa XVZ                                                                                                    |                                                                                                    | Contraction State Brook |                                                                                                    |                     |
| SpatiaLite                  | Guardar como archivo de definición de cana       |                         | 🚭 Agregar capa WCS                                                                                                    |                                                                                                    |                         | 0                                                                                                    |                     |
| PestGIS                     | Eliminar rank/mmn                                | Control+F               | 🖓 Añadir capa WFS                                                                                                    |                                                                                                    |                         | Planned end of life for Windows 32-Bit Support                                                                                                    |                     |
| SAP HANA                    | (Duplica capa)                                   | Comporte                | 🕋 Añadir capa de servidor Arg6IS REST                                                                                                    |                                                                                                    |                         | QGIS will drop 32-bit support on Windows after the QGIS 3.16 release when we update our                                                                                          |                     |
| Oracle                      | Establiscerosisibilidad da ascala da canalis)    |                         | 🌉 Añadir capa tesela vectorial                                                                                                    |                                                                                                    |                         | Qt dependencies to Qt 5.15. The update to Qt 5.15 is an important step towards staying in<br>sync with Qt developments. Qt 5.15 is the minimum version that will provide forward |                     |
| WMS/WMTS                    | Establecer SEC de la cana(s)                     | Control (Massiverslave) | 👫 Añadir capa de nube de puntos                                                                                                    |                                                                                                    |                         | compatibility with QE 6. By updating to 5.15, we, therefore, ensure that QGES is future proof.<br>The are double-click this entry to find out more.                              |                     |
| Vector Tiles                | Establecer SEC del provecto a nastir de cana     |                         | C:12_SPELIGRO/PROVE                                                                                                    | CTOSiplantila.ogz                                                                                            |                         |                                                                                                    |                     |
| WCS                         | Promiedades de la canà                           |                         |                                                                                                    |                                                                                                    |                         |                                                                                                    |                     |
|                             | Filtar_                                          | Control +F              |                                                                                                    |                                                                                                    |                         |                                                                                                    |                     |
|                             | = Etiquetado                                     |                         |                                                                                                    |                                                                                                    |                         |                                                                                                    |                     |
| 18 4 K 11 -                 | T Mostrar en Vista General                       |                         |                                                                                                    |                                                                                                    | Design Templates        |                                                                                                    |                     |
|                             | 👓 Mostrar Todo en Vista General                  |                         |                                                                                                    |                                                                                                    | Project rempiates       |                                                                                                    |                     |
|                             | Ocultar Todo en Vista General                    |                         | -                                                                                                    |                                                                                                    |                         | New Emplu Deciert                                                                                                    |                     |
|                             |                                                  | and a st                |                                                                                                    |                                                                                                    |                         | New Empty Project                                                                                                    |                     |
|                             |                                                  | S.                      | PINALOSA_21<br>cl_pstacolenor<br>tPS4.642 (tPS6.642                                                                                                    | CT0599844.054,21.096<br>- F64003(2011) / UTM sone 1390                                                       |                         |                                                                                                    |                     |
|                             |                                                  |                         | hogis<br>Cilibert Jacob Posses<br>Vicibert Jacob Posses<br>Hall Jacob R (Jacob<br>Hall Jacob R) (Jacob<br>Hall Jacob R) (Jacob<br>Hall Jacob R) (Jacob<br>Hall Jacob R) (Jacob<br>Hall Jacob R) (Jacob<br>Hall Jacob R) (Jacob<br>Hall Jacob R) (Jacob<br>Hall Jacob R) (Jacob<br>Hall Jacob R) (Jacob<br>Hall Jacob R) (Jacob<br>Hall Jacob R) (Jacob<br>Hall Jacob R) (Jacob<br>Hall Jacob R) (Jacob<br>Hall Jacob<br>Hall Jacob R) (Jacob<br>Hall Jacob<br>Hall Jacob<br>Hall Jacob R) (Jacob<br>Hall Jacob<br>Hall Jacob | 11(5000-00)<br>2000 + 20 generalo (stroteko: skit J=17.5<br>2 skin J=-102 x: _b=200008 +y_0+0<br>n =no_defs) |                         |                                                                                                    |                     |

En la ventana Administrador de fuentes de datos dar clic en la parte superior izquierda en Navegador, ubicar el archivo **shape (.shp)** y dar doble clic sobre el archivo para cargarlo a la ventana de capas en QGIS.

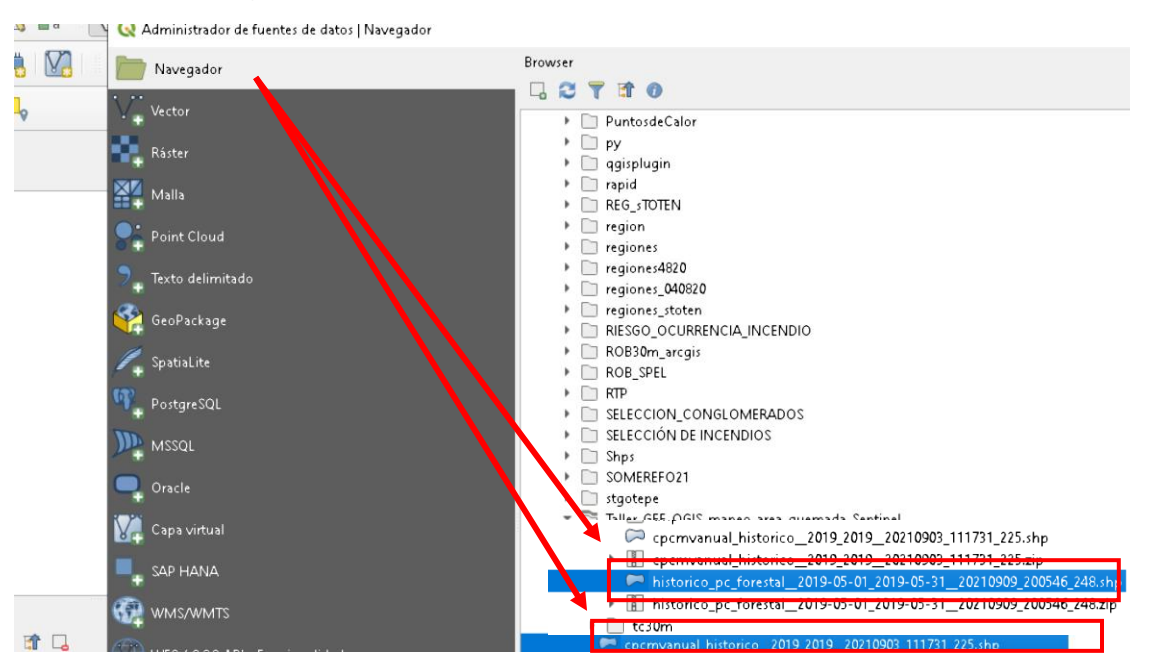

#### 2.2. Zoom a incendio de interés.

En la parte superior dar clic en Acercar y dar acercamiento al incendio de Bayacora en Durango ocurrido en abril y mayo del 2019.

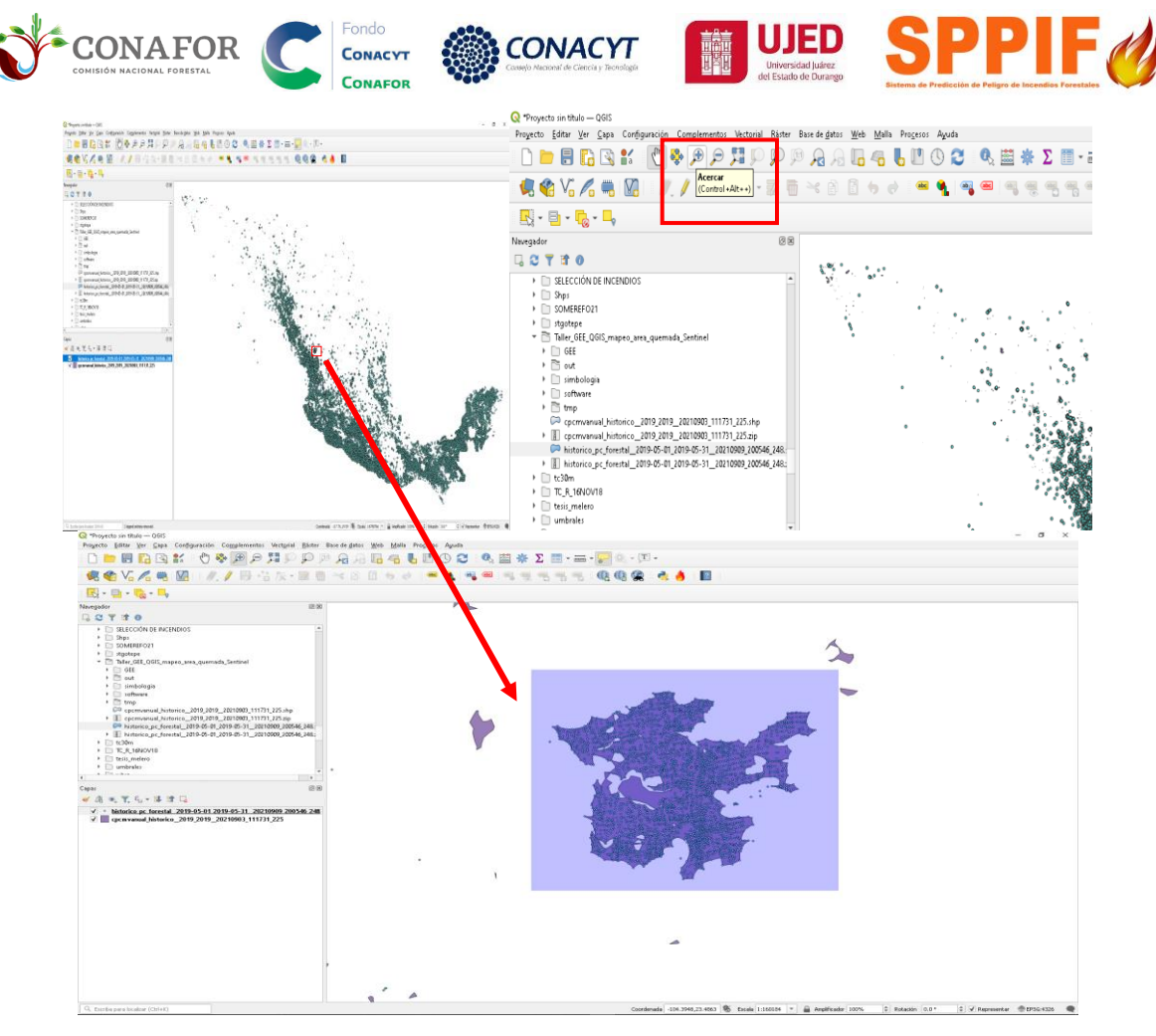

#### 2.3. Seleccionar incendio a exportar.

Clic en la herramienta **Seleccionar objetos por área** o un solo clic y seleccionar el polígono de Bayacora. Una vez seleccionado cambiará a color amarillo.

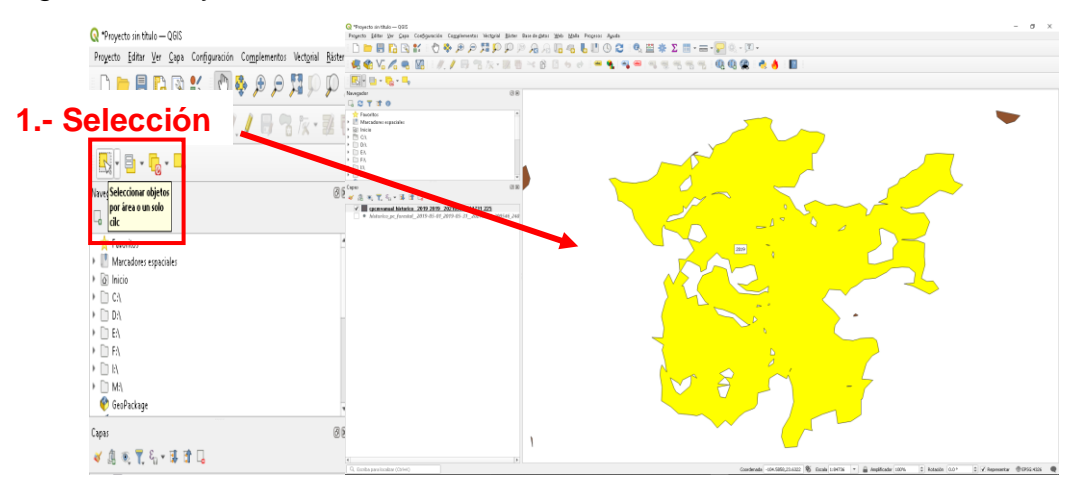

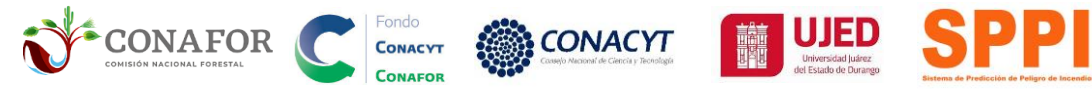

#### 2.4. Exportar incendio seleccionado.

**Clic derecho** sobre el archivo CPC anual en la ventana de Capas. Exportar archivo seleccionado, Clic en **Exportar/Guardar objetos seleccionados como...**y seleccionar ruta y guardar el .shp con el nombre **cpc\_bayacora** en la carpeta de trabajo actual. Dar clic en aceptar para guardar.

**NOTA:** <u>NO emplear caracteres especiales</u> (por ejemplo, NO usar guiones altos, acentos, ni dejar espacios entre palabras) en los nombres de <u>CARPETAS</u> ni de <u>ARCHIVOS en QGIS</u>, de lo contrario los procesos pueden dar <u>ERROR</u>.

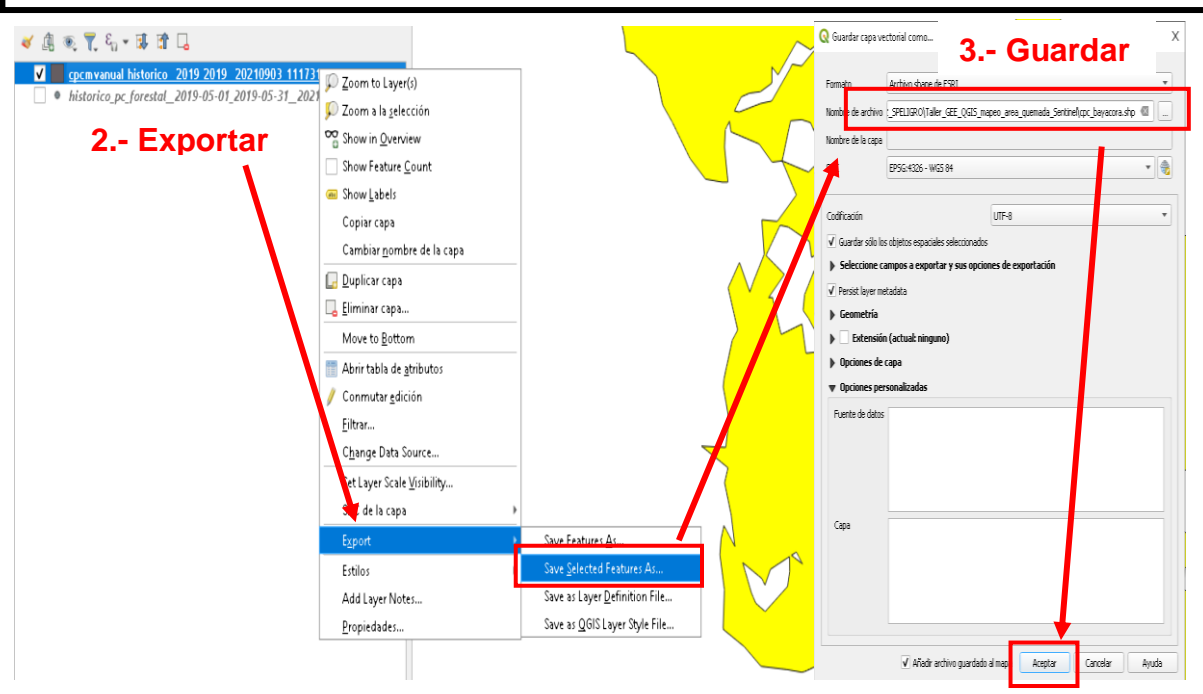

## Consultar fechas pre y post del incendio a partir de los puntos de calor. Seleccionar por localización puntos de calor del conglomerado CPC.

En la parte superior izquierda dar clic en Seleccionar por localización.

En la ventana Seleccionar por localización,

seleccionar objetos de

historico\_pc\_forestal\_\_2019-05-01\_2019-05-31\_\_fechadescarga.shp,

Donde los objetos

intersecan.

comparando con los objetos de

#### cpc\_bayacora.shp.

Dar clic en el icono de herramienta para modificar los Parámetros seleccionando la opión Do not Filter (Better Performance) y clic en aceptar.

| CONSIGN NACIONAL FORESTAL                                                                                                    | ACYT<br>Centre y Roodige                                                                                                    |
|----------------------------------------------------------------------------------------------------|----------------------------------------------------------------------------------------------------|
| C 🔍 🗟 💫 🖓 🐒 👘 🖑   🌾 🔊 🗐 🗒                                                                                                    | 🛛 Q Seleccionar por localización                                                                                                    |
| Image: Seleccionar por localización       Image: Seleccionar por localización                                                                                                    | Parámetros         Registro           Seleccionar objetos de                                                                                                    |
| <ul> <li>Shps</li> <li>SOMEREFO21</li> <li>stgotepe</li> <li>Taller_GEE_QGIS_mapeo_area_quemada_Sentinel</li> <li>tc30m</li> <li>TC_R_16NOV18</li> <li>tesis_melero</li> <li>umbrales</li> <li>whrc</li> <li>word</li> <li>XIs</li> <li>Yesora inc_CPC</li> </ul> | conteren       silapan         incoreno       están dento         igual       oruzan         Comparando con los dejetos de       Image: Comparando con los dejetos de         Image: Coperando con los dejetos solamente       Image: Coperando con los dejetos solamente         Modificar la selección actual por creando una nueva selección       Image: Coperando con los dejetos solamente         Modificar la selección actual por creando una nueva selección       Image: Coperando con los dejetos dejeto |
| <ul> <li>         20210410_pinalosa_kappa_p4_p6_32614_5.xlsx         Export_Output.shp         cuenca         OSGeo4W         OSGeo4W64         PerfLogs         Pinalosa         Y         Pinalosa         Y</li></ul>                                          | Faránetos     Registro       Image: Source and com los objetos de Options       Invadi feature littering     Donch Filter (Better Performance)       Init feature processed     No escalecido                                                                                                    |

#### 3.2. Exportar puntos de calor seleccionados.

**Clic derecho** sobre el archivo de puntos de calor en la ventana de Capas. Exportar archivo seleccionado. Clic en **Exportar/Guardar objetos seleccionados como...**y seleccionar ruta y guardar el .shp con el nombre pc\_bayacora en la carpeta de trabajo actual. Dar clic en aceptar para guardar.

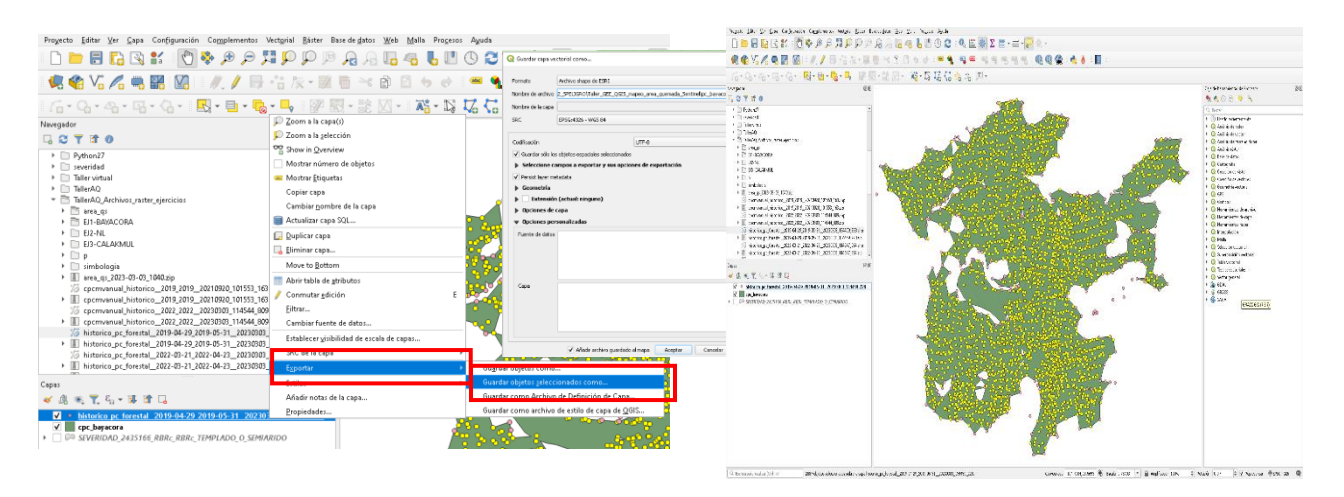

#### 3.3. Consultar fechas pre y post de los puntos de calor seleccionados

En la ventana de capas dar clic derecho sobre el archivo de puntos de calor y dar clic en **abrir tabla de atributos.** 

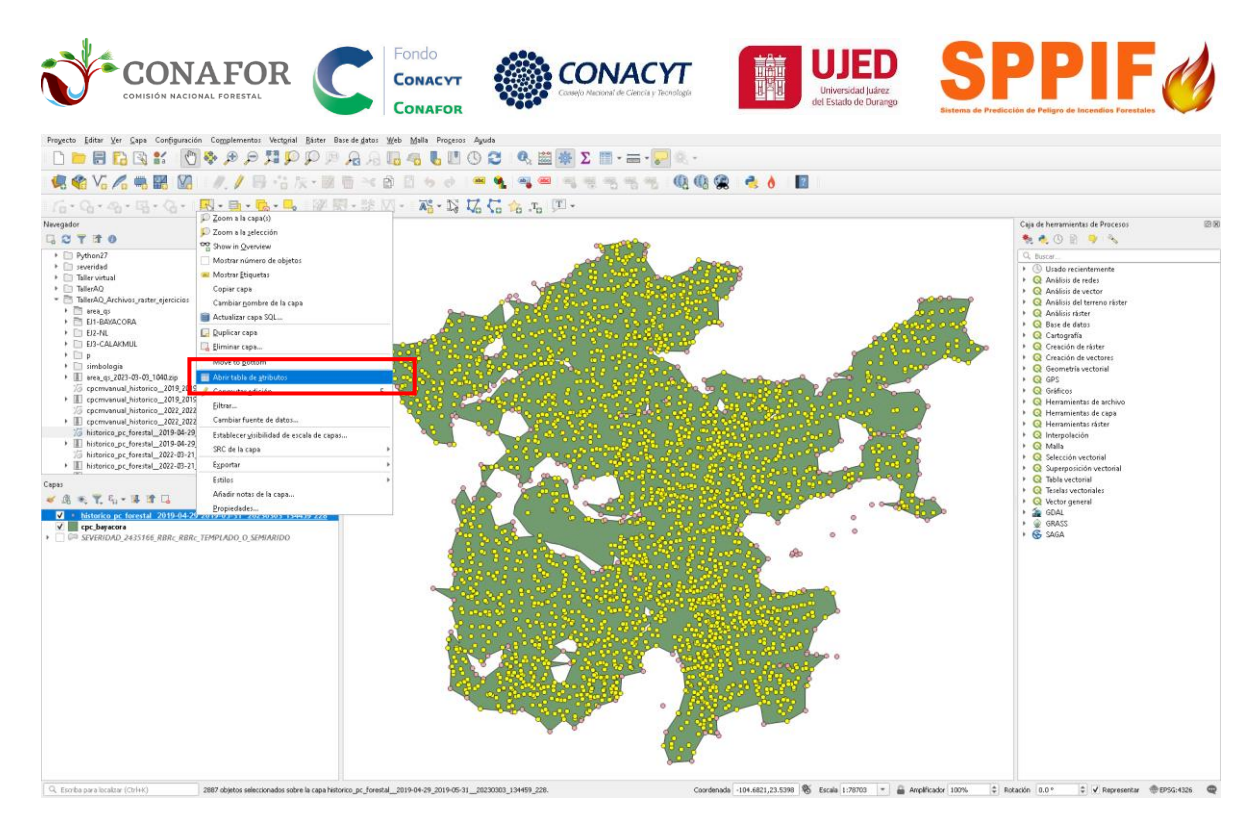

Dar clic en la columna FECHA en la parte superior izquierda en el icono de triangulo para cambiar el orden ascendente y descendente de las fechas y poder consultar el primer y último registro de puntos de calor observados dentro del conglomerado.

| /   |                  |                     |                        |                  |           |         |          |            |         |        |
|-----|------------------|---------------------|------------------------|------------------|-----------|---------|----------|------------|---------|--------|
|     | IDPUNTOCAL       | FECHA 🔺             | LATLON                 | ID_PAIS          | ID_ESTADO | ID_MUN  | NOM_PAIS | NOM_ESTADO | NOM_MUN | VE     |
| 1   |                  | 29/04/2019          | OINT(-104.562          | 1                | NULL      | NULL    | NULL     | NULL       | NULL    | NUL    |
| Q p | c_bayacora_abril | Objetos Totales: 28 | Filtrados: 2887, S     | Seleccionados: O |           |         |          |            |         |        |
| /   | 2 B 2 I          | 6 ~ 6 6             | रु 🚍 🖸 🥊               | L 🝸 🔳 🐥 🌶        | 0 📲 🐘 💋   |         | l.       |            |         |        |
|     | IDPUNTOCAL       | FECHA 👻             | LATLON                 | ID_PAIS          | ID_ESTADO | ID_MUN  | NOM_PAIS | NOM_ESTADO | NOM_MUN | VE     |
| 1   |                  | 29/05/2019          | OINT(-1 <b>04</b> .513 | 1                | NULL      | NULL    | NULL     | NULL       | NULL    | NUL    |
| 2   |                  |                     | OINT(-104.544          | 1                | NULL      | NULL    | NULL     | NULL       | NULL    | NUL    |
| 3   | 0                | 27/05/2019          | POINT(-104.538         | 1                | NULL      | NULL    | NULL     | NULL       | NULL    | NUL    |
| 4   | 0                | 27/05/2019          | POINT(-104.543         | 1                | NULL      | NULL    | NULL     | NULL       | NULL    | NUL    |
| 5   | 0                | 27/05/2019          | POINT(-104.547         | 1                | NULL      | NULL    | NULL     | NULL       | NULL    | NUL    |
| 6   | 0                | 27/05/2019          | POINT(-104.551         | 1                | NULL      | NULL    | NULL     | NULL       | NULL    | NUL    |
| 7   | 0                | 27/05/2019          | POINT(-104.541         | 1                | NULL      | NULL    | NULL     | NULL       | NULL    | NUL    |
| 8   | 0                | 27/05/2019          | POINT(-104.548         | 1                | NULL      | NULL    | NULL     | NULL       | NULL    | NUL    |
| 9   | 0                | 27/05/2019          | POINT(-104.547         | 1                | NULL      | NULL    | NULL     | NULL       | NULL    | NUL    |
| 10  | 0                | 26/05/2019          | POINT(-104.544         | 1                | NULL      | NULL    | NULL     | NULL       | NULL    | NUL    |
| 11  | 0                | 25/05/2019          | POINT(-104.674         | 1                | NULL      | NULL    | NULL     | NULL       | NULL    | NUL    |
| 12  | 0                | 25/05/2019          | POINT(-104.672         | 1                | NULL      | NULL    | NULL     | NULL       | NULL    | NUL    |
| 13  | 0                | 25/05/2019          | POINT(-104.638         | 1                | NULL      | NULL    | NULL     | NULL       | NULL    | NUL    |
| 14  | 0                | 25/05/2019          | POINT(-104.645         | 1                | NULL      | NULL    | NULL     | NULL       | NULL    | NUL    |
| 15  | 0                | 25/05/2019          | POINT(-104.646         | 1                | NULL      | NULL    | NULL     | NULL       | NULL    | NUL    |
| 16  | 0                | 25/05/2010          | DOINT(-104 643         | 1                | NILLI I   | NILLI I | NILI I   | NILII I    | NILI I  | AIL II |

Q pc\_bayacora\_abril— Objetos Totales: 2887, Filtrados: 2887, Seleccionados: 0

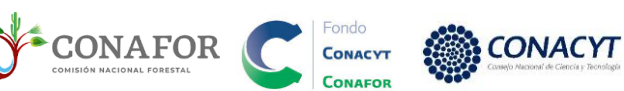

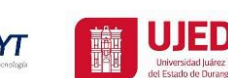

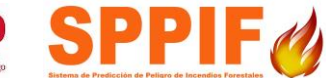

#### --SE RECOMIENDA SUMAR 3 DIAS A LAS FECHAS DEL PRIMER Y DEL ÚLTMOI REGISTRO DE PUNTOS DE CALOR --

La consulta de las fechas pre y post resultantes de la consulta a los puntos de calor mediante selección por conglomerado fueron:

#### Inicio: 29/04/2019

#### Fin: 29/05/2019

Las fechas que los puntos de calor indican se emplearán para definir el periodo de estudio de la descarga de imágenes Sentinel II en la plataforma Google Earth Engine (GEE).

**NOTA:** Se recomienda iniciar la búsqueda de imágenes tres días antes a la fecha de inicio y tres días después a la fecha final, resultando en las siguientes fechas:

#### Inicio: 26/04/2019

#### Fin: 01/06/2019

4. Carga de archivos y selección de CPC individual en QGIS (ECOSISTEMA TROPICAL)

NOTA IMPORTANTE: SE RECOMIENDA TENER LA VERSIÓN:

QGIS Desktop 3.22.16

#### 4.1.- Ejemplo para ECOSISTEMA TROPICAL

Abrir software QGIS y cargar los archivos del incendio Calakmul, Durango (cpcmvanual\_historico\_2022\_2022\_fechadescarga.shp y historico\_pc\_forestal\_2022-03-21\_2022-04-23\_fechadescarga.shp) a QGIS. En la parte superior dar clic en capa/Añadir capa/Añadir capa vectorial y seleccionar el archivo.

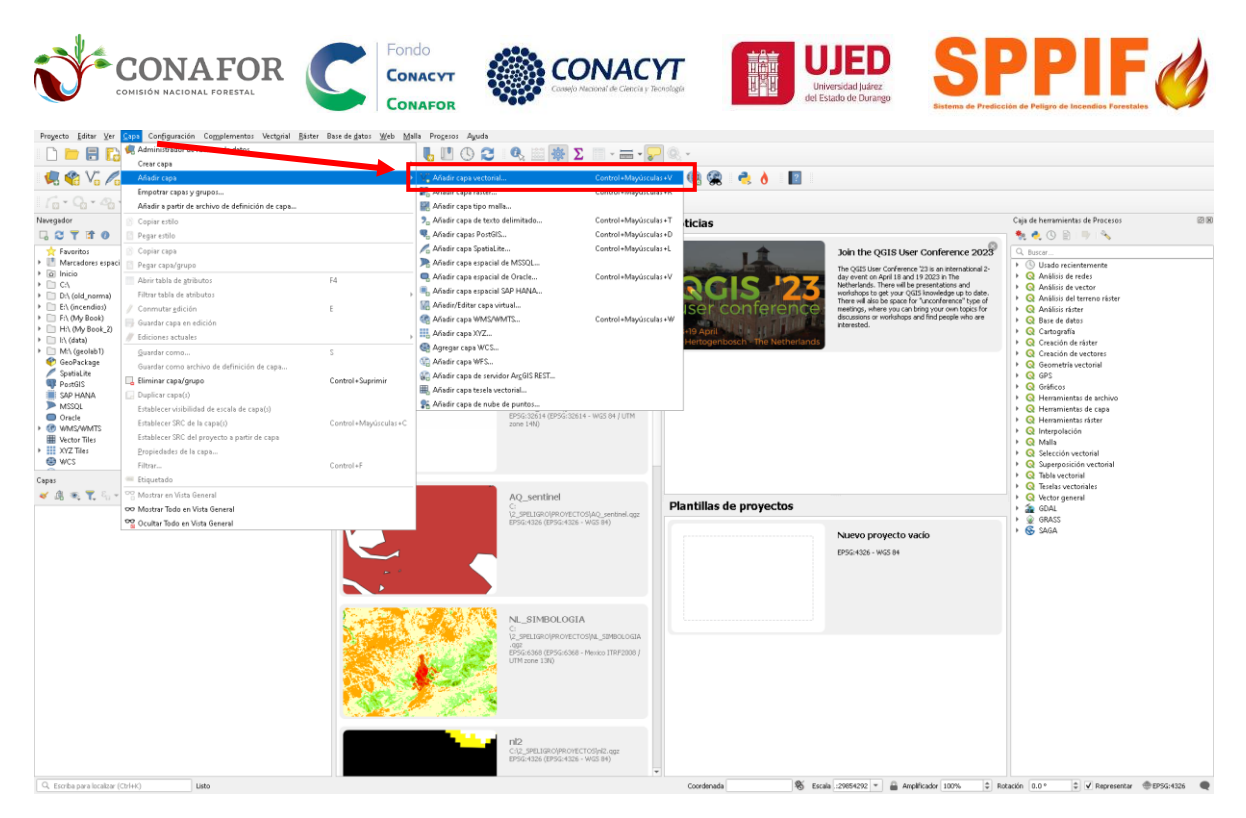

En la ventana Administrador de fuentes de datos dar clic en la parte superior izquierda en Navegador, ubicar el archivo **shape (.shp)** y dar doble clic sobre el archivo para cargarlo a la ventana de capas en QGIS.

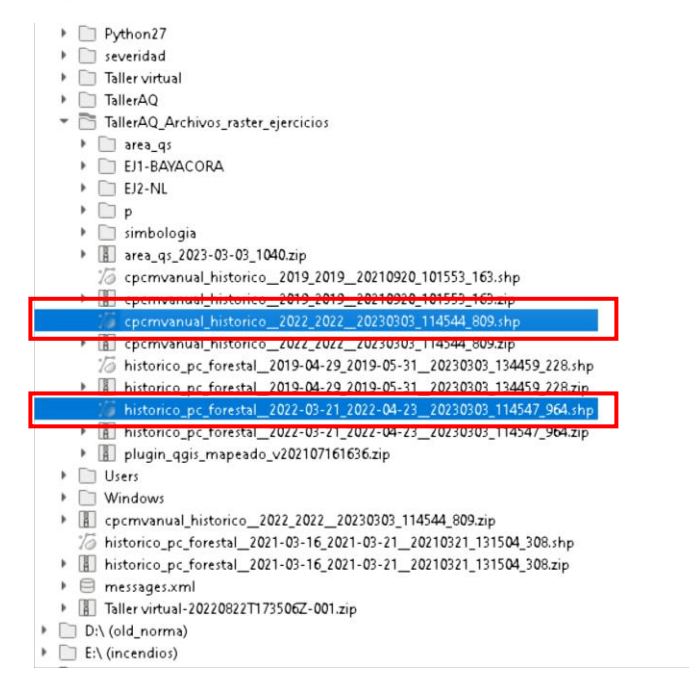

#### 4.2. Zoom a incendio de interés.

En la parte superior dar clic en Acercar y dar acercamiento al incendio de Calakmul, frontera de Campeche y Quintana Roo. Ocurrido en marzo y abril del 2022.

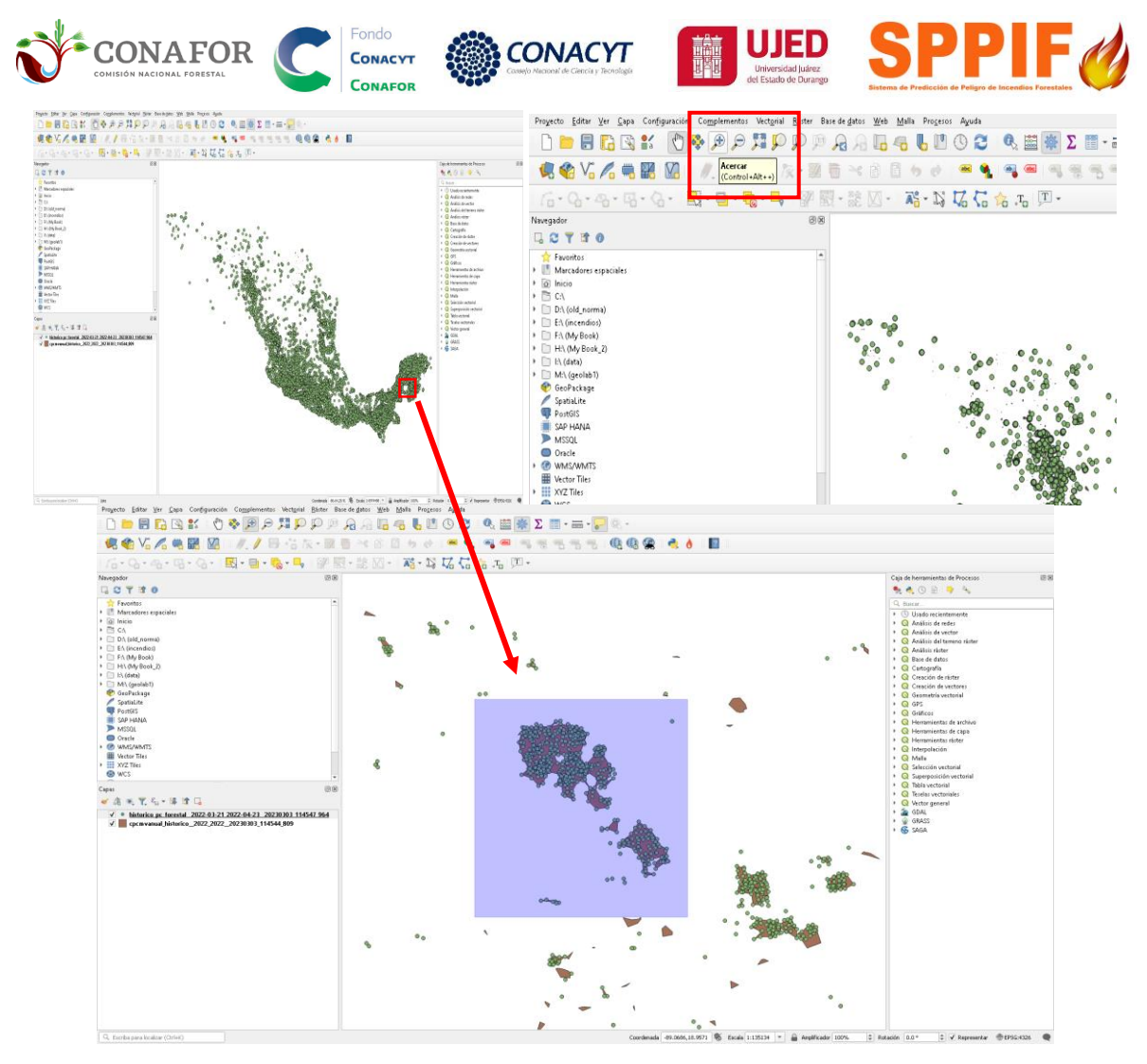

#### 4.3. Seleccionar incendio a exportar.

Clic en la herramienta **Seleccionar objetos por área** o y seleccionar los polígonos de Calakmul. Seleccionar capa para poder hacer selección. Una vez seleccionado cambiará a color amarillo.

| 1 Selección                                                                                                    | r Base de glatos (gelo Malla Progessi Agula<br>P Ag A Co A δ L C O C O C O C O C O C O C O C O C O C |                                             |                                                                                                    |                       |
|----------------------------------------------------------------------------------------------------|----------------------------------------------------------------------------------------------------|---------------------------------------------|----------------------------------------------------------------------------------------------------|-----------------------|
| 6 · Q · A · Q · Q · 💽 🖬 · 🕵 · 🛼                                                                                                    | 第三部 10 - 10 - 10 - 10 - 10 - 10 - 10 - 10                                                            |                                             |                                                                                                    |                       |
| <sup>Me</sup> Q Fryestosin thak = QSS<br>, Payetta Estir Yr Qosa Cartigonacia Cogolerantos Vector<br>C D R C Cartigonacia Cogolerantos Vector                                                                                                    | al Biate                                                                                             | -                                           | Câje de faveranisateur de Precess<br>Re de Si la Si la S        | 23 88                 |
| Image: Second algoe         Image: Second algoe         Image: Second algoe           Image: Second algoe         Image: Second algoe         Image: Second algoe           Image: Second algoe         Image: Second algoe <td< td=""><td></td><td></td><td><ul> <li>A set of the set of the</li></ul></td><td></td></td<> |                                                                                                    |                                             | <ul> <li>A set of the set of the</li></ul> |                       |
| Capes<br>🖋 🔅 🐔 🌹 🏭 * 🗊 🛱 📮                                                                                                    | 2.E                                                                                                  |                                             |                                                                                                    |                       |
|                                                                                                    |                                                                                                    |                                             | 4                                                                                                    |                       |
| Q, Excibe para localizar (Ori+4)                                                                                                    |                                                                                                    | Coordenada 49.0725,10.9043 🕷 Escala 1:54672 | 1 * 🚔 Anglifkador 100% 🔅 Rotacin 0.0* 🔅 🖌 Represent                                                                                                    | # @\$P\$6435 <b>@</b> |

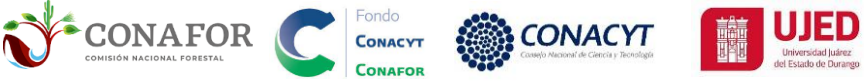

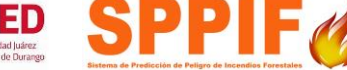

#### 4.4. Exportar incendio seleccionado.

**Clic derecho** sobre el archivo CPC anual en la ventana de Capas. Exportar archivo seleccionado, Clic en **Exportar/Guardar objetos seleccionados como...**y seleccionar ruta y guardar el .shp con el nombre **cpc\_calakmul** en la carpeta de trabajo actual. Dar clic en aceptar para guardar.

**NOTA:** <u>NO emplear caracteres especiales</u> (por ejemplo, NO usar guiones altos, acentos, ni dejar espacios entre palabras) en los nombres de <u>CARPETAS</u> ni de <u>ARCHIVOS en QGIS</u>, de lo contrario los procesos pueden dar <u>ERROR</u>.

| D:\ (old_norma)        | Copiar capa             |                                     |                                         |                      |
|------------------------|-------------------------|-------------------------------------|-----------------------------------------|----------------------|
| E:\ (incendios)        | Cambiar nom             | hre de la cana                      |                                         |                      |
| F:\ (My Book)          |                         |                                     |                                         |                      |
| > HIV /M. Book 2)      | 📑 Actualizar cap        | a SQL                               |                                         |                      |
| DI 2 Export            | blicar capa             |                                     |                                         |                      |
| , _, <b>Z</b> Export   | al ninar cana.          |                                     |                                         |                      |
| 🍄 GeoPackage           |                         |                                     |                                         |                      |
| 🖉 SpatiaLite           | Mover <u>a</u> rriba    |                                     |                                         |                      |
| PostGIS                | Abrir tabla de          | atributos                           |                                         | <u> </u>             |
| SAP HANA               | 🥖 Conmutar edi          | ción                                | E                                       |                      |
| MSSQL                  | / Johnnacar <u>e</u> ar |                                     |                                         |                      |
| Oracle                 | <u>Entrar</u>           |                                     |                                         |                      |
| WMS/WMTS               | Carubiar fuent          | te de datos                         |                                         |                      |
| Wector Tiles           | Establecervisi          | hilidad de escala de canas          | 3 Gu                                    | ardar                |
| XYZ Tiles              |                         | binata ac escala ac capasi          | 0.04                                    |                      |
| 😂 wcs                  | SRC de la capa          | )                                   |                                         |                      |
|                        | E <u>x</u> portar       |                                     | Guardar objetos como                    |                      |
| Capas                  | Estilos                 |                                     | Guardar objetos seleccionados con       | 00                   |
| 😝 🕼 👁 🍸 🗞 🕶 🗊          | Estilos                 |                                     |                                         |                      |
|                        | Añadir notas o          | le la capa                          | ouaruar como Archivo de Dennicio        |                      |
| historico_pc_forestal_ | <u>P</u> ropiedades     |                                     | Guardar como archivo de estilo de       | capa de <u>Q</u> GIS |
|                        |                         | 0000 114044 005                     |                                         |                      |
|                        |                         |                                     |                                         |                      |
|                        |                         |                                     |                                         |                      |
|                        |                         |                                     |                                         |                      |
|                        |                         |                                     |                                         |                      |
|                        |                         |                                     |                                         |                      |
|                        |                         |                                     |                                         |                      |
|                        |                         |                                     |                                         |                      |
|                        | 🔕 Guardar cana y        | ectorial como                       |                                         | ×                    |
|                        |                         |                                     |                                         |                      |
|                        |                         |                                     |                                         |                      |
|                        | Formato                 | Archivo shape de ESRI               | · · · · · · · · · · · · · · · · · · ·   | *                    |
|                        | Nombre de archive       |                                     |                                         |                      |
|                        | Nombre de archivo       | C:(TallerAQ_Arctilvos_taster_e)er   | ciclos(EDS-CALAKHOE(cpc_calaNitol.stip) |                      |
|                        | Nombre de la capa       | 1                                   |                                         |                      |
|                        | SD C                    | EDSC:4226 WCS 94                    | _                                       |                      |
|                        | SRC                     | EP5G:4326 - WG5 84                  | •                                       |                      |
|                        |                         |                                     |                                         |                      |
|                        | Codificación            |                                     | UTF-8                                   | •                    |
|                        |                         |                                     |                                         |                      |
|                        | ✓ Guardar sólo le       | os objetos espaciales seleccionados |                                         |                      |
|                        | Seleccione              | campos a exportar y sus opcio       | nes de exportación                      |                      |
|                        | ✓ Conservar me          | tadatos de la capa                  |                                         |                      |
|                        | b Countral Inc          |                                     |                                         |                      |
|                        | Geometria               |                                     |                                         |                      |
|                        | Extensió                | in (actual: ninguno)                |                                         |                      |
|                        | Opciones de             | сара                                |                                         |                      |
|                        | - 0- 1                  |                                     |                                         |                      |
|                        | Opciones pe             | ersonalizadas                       |                                         |                      |
|                        | Fuente de dato          | s                                   |                                         |                      |
|                        |                         |                                     |                                         |                      |
|                        |                         |                                     |                                         |                      |
|                        |                         |                                     |                                         |                      |
|                        |                         |                                     |                                         |                      |
|                        |                         |                                     |                                         |                      |
|                        | Capa                    |                                     |                                         |                      |
|                        | Caha                    |                                     |                                         |                      |
|                        |                         |                                     |                                         |                      |

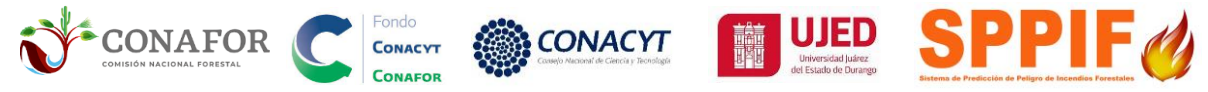

#### 4.5. Crear ID\_CPC único a más de 2 CPC por incendio.

Dar clic derecho y seleccionar la opción de abrir tabla de atributos. Dar clic en conmutar el modo edición y abrir calculadora de campos. Escribir el 38506140. Desactivar la opción de crear campo nuevo y activar actualizar solo 6 objetos espaciales seleccionados. Seleccionar la columna ID\_CPC para actualizar y dar clic en aceptar. Clic en terminar edición y guardar.

| Python27     Severidad     TallerAQ_Arch     TallerAQ_Arch                                                              | Zoom a la <u>s</u> elección Show in <u>O</u> verview Mostrar número de objetos Mostrar <u>E</u> tiquetas Copiar capa Cambiar <u>n</u> ombre de la capa |    |      |    | rnc calakmul—     | Objetos Totales: 6 | Filtrados: 6. Selecci | ionados: 6      |
|----------------------------------------------------------------------------------------------------|----------------------------------------------------------------------------------------------------|----|------|----|-------------------|--------------------|-----------------------|-----------------|
| EJ1-BAYAC                                                                                                    | Unicar capa SQL                                                                                                    |    |      |    | / 🕱 🗟 🏹           | na na re           | 🛯 I 🗞 🗮 🖸             | J 🖳 🍸 🖭 💠 🛛     |
| ▼ T EJ3-CALAK                                                                                                    | Eliminar cana                                                                                                    |    |      |    | ID_CPC            | ID                 | FECHA                 | HA              |
| - 🖻 1-CPC                                                                                                    | Move to Bottom                                                                                                    | -  | _    | 1  | 385 <b>0</b> 5964 | NULL               | 2022                  | 4.4800400000    |
| ► 1_1_0<br>► 🛅 1_2_0                                                                                                    | 🧱 Abrir tabla de <u>a</u> tributos                                                                                                    |    |      | 2  | 385 <b>0</b> 5977 | NULL               | 2022                  | 838.1473000000  |
| cp 🕅 د 🗖                                                                                                    | 🖉 Conmutar <u>e</u> dición E                                                                                                    |    |      | 3  | 385 <b>0</b> 5983 | NULL               | 2022                  | 59.2109100000   |
| ▼ 🛅 2PC_P.<br>▼ 🛅 3GEE_F                                                                                                | Eiltrar                                                                                                    |    |      | 4  | 38506045          | NULL               | 2022                  | 221.5417800000  |
| ► DNBF<br>► NBRr                                                                                                    | Establecer visibilidad de escala de canas                                                                                                    |    |      | 5  | 38506057          | NULL               | 2022                  | 25.3098800000   |
| ► NBR¢                                                                                                    | SRC de la capa                                                                                                    | •  |      | 6  | 38506140          | NULL               | 2022                  | 3088.3099300000 |
| <ul> <li>Capas</li> <li>✓ Δ<sup>*</sup> δ<sub>1</sub> </li> <li>✓ Δ<sup>*</sup> ∞ </li> <li>✓ δ<sub>1</sub> </li> </ul> | Exportar<br>Estilos<br>Añadir notas de la capa<br>Proniedades                                                                                          | •  | •    | 0  |                   |                    |                       |                 |
| Cpc_calakmu                                                                                                    | historico_2022_2022_20230303_114544_809 — cpc                                                                                                    | mv | anua | zł |                   |                    |                       |                 |

#### Q cpc\_calakmul— Objetos Totales: 6, Filtrados: 6, Seleccionados: 6

| I   | 🗾 📑 😂 🛛           | 📆 📅 🄫 🖻                                   | 🖸 i 🗞 📒 📡                        | ) 🔩 🔻 🔳 💠                      | 🔎   🌇 🎉 🔜   🗃 🧶                                                                                                    |          |
|-----|-------------------|-------------------------------------------|----------------------------------|--------------------------------|----------------------------------------------------------------------------------------------------|----------|
| 123 | ID_CPC - =        | E 123                                     |                                  |                                | Abrir calculadora de campos (Ctrl+M)                                                                                                    |          |
|     | ID_CPC -          | ID                                        | FECHA                            | НА                             |                                                                                                    |          |
| 1   | 38506140          | NULL                                      | 2022                             | 3088.3099300000                | 🝳 cpc_calakmul — Field Calculator                                                                                                    | $\times$ |
| 2   | 385 <b>060</b> 57 | NULL                                      | 2022                             | 25.3098800000                  | ✓ Actualizar sólo 6 objetos espaciales selencionados                                                                                                    |          |
| 3   | 385 <b>0604</b> 5 | NULL NULL                                 | 2022                             | 221.5417800000                 | Crear un campo nuevo ✓ Actualizar campo existente                                                                                                    |          |
| 4   | 385 <b>0</b> 5983 | NULL                                      | 2012                             | 59.2109100000                  | Crear campo virtual                                                                                                    |          |
| 5   | 38505977          | NULL                                      | 2022                             | 838.1473000000                 | Nombre del campo de salida                                                                                                    |          |
| 6   | 38505964          | NULL                                      | 2022                             | 4.4800400000                   | Tipo del campo de salida Número entero (entero)                                                                                                    |          |
|     | Q Detener er      | dición<br>viere guardar los ci<br>Guardar | ambios en la capa c<br>Descartar | ×<br>:pc_calakmul?<br>Cancelar | Expresión       Editor de funciones         Image: State of the state of the state |          |
|     |                   |                                           |                                  |                                | Aceptar Cancelar Ayuda                                                                                                    |          |

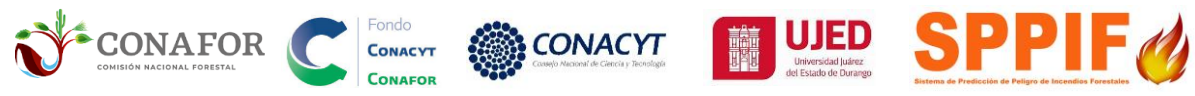

#### 4.6. Disolver más de 2 CPC por incendio.

Dar clic en la parte superior Vectorial/Herramientas de geoproceso/Disolver...

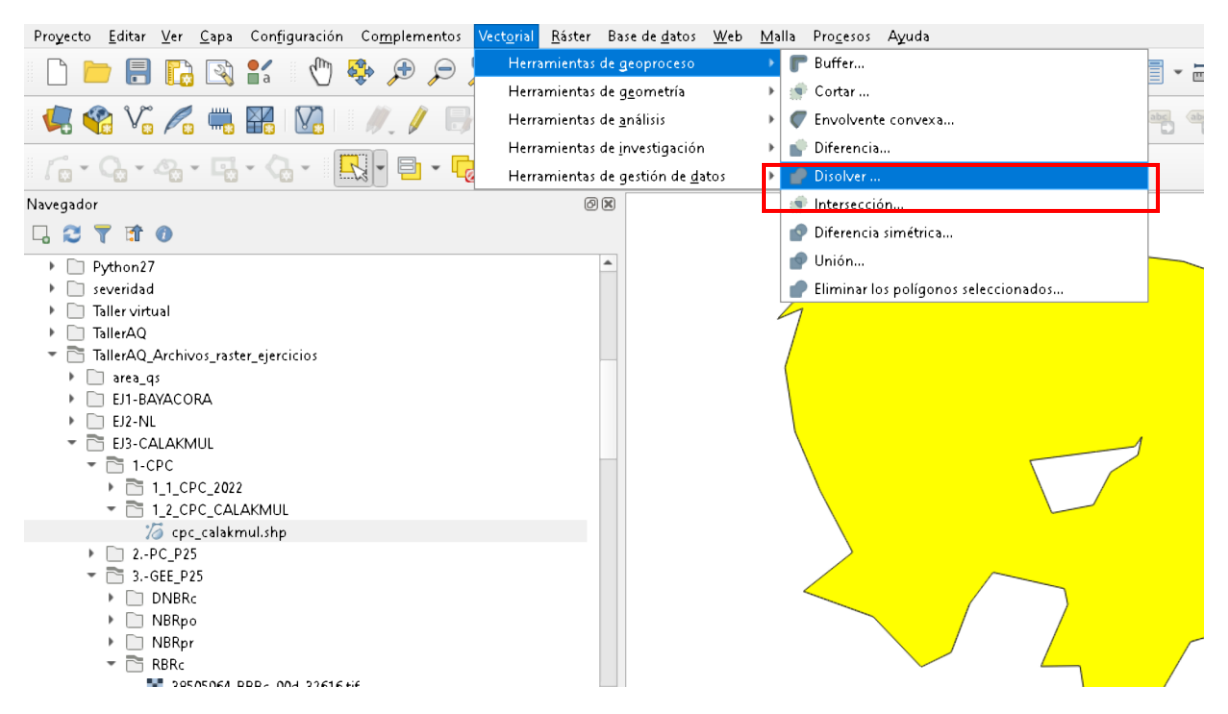

Dar clic en disolver por campos y seleccionar ID\_CPC, clic en aceptar. En el campo Disuelto seleccionar la ruta para guardar el archivo con el nombre cpc\_calakmul\_dis.shp. Abrir tabla de atributos para corroborar que hay únicamente el ID\_CPC = 38506140.

| Disolver                                                                                               |                     |                            |                 | Seleccionar to<br>Limpiar selecci<br>Alternar selecci<br>Aceptar | Este algoritmo toma una capa vecto<br>sus objetos espaciales en nuevos ol<br>espaciales. Se pueden especificar un<br>atributos para disolver característic,<br>pertencientes a la misuedan disolv<br>objetos espaciales es pueden disolv<br>disoln<br>Todas las geometrías de salida se oc<br>geometrías múltiples. En caso de qui<br>sea uno can polinonal, es horaran |
|----------------------------------------------------------------------------------------------------|---------------------|----------------------------|-----------------|------------------------------------------------------------------|----------------------------------------------------------------------------------------------------|
| Disolver                                                                                               |                     |                            |                 |                                                                  |                                                                                                    |
| Parámetros Registro<br>Capa de entrada<br>Copc_calakmul [EPSG:4326]<br>Objetos seleccionados solamente |                     |                            | •]              | ය 🔧 🗔                                                            | Disolver<br>Este algoritmo toma una capa vectorial y<br>sus objetos espacalase en nuevos objeto<br>espacalase. Se pueden especificar uno o<br>atributos para disolver características<br>pertenecientes a la misma clase (con el m                                                                                                    |
| Disolver campo(s) [opciona]<br>1 options selected<br>Disuelto Q cpc_calakmu                            | L_dis— Objetos Tota | ales: 1, Filtrados: 1, Sel | leccionados: 0  |                                                                  | para los atributos especificados), o bien<br>objetos espaciales se pueden disolver en<br>Todas las geometrías de salida se conver<br>geometrías múltiples. En caso de que la e<br>sea una capa nollongal, se horrarán los li                                                                                                    |
| Crear capa t                                                                                           | ID                  | 6 🚺 🗞 🗮 🕅<br>FECHA         | N 😼 🍸 🗷 🗞<br>HA | <u>پ</u>                                                         | Craax capa tamporal<br>Comunes de los poliginos adyacentes qu<br>Craax capa tamporal<br>Guardar a archivo                                                                                                    |

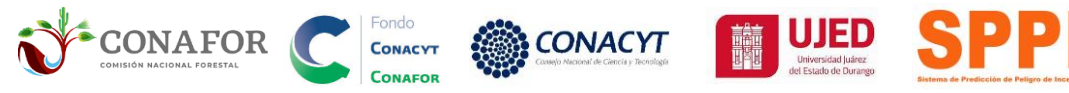

#### 5. Consultar fechas pre y post del incendio a partir de los puntos de calor.

5.1. Seleccionar por localización puntos de calor del conglomerado CPC.

En la parte superior izquierda dar clic en Seleccionar por localización.

En la ventana Seleccionar por localización,

seleccionar objetos de

historico\_pc\_forestal\_\_2022-03-21\_2022-04-23\_\_fechadescarga.shp

Donde los objetos

#### intersecan.

comparando con los objetos de

#### cpc\_calakmul.shp.

Dar clic en el icono de herramienta para modificar los Parámetros seleccionando la opción Do not Filter (Better Performance) y clic en aceptar.

| 🛛 🔍 🤤 🖓 👘 🖑 🖏 💭 💭                                                                       | Q Seleccionar por localización                                                |
|-----------------------------------------------------------------------------------------|-------------------------------------------------------------------------------|
| I 🧔 🏤 💦 🖏 🕼 I 🥒 🖊 🖶 😘 🌾 🕺 🖷                                                             | Parámetros Registro                                                           |
|                                                                                         | Seleccionar objetos de                                                        |
|                                                                                         | * historico_pc_forestal_2022-03-21_2022-04-23_20230303_114547_964 [EP5G:4326] |
| Navegador Seleccionar por                                                               | Donde los objetos (predicado geométrico)                                      |
|                                                                                         | v intersecan □ tocan                                                          |
| Shps                                                                                    | contienen solapan                                                             |
| SOMEREF021                                                                              | inconexo están dentro                                                         |
| Stgotepe                                                                                | igual cruzan                                                                  |
| Ialler_GEE_QGIS_mapeo_area_quemada_sentinei                                             | Comparando con los objetos de                                                 |
| TC_R_16NOV18                                                                            | 🖉 mc. calakmul [FPSG:4326]                                                    |
| tesis_melero                                                                            |                                                                               |
| Umbrales                                                                                | Objetos seleccionados solamente                                               |
| White                                                                                   | Modificar la selección actual por                                             |
| Word                                                                                    | creando una nueva selección 🔹                                                 |
| XIS                                                                                     | Q Seleccionar por localización                                                |
| <ul> <li>Tecora_inic_CPC</li> <li>20210410 ninalosa kanna n4 n6 32614 5 visv</li> </ul> |                                                                               |
| Export Output.shp                                                                       | Parámetros Registro                                                           |
| La cuenca                                                                               | Comearando con los objetos de Options                                         |
| OSGeo4W                                                                                 |                                                                               |
| ▶ 🛄 OSGeo4W64                                                                           | Invalid feature filtering Do not Filter (Better Performance)                  |
| PerfLogs                                                                                | Tink fash na na na na na na na na na na na na na                              |
| Pinalosa                                                                                | niiki taanaa hixkaaan jiin axananni.                                          |

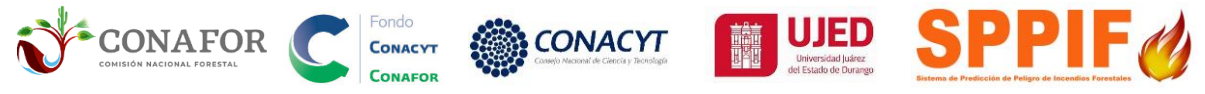

#### 5.2. Exportar puntos de calor seleccionados.

**Clic derecho** sobre el archivo de puntos de calor en la ventana de Capas. Exportar archivo seleccionado. Clic en **Exportar/Guardar objetos seleccionados como...** y seleccionar ruta y guardar el .shp con el nombre pc\_calakmul en la carpeta de trabajo actual. Dar clic en aceptar para guardar.

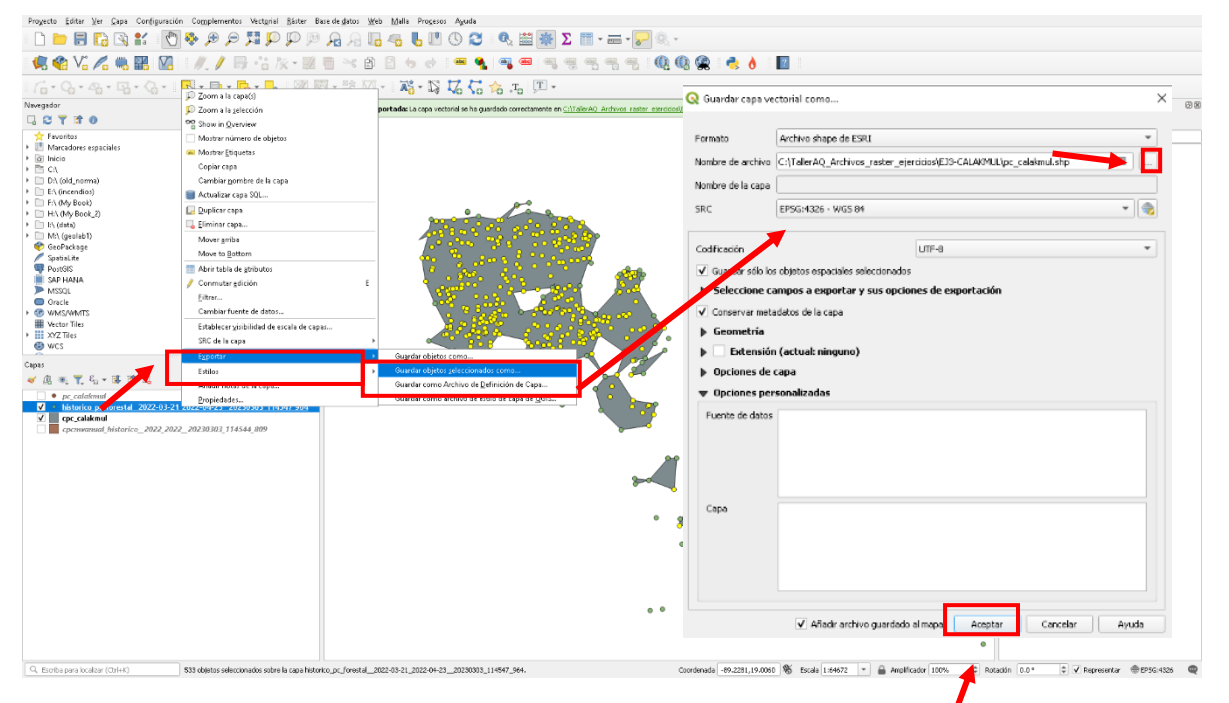

#### 5.3. Consultar fechas pre y post de los puntos de calor seleccionados

En la ventana de capas dar clic derecho sobre el archivo de puntos de calor y dar clic en **abrir tabla de atributos.** Dar clic en la columna FECHA en la parte superior izquierda en el icono de triangulo para cambiar el orden ascendente y descendente de las fechas y poder consultar el primer y último registro de puntos de calor observados dentro del conglomerado.

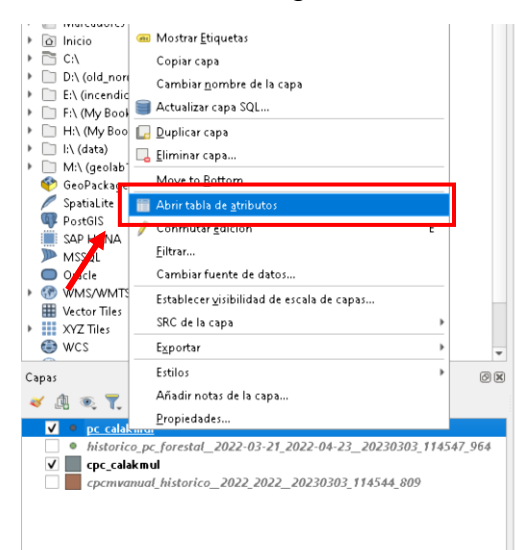

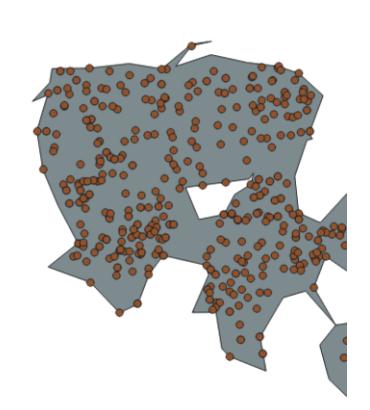

|    |                    |                           | CONAF                 | OR        |           |         |          | Sistema de Predicción de Pel | igro de Incendios Forestales |       |
|----|--------------------|---------------------------|-----------------------|-----------|-----------|---------|----------|------------------------------|------------------------------|-------|
| Q  | oc_calakmul— Objet | os Totales: 533, Filtrado | os: 533, Selecció     | onados: O |           |         |          |                              |                              |       |
| /  | 7 6 C              | B M A B I                 | <mark>°) 🗏 🖸 🖣</mark> | 🌡 🍸 🔳 🌺 🧏 | P 🛯 🐻 🕷 💋 |         | Q.       |                              |                              |       |
|    | IDPUNTOC/          | FECHA 🔶                   | ATLON                 | ID_PAIS   | ID_ESTADO | ID_MUN  | NOM_PAIS | NOM_ESTADO                   | NOM_MUN                      | VEG   |
| 1  | 781:56             | 26/03/2022 PO             | T(-89.1012            | 1         | 1-23      | 1-23010 | México   | Quintana Roo                 | Bacalar                      | SELVA |
| Q  | pc_calakmul—Dbje   | tos Totales: 533, Filtra  | s: 533, Selecci       | onados: O |           |         |          |                              |                              |       |
| /  | 7 6 2 fi           |                           | 2 🛛 🖸                 | 👆 🍸 🖀 🐥   | P 🛯 🐻 🕷 🖉 |         | Q.       |                              |                              |       |
| ļ  |                    | FECHA 👻                   | LATLON                | ID_PAIS   | ID_ESTADO | ID_MUN  | NOM_PAIS | NOM_ESTADO                   | NOM_MUN                      | VE    |
| 1  | 8 <b>01</b> 55     | 22/04/2022 PC             | NT(-89.1828           | 1         | 1-4       | 1-04006 | México   | Campeche                     | Hopelchén                    | SELV  |
| 2  | 801                |                           | NT(-89.1859           | 1         | 1-4       | 1-04006 | México   | Campeche                     | Hopelchén                    | SELV  |
| 3  | 8019653            | 22/04/2022 PO             | INT(-89.1822          | 1         | 1-4       | 1-04006 | México   | Campeche                     | Hopelchén                    | SELV  |
| 4  | 8002845            | 21/04/2022 POI            | INT(-89.2031          | 1         | 1-4       | 1-04006 | México   | Campeche                     | Hopelchén                    | SELV  |
| 5  | 8002844            | 21/04/2022 PO             | INT(-89.1828          | 1         | 1-4       | 1-04006 | México   | Campeche                     | Hopelchén                    | SELV  |
| 6  | 8002843            | 21/04/2022 POI            | INT(-89.2025          | 1         | 1-4       | 1-04006 | México   | Campeche                     | Hopelchén                    | SELV  |
| 7  | 8000402            | 21/04/2022 PO             | INT(-89.2031          | 1         | 1-4       | 1-04006 | México   | Campeche                     | Hopelchén                    | SELVA |
| 8  | 8000401            | 21/04/2022 POI            | INT(-89.1828          | 1         | 1-4       | 1-04006 | México   | Campeche                     | Hopelchén                    | SELVA |
| 9  | 8000400            | 21/04/2022 PO             | INT(-89.2025          | 1         | 1-4       | 1-04006 | México   | Campeche                     | Hopelchén                    | SELVA |
| 10 | 8014340            | 21/04/2022 PO             | INT(-89.1769          | 1         | 1-4       | 1-04006 | México   | Campeche                     | Hopelchén                    | SELVA |
| 11 | 8002855            | 21/04/2022 PO             | INT(-89.1693          | 1         | 1-4       | 1-04006 | México   | Campeche                     | Hopelchén                    | SELVA |
| 12 | 8002852            | 21/04/2022 PO             | INT(-89.1737          | 1         | 1-4       | 1-04006 | México   | Campeche                     | Hopelchén                    | SELVA |
| 13 | 8002849            | 21/04/2022 POI            | INT(-89.1682          | 1         | 1-4       | 1-04006 | México   | Campeche                     | Hopelchén                    | SELVA |
| 14 | 8002848            | 21/04/2022 PO             | INT(-89.1731          | 1         | 1-4       | 1-04006 | México   | Campeche                     | Hopelchén                    | SELVA |
| 15 | 8000412            | 21/04/2022 PO             | INT(-89.1693          | 1         | 1-4       | 1-04006 | México   | Campeche                     | Hopelchén                    | SELVA |
|    |                    |                           |                       |           |           |         |          |                              |                              |       |

CONACYT

CONACYT

La consulta de las fechas pre y post resultantes de la consulta a los puntos de calor mediante selección por conglomerado fueron:

#### Inicio: 26/03/2022

CONAFOR

#### Fin: 22/04/2022

Las fechas que los puntos de calor indican se emplearán para definir el periodo de estudio de la descarga de imágenes Sentinel II en la plataforma Google Earth Engine (GEE).

**NOTA:** Se recomienda iniciar la búsqueda de imágenes tres días antes a la fecha de inicio y tres días después a la fecha final, resultando en las siguientes fechas:

#### Inicio: 23/03/2022

#### Fin: 25/04/2022

6. Guía para cargar archivos shape y descarga de imágenes Sentinel II en Google Earth Engine (GEE).

**NOTA**: Es importante <u>**DESACTIVAR el TRADUCTOR DE GOOGLE</u></u> de páginas web. Las funciones y objetos del código deberán de estar en idioma <u><b>INGLÉS**</u>.</u>

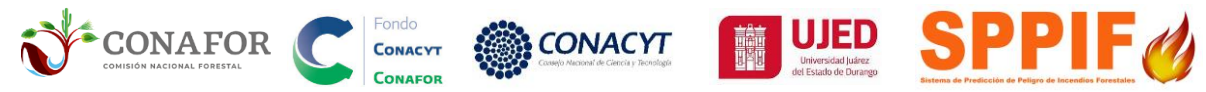

Es importante que el usuario tenga una cuenta abierta en la plataforma Google Earth Engine (GEE), para registrarse puede dar clic en el siguiente enlace utilizando su correo electrónico en Gmail.

URL: https://code.earthengine.google.com/

Dentro de la plataforma dar clic en el siguiente enlace (Ctrl+clic izquierdo) para abrir el código para mapeo de área quemada a partir de imágenes Sentinel II en México.

IMPORTANTE: En función del tipo de ecosistema, templado a semiárido, o tropical, seleccionar respectivamente la primera o segunda liga a continuación:

#### TEMPLADO Y SEMI ARIDO URL:

https://code.earthengine.google.com/3027db1d36749d62cddba7ac5d6a3a5c?noload=1

#### TROPICAL URL:

https://code.earthengine.google.com/4523901f0035725fcc68ac1d305be667?noload=1

\_\_\_\_\_

**CITACIÓN:** En caso de usar el código o alguno de los productos obtenidos del mismo, favor de citar como fuente el presente manual:

Briones-Herrera, C.I.; Silva-Cardoza, A.I.; Vega-Nieva, D.J.; Briseño Reyes, J. 2023. Manual de usuario de las herramientas de mapeo de área quemada y severidad de incendios forestales a partir de imágenes Sentinel. Universidad Juárez del Estado de Durango. Versión 1.3. marzo 2023.

Para citar fuente de umbrales de severidad y área quemada:

Silva-Cardoza, A.I.; Vega-Nieva, D.J.; Briseño-Reyes, J.; Briones-Herrera, C.I.; López-Serrano, P.M.; Corral-Rivas, J.J.; Parks, S.A.; Holsinger, L.M. 2022. Evaluating a New Relative Phenological Correction and the Effect of Sentinel-Based Earth Engine Compositing Approaches to Map Fire Severity and Burned Area. Remote Sens., 14, 3122. https://doi.org/10.3390/rs14133122.

Vega et al. 2023. Validación en campo de las herramientas para el mapo de área quemada y severidad de incendios forestales a partir de imágenes Sentinel Informe Técnico Proyecto o CONAFOR / CONACYT-2018-C02- B-S131553 "Reforzamiento al sistema nacional de predicción de peligro de incendios forestales de México para el pronóstico de conglomerados y área quemada.

#### 6.1. Carga de polígono de conglomerado en GEE

#### 6.1.1- Ejemplo para ECOSISTEMA TEMPLADO O SEMIÁRIDO

https://code.earthengine.google.com/3027db1d36749d62cddba7ac5d6a3a5c?noload=1

En la parte superior izquierda dar clic en **Assets**/ **NEW**/ **Shape Files** (.shp). Seleccionar el archivo **cpc\_bayacora** con sus extensiones (cpg, dbf, prj, .shp y .shx) es importante **excluir el archivo .qmd** que QGIS genera automáticamente. Dar clic en **UPLOAD** para iniciar la subida del archivo.

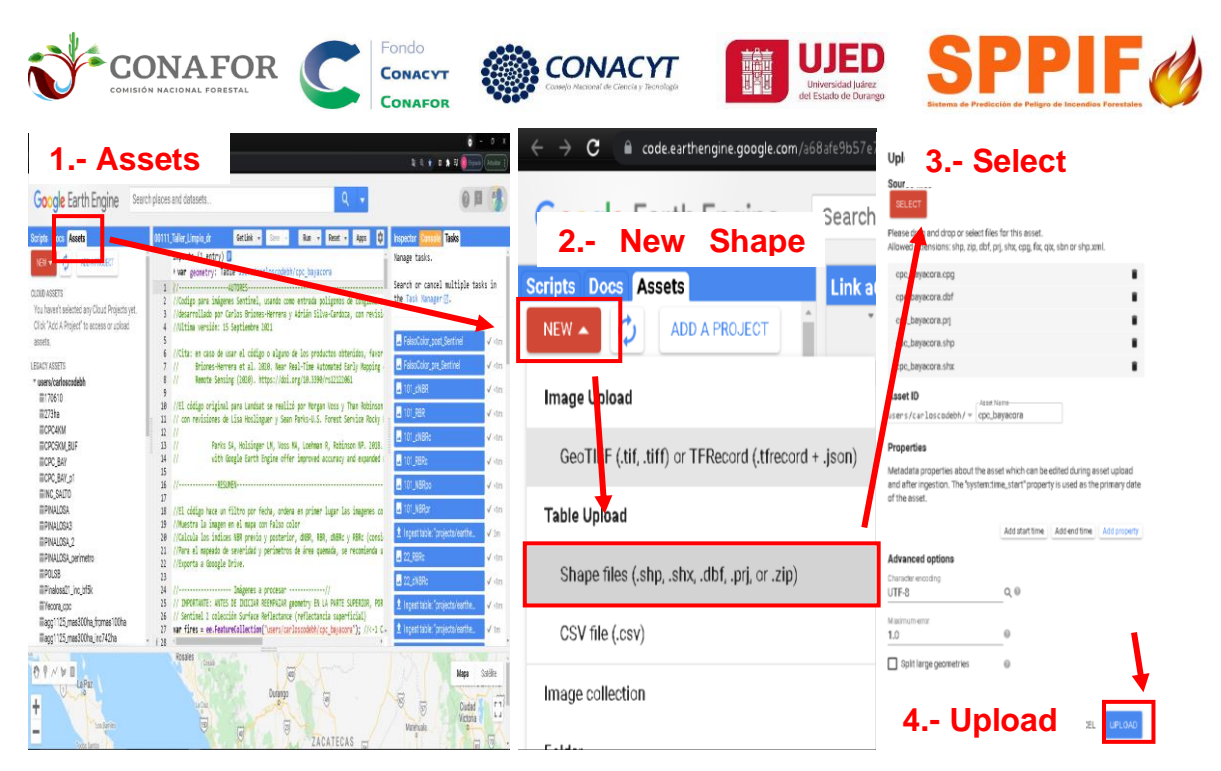

Para consultar la subida del archivo en la parte superior derecha dar clic en **Tasks**, observando el progreso de carga del archivo. Cuando este totalmente cargado el poligono aparecera como subida completada (en color azul).

|                   |                    |    |                         | 8   |
|-------------------|--------------------|----|-------------------------|-----|
| Get Link 👻 Save 👻 | Run 🚽 Reset 🚽 Apps | \$ | Inspector Console Tasks |     |
|                   |                    | ^  |                         | 225 |
| Get Link 👻 Save 🛩 | Run 👻 Reset 🛩 Apps | \$ | Inspector Console Tasks |     |
|                   |                    | ^  |                         | 2m  |

La importación del archivo **cpc\_bayacora** al código GEE se realiza dando clic en la parte superior.

#### 6.2. Importar polígono de conglomerado al código.

En la sección de **Assets**, identificar el polígono **cpc\_bayacora** y dejar el cursor sobre el archivo enlistado. Se habilitará **Import into script**, dar clic para agregar el polígono al código. Una vez cargado aparecerá en la parte superior de la consola.

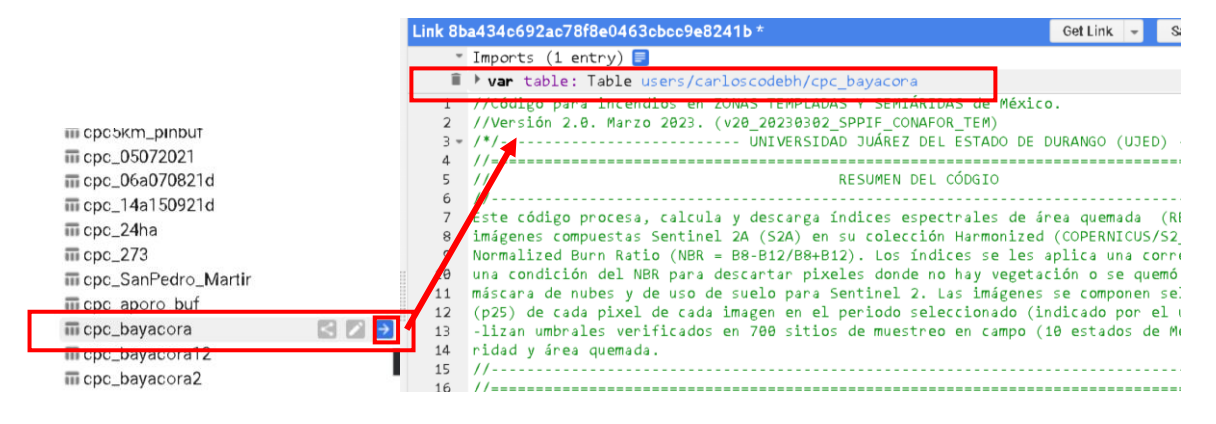

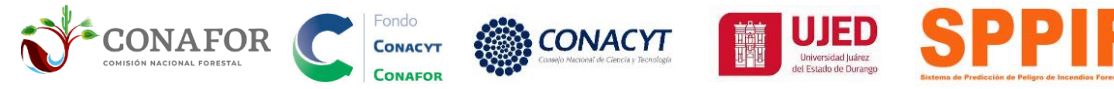

#### 6.3. Definir sistema de coordenadas UTM.

Remplazar el uso UTM de la línea 20. En México se abarcan 6 zonas UTM desde la 11 hasta la 16. Según su localización puede consultar la imagen siguiente para saber la zona UTM en que se encuentra.

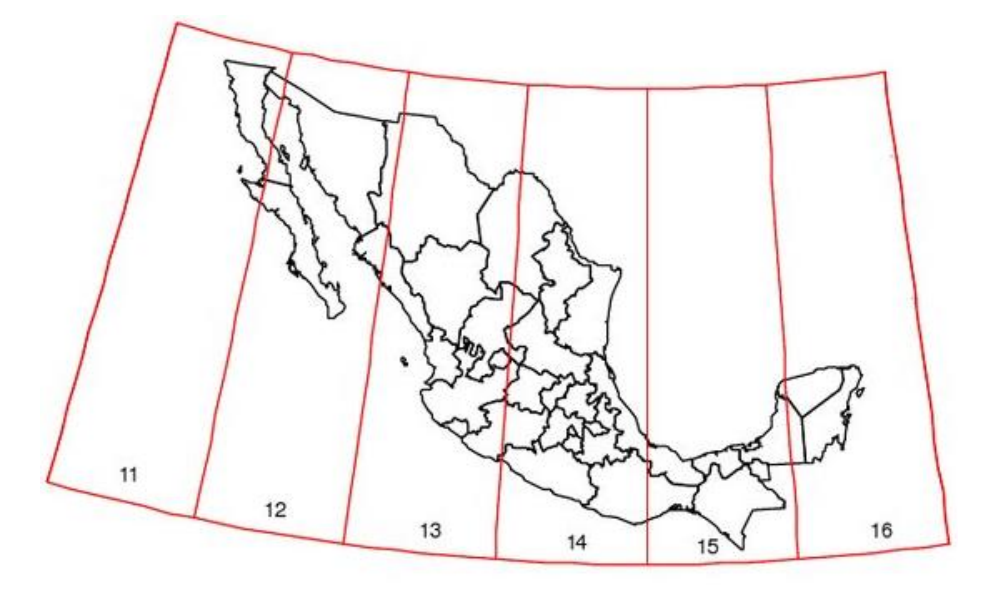

Particionado oficial de México en las diferentes zonas UTM.

Para el ejemplo seleccionado de cpc\_bayacora la zona UTM corresponde a la numero 13.

#### NOTA: IMPORTANTE PRESERVAR LAS COMILLAS, EJEMPLO: '2019-04-26'

18 //1.- IMPORTAR CPC AL CÓDIGO ORRESPONDE EL CPO 20 var Zona\_utm = '13'; // --> ZONA UTM EN DOS DIGITOS (p.e. 11,12,13,14,15,16) TERMINO DEL INCENDIO (AAAA = 4 dígitos año, MM = 2 para el mes y DD = 2 para el día)

#### 6.4. Definir fechas previas y posteriores al incendi

Remplazar las fechas de las líneas 23 y 24 que definen la fecha de inicio y final del periodo de selección de imágenes Sentinel II

#### **FECHA INICIO:** FECHA\_TERMINO:

'2019-04-26' '2019-06-01'

#### 6.5. Definir el número de días para la elaboración del mosaico de imágenes Sentinel II.

Remplazar el número de días a considerar para la creación del mosaico de imágenes en la línea 26.

<sup>//4.-</sup> DEFINIR PERIODO DEL COMPUESTO (días)

<sup>27</sup> var dw 136; // ---> INDICAR NÚMERO DE DÍAS PRE Y POST (30,60,90) 27 //NOTA\* 51 el compuesto de 30 días resulta con huecos por nubes (pixeles sin datos), aumentar a 60 y/o hasta 28 //90 días.

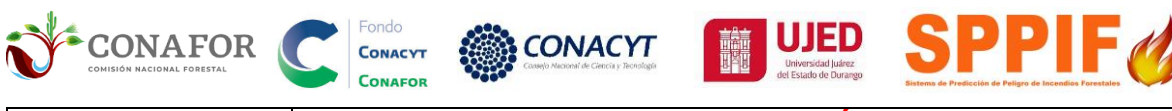

| PERIODO (días) | RECOMENDACIÓN                                                                                                    |
|----------------|----------------------------------------------------------------------------------------------------|
| 30             | Utilizar para conocer la <b>severidad de primer orden</b> inmediata a la terminación del incendio.                                                                                                    |
| 60             | Emplear cuando <b>existan huecos de información por</b><br><b>nubes</b> o errores en el mosaico de imágenes de 30 días.                                                                                                    |
| 90             | Cuando en 30 y 60 días continue la <b>falta de información</b> ,<br>pero debe tener en cuenta que la severidad corresponderá a<br>la del <b>segundo orden</b> por considerar el reverdecimiento o<br>muerte de la vegetación después de 3 meses. |

#### IMPORTANTE: EN CASO DE HABER <u>NUBES</u> (APARECEN COMO DATOS VACIOS EN EL VISOR DE GEE) <u>EN EL PERIODO DE 30 DÍAS</u>, SE RECOMIENDA REALIZAR UNA <u>CONSULTA DE UN PERIODO DE 60</u> O HASTA <u>90 DÍAS</u> HASTA LOGRAR OBTENER UNA IMAGEN LIBRE DE NUBES.

En caso de estar disponibles las imágenes completamente libres de nubes en la búsqueda de 30 días, se recomienda este periodo para evaluaciones de efectos de primer orden, por capturar generalmente con más nitidez el valor inmediato del calcinado después del incendio, que en muchos ecosistemas puede reducirse por el reverdecimiento posterior a partir de los meses 2 y 3 (e.g. Silva-Cardoza et al., 2022b).

No obstante, en zonas de alta nubosidad, es necesario ampliar la ventana de búsqueda a 60 y hasta 90 días. Por ejemplo, las siguientes figuras muestran un incendio en Guerrero, donde la consulta de 30 días arroja importante superficie con nubes (clasificados como "no data" = sin valor, por la máscara de nubes Q60 Y SCL de GEE). Se recomienda en estos casos en los que existen nubes en la consulta de compuestos de 30 días ampliar la ventana a 60 y, de ser necesario, 90 días, para garantizar una imagen libre de nubes.

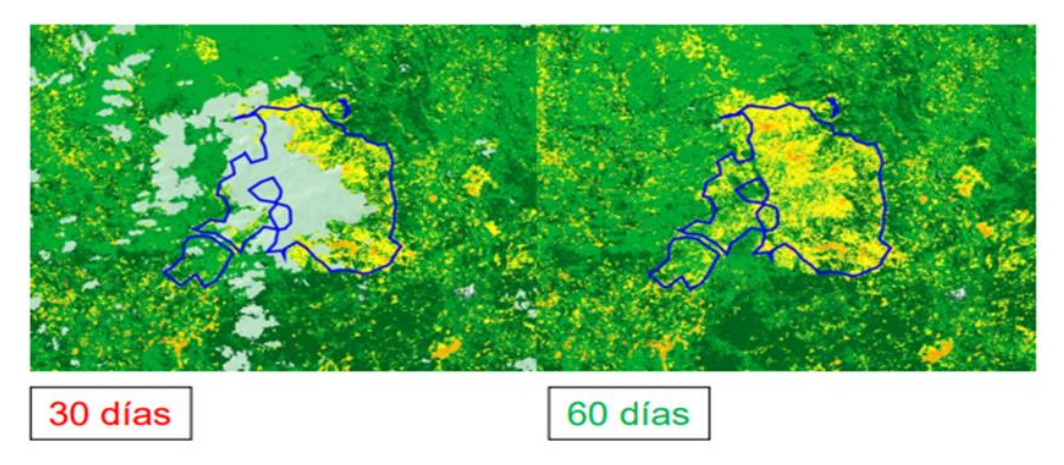

Ejemplo de mosaicos RBRc con presencia de nubes a 30 días. En estos casos, se recomienda la consulta y descarga del mosaico de 60 y hasta 90 días.

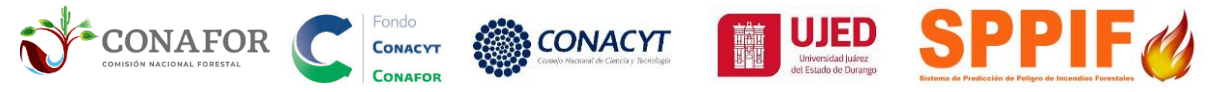

#### 6.6. Crear carpeta "incendios\_GEE" en Google drive.

Es importante que el usuario haga en su cuenta de DRIVE una carpeta con el nombre de **incendios\_GEE.** En la línea 30 indicar el nombre de la carpeta incendios\_GEE.

| Drive                                                     | Q Buscar en Drive                                                                                                    |                                                                        | Ξ <u>Ξ</u> Ξ                        | ()<br>()<br>()                                    |    |
|-----------------------------------------------------------|----------------------------------------------------------------------------------------------------|------------------------------------------------------------------------|-------------------------------------|---------------------------------------------------|----|
| Nuevo                                                     | Mi unidad 👻                                                                                                    |                                                                        |                                     |                                                   | i) |
| Mi unidad                                                 | 🕞 Carpeta nueva                                                                                                    | : usuarios en Drive Para evitar que otras                              | personas compartan archivos no dese | ados contigo, haz clic con el                     | ×  |
| Computadoras                                              | <ul> <li>Subir archivos</li> <li>Orpeta de carga</li> </ul>                                                                          | partido contigo y selecciona Bloquear. Más                             | información                         |                                                   |    |
| Comparduos comingo<br>Recientes<br>Destacados<br>Papelera | Documentos de Google     Hojas de cálculo de Google     Presentaciones de Google     Fromularios de Google     Sormularios de Google |                                                                        |                                     | ₹                                                 |    |
| Almacenamiento                                            | Más                                                                                                    | lor_post_Sentinel 2435166_NBRpr.tif<br>ps de hoy Tus creaciones de hoy | Z435166_NBRpo.tif                   | PINALOSA_PERIMETRO.r Lo compartiste el año pasado |    |
| 20.8 MB de 15 GB<br>állizado(s)                           | Nombre                                                                                                    | Carpeta nueva                                                          | ×<br>Última modificación            | ↑ Tamaño del archivo                              |    |
| Comprar<br>almacenamiento                                 | fire.severity.2019                                                                                                    | moenaios                                                               | 17 dic. 2020 yo                     | -                                                 |    |
|                                                           | fire.severity.2020                                                                                                    | CANCELAR                                                               | 17 dic. 2020 yo                     | _                                                 |    |
|                                                           | fires                                                                                                    | уо                                                                     | 3 jun. 2021 yo                      | _                                                 |    |
|                                                           | incendios                                                                                                    | уо                                                                     | 12:35 yo                            | -                                                 |    |
|                                                           |                                                                                                    | yo                                                                     | 20 nov. 2020 yo                     | 206.3 MB                                          |    |
|                                                           | FalseColor-post_sent25.tif                                                                                                    | уо                                                                     | 26 mar. 2021 yo                     | 1.3 MB                                            |    |

#### 6.7. Correr el código.

En la parte superior central dar clic en **Save** y asignar nombre al código Area\_quemada\_CONAFOR y después clic en **RUN** para iniciar procesamiento de imágenes.

| Searc                                                                  | h places and datasets                                                                                                    |                                                                                                    |                                                                                                    |                                                                                                    |
|------------------------------------------------------------------------|----------------------------------------------------------------------------------------------------|----------------------------------------------------------------------------------------------------|----------------------------------------------------------------------------------------------------|----------------------------------------------------------------------------------------------------|
| Link 8t                                                                | a434c692ac78f8e0463cbcc9e8241b *                                                                                                    | Get Link 🚽                                                                                                    | Save 👻                                                                                                    | Run 👻 Reset 👻 Apps                                                                                                    |
| 6<br>7<br>8<br>9<br>10<br>11<br>12<br>13<br>14<br>15<br>16<br>17<br>18 | //-<br>Este código procesa, calcula y descarga índices e<br>imágenes compuestas Sentinel 2A (S2A) en su colece<br>Normalized Burn Ratio (NBR = B8-B12/B8+B12). Los :<br>una condición del NBR para descartar pixeles dond<br>máscara de nubes y de uso de suelo para Sentinel :<br>(p25) de cada pixel de cada imagen en el periodo s<br>-lizan umbrales verificados en 700 sitios de muest<br>ridad y área quemada.<br>//<br>//INDICACIONES PARA EL USUARIO:<br>//1 IMPORTAR CPC AL CÓDIGO<br>//2 ZONA UTM A LA QUE CORRESPONDE EL CPC                                                                                                    | pe Save de área que<br>ción Harmonized (COPER<br>(indices se les aplica<br>e no hay vegetación o<br>2. Las imágenes se com<br>seleccionado (indicado<br>treo en campo (10 esta<br>Save file | muda (RBRc y<br>NECUS/S2_SR_H<br>una corrección<br>se quemó previ<br>ponen seleccion<br>por el usuar<br>dos de México | //<br>dNBRc) a partir de<br>ARMONIZED, usando el<br>n fenológila además de<br>lamente, acemás de una<br>onando el percentil 25<br>io).<br>) pa <b>2. Run</b><br>// |
| 20<br>21<br>22<br>i 23<br>i 24<br>25<br>26<br>27                       | <pre>//1. Down off A Gar Gold Construction of the CPC of Construction of the CPC of CPC of CP</pre> | Enter a name or path for the file<br>users/carloscodebh/inc $=$<br>Enter description (optional):<br>Commit Message                                                                          | e:<br>File Name<br>Area_quemada_CON                                                                                   | DD = 2 para el día)<br>AFO<br>ntar a 60 y/o hasta                                                                                                    |
|                                                                        |                                                                                                    |                                                                                                    | CANCEL                                                                                                    | к                                                                                                    |

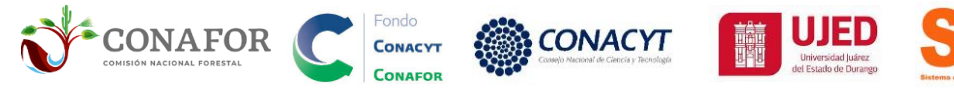

#### 6.8. Descarga de archivos.

En la parte superior derecha seleccionar **Tasks** para ver los archivos generados. El archivo de salida estará en formato raster y podrá ser descargado dando clic en RUN, este se podrá descargar desde la carpeta incendios que se creó en Google Drive. En la carpeta incendios ubicar el archivo y dar clic derecho para seleccionar la opción **descargar**. La descarga se realizará en la carpeta de descargas o en la que el usuario en su defecto tenga configurada en su ordenador local.

|                            |                                                                         |                            |               |         |                                |          |               |             |          |         |          |         | 0    | 15  |
|----------------------------|-------------------------------------------------------------------------|----------------------------|---------------|---------|--------------------------------|----------|---------------|-------------|----------|---------|----------|---------|------|-----|
| Save                       | - Run - Rese                                                            | et 👻                       | Apps 1        | \$      | Insp                           | ector    | Consol        | e Tasl      | ks       |         |          |         |      |     |
| emada<br>RNICUS/<br>una co | (RBRc y dNBRc) a part<br>S2_SR_HARMONIZED), us<br>mrección fenológica a | ir de<br>sando e<br>además | //<br>1<br>de |         | Sear                           | ch or    | cancel m      | ultiple     | tasks    | s in th | e Task M | lanager | RUN  |     |
| se que                     | se quemó previamente, además de una                                     |                            |               |         |                                |          |               |             |          |         |          |         | DUNI |     |
| o por e                    | l usuario). Así mismo                                                   | se ut                      | i-            |         |                                | 243516   | 6_dNBKC_      | 30d_326     | 13       |         |          |         |      | RUN |
| auos ue                    | Mexico) para mapear                                                     | Id Sev                     | e-            |         |                                | 243516   | 6_RBRc_30     | 0d_32613    | 3        |         |          |         |      | RUN |
|                            |                                                                         |                            | //<br>=/*/    |         |                                | 243516   | 6_NBRpo_      | 30d_326     | 13       |         |          |         |      | RUN |
|                            |                                                                         |                            |               |         |                                | 243516   | 6_NBRpr_3     | 30d_3261    | 3        |         |          |         |      | RUN |
|                            | Billo                                                                   | ``                         | Dadoa, o      |         |                                |          |               |             |          | _       |          |         |      |     |
| +                          | Nuevo                                                                   | Mit                        | unidad >      | inc inc | endios                         | GEE      | •             |             |          |         |          |         |      |     |
| • 4                        | Mi unidad                                                               | Nom                        | ıbre          |         |                                |          | ~             |             |          |         |          |         |      |     |
| •                          | Computadoras                                                            |                            | 2435166_      | RBRc_   | 0                              | Vista pr | revia         |             |          |         |          |         |      |     |
| De                         | Compartidos conmigo                                                     |                            | 2435166_      | dNBR    | <b>*</b> <sup>↑</sup> <b>→</b> | Abrir co | п             |             | >        |         |          |         |      |     |
| 0                          | Recientes                                                               |                            | 2435166_      | NBRp    | °0+                            | Compa    | rtir          |             |          |         |          |         |      |     |
|                            | Destacados                                                              |                            | 2435166_      | NBRpr   | Ð                              | Obtene   | rvínculo      |             |          |         |          |         |      |     |
| ĪŪĪ                        | Papelera                                                                |                            |               |         | <b>@</b> +                     | Agrega   | r acceso dire | ecto a Driv | <u>م</u> |         |          |         |      |     |
|                            |                                                                         |                            |               |         | ∢                              | Movera   | Э             |             |          |         |          |         |      |     |
| $\bigcirc$                 | Almacenamiento                                                          |                            |               |         | $\Delta$                       | Agrega   | r a Destacad  | los         |          |         |          |         |      |     |
| 1.61                       | GB de 15 GB utilizado(s)                                                |                            |               |         | 0_                             | Cambia   | ar nombre     |             |          |         |          |         |      |     |
|                            | Comprar                                                                 |                            |               |         | i                              | Ver det  | alles         |             |          |         |          |         |      |     |
|                            | almacenamiento                                                          |                            |               |         | 9                              | Adminis  | strar version | es          |          |         |          |         |      |     |
|                            |                                                                         |                            |               |         | D                              | Crear u  | па соріа      |             |          | -       |          |         |      |     |
|                            |                                                                         |                            |               |         | ₹                              | Descar   | gar           |             |          |         |          |         |      |     |
|                            |                                                                         |                            |               |         | 1001                           | Ouiter   |               |             |          |         |          |         |      |     |

Los que se generan son los índices **NBRpr** y **NBRpo** que representa el estado de la vegetación y el suelo antes y después del incendio, respectivamente (anexo 1). Los índices **dNBRc** y **RBRc** representan la severidad del incendio con corrección fenológica (para más detalles ver anexo 1). Las fórmulas de estos índices pueden ser consultadas en **Anexo 1**. Las imágenes **Falso pr y po** del incendio son las imágenes Sentinel II visualizadas directamente en la interfaz de GEE.

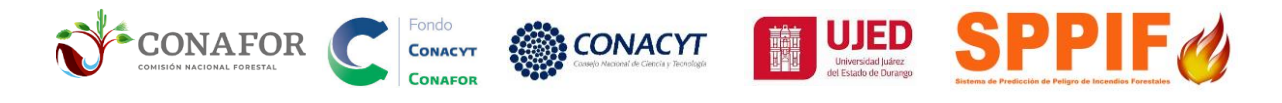

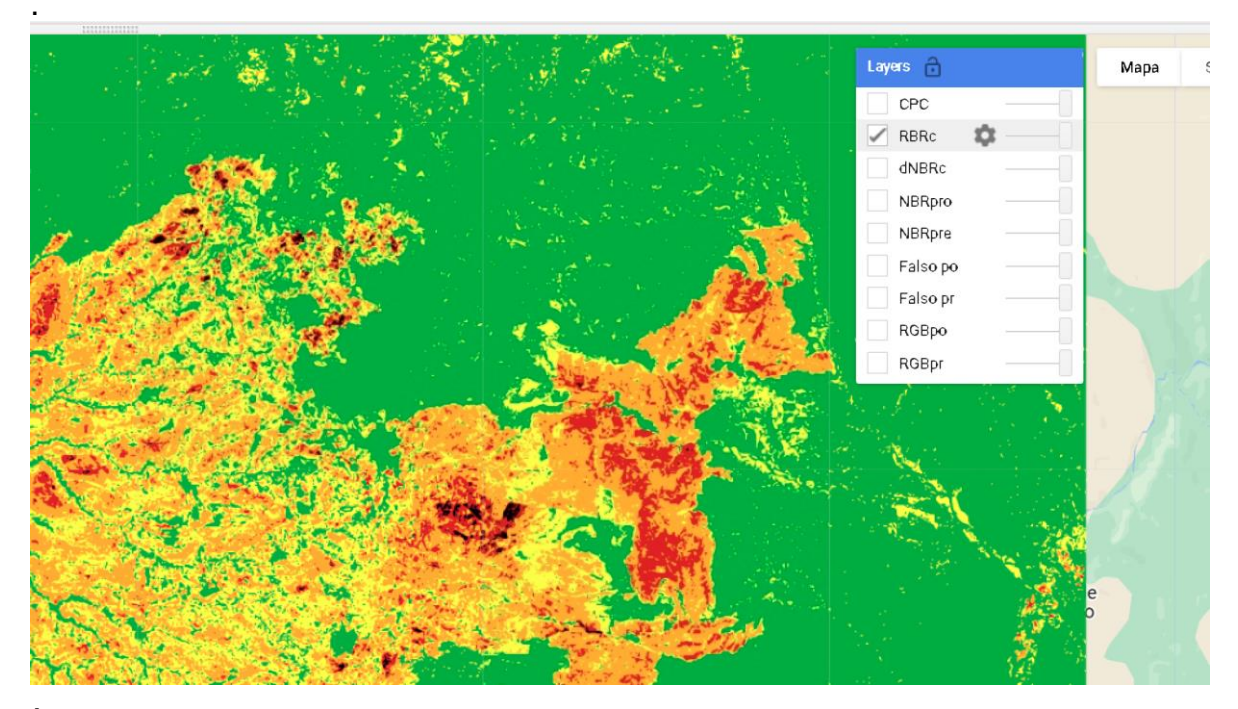

Índice RBRc del incendio visualizado en la interfaz de GEE.

#### 7. Carga de polígono de conglomerado en GEE

#### 7.1- Ejemplo para ECOSISTEMA TROPICAL-

https://code.earthengine.google.com/4523901f0035725fcc68ac1d305be667?noload=1

En la parte superior izquierda dar clic en **Assets**/ **NEW**/ **Shape Files** (.shp). Seleccionar el archivo **cpc\_calakmul\_dis** con sus extensiones (cpg, dbf, prj, .shp y .shx) es importante **excluir el archivo .qmd** que QGIS genera automáticamente. Dar clic en **UPLOAD** para iniciar la subida del archivo.

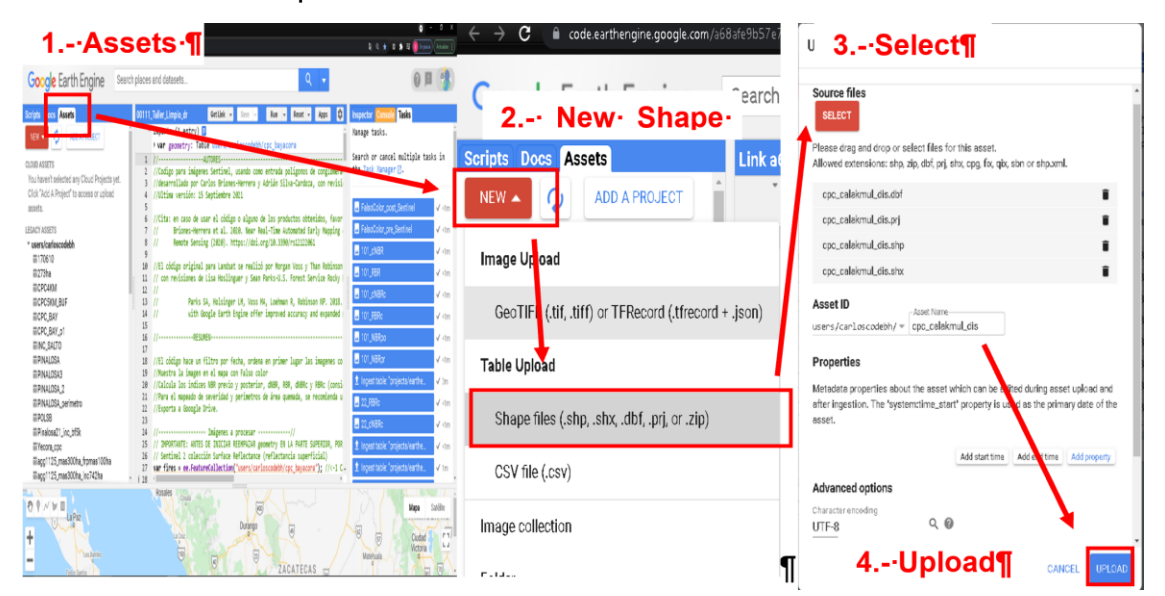

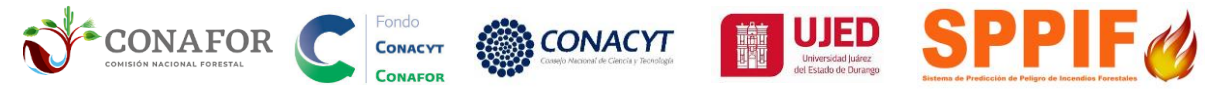

Para consultar la subida del archivo en la parte superior derecha dar clic en **Tasks**, observando el progreso de carga del archivo. Cuando este totalmente cargado el poligono aparecera como subida completada (en color azul).

|                                                                | (? 🗉 🥵       |
|----------------------------------------------------------------|--------------|
| GetLink - Save - Run - Reset - Apps 🔯 Inspector Console Tasks  |              |
| Starting to ingest asset.                                      | 착 22s        |
| Get Link - Save - Run - Reset - Apps 🔯 Inspector Console Tasks |              |
| ▲ Ingest table: "projects/earthengine-legacy/                  | assets/u 🗸 📶 |

La importación del archivo **cpc\_calakmul\_dis** al código GEE se realiza dando clic en la parte superior.

#### 7.2. Importar polígono de conglomerado al código.

En la sección de **Assets**, identificar el polígono **cpc\_calakmul\_dis** y dejar el cursor sobre el archivo enlistado. Se habilitará **Import into script**, dar clic para agregar el polígono al código. Una vez cargado aparecerá en la parte superior de la consola.

|                    | Link do | f3f896c95cf09112dfc7877fa9396f *                                |
|--------------------|---------|-----------------------------------------------------------------|
|                    | -       | Imports (1 entry) 📃                                             |
|                    |         | <pre>var table: Table users/carloscodebh/cpc_calakmul_dis</pre> |
|                    | 1       | //Códig para incendios en ZONAS TROPICALES de México.           |
|                    | 2       | //Ver_ion 2.0. Marzo 2023. (v20_20230302_SPPIF_CONAFOR_TRO)     |
|                    | 3 *     | /*/ UNIVERSIDAD JUAREZ DEL ESTADO                               |
| m cpc_bayacorass   | 4       |                                                                 |
| 🗰 cpc_calakmul     | 1       | // RESUMEN DEL CODGIO                                           |
| cpc_calakmul19     | 7       | Este código procesa, calcula y descarga índices espectrales     |
| iii cpc_calakmul22 | 8       | imágenes compuestas Sentinel 2A (52A) en su colección Harmon    |
|                    | 9       | Normalized Burn Ratio (NBR = B8-B12/B8+B12). Los indices se     |
| mepo_d             | 10      | una condición del NBR para descartar pixeles donde no hay ve    |
| iii cpc_e2_        | 11      | máscara de nubes y de uso de suelo para Sentinel 2. Las imág    |
| iii epc_n          | 12      | (p25) de cada pixel de cada imagen en el periodo seleccionad    |
| m cpc_oaxteita1    | 13      | -lizan umbrales verificados en 700 sitios de muestreo en cam    |
| estudio            | 14      | ridad y area quemada.                                           |
| III COLUIOZOIO     | 15      | //                                                              |

#### 7.3. Definir sistema de coordenadas UTM.

Remplazar el uso UTM de la línea 20. En México se abarcan 6 zonas UTM desde la 11 hasta la 16. Según su localización puede consultar la imagen siguiente para saber la zona UTM en que se encuentra.

Para el ejemplo seleccionado de cpc\_calakmul\_dis la zona UTM corresponde a la **numero 16** 

```
NOTA: IMPORTANTE PRESERVAR LAS COMILLAS, EJEMPLO: '2019-04-26'
```

19 //2.- ZONA UTM A LA QUE CORRESPONDE EL CPC 20 var Zona\_utm = '16|'; // ---> ZONA UTM EN DOS DIGITOS (p.e. 11,12,13,14,15,16)

#### 7.4. Definir fechas previas y posteriores al incendio

Remplazar las fechas de las **líneas 23 y 24** que definen la fecha de inicio y final del periodo de selección de imágenes Sentinel II

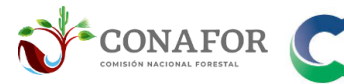

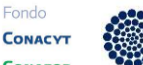

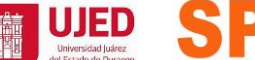

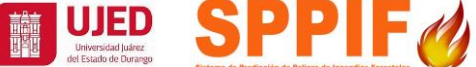

**FECHA INICIO:** FECHA\_TERMINO:

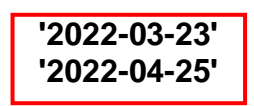

7.5. Definir el número de días para la elaboración del mosaico de imágenes Sentinel II.

CONACYT

Remplazar el número de días a considerar para la creación del mosaico de imágenes en la línea 26.

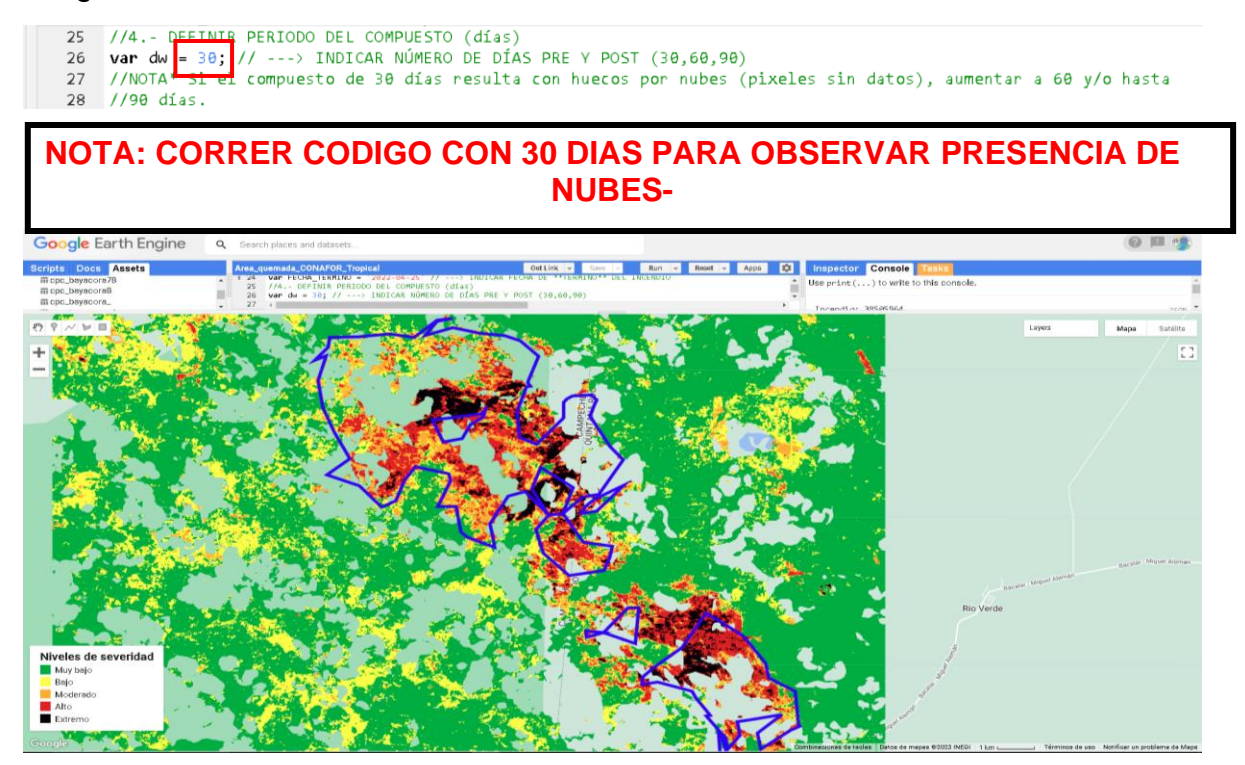

Puesto que se observan nubes, ampliaremos la ventana de búsqueda a 60 días. Para ello, remplazar a 60 el número de días a considerar para la creación del mosaico de imágenes en la línea 26.

25

26

//4.- DEFINITE PERIODO DEL COMPUESTO (días)
var dw + 60; // ---> INDICAR NÚMERO DE DÍAS PRE Y POST (30,60,90)
//NOTA\* SI el compuesto de 30 días resulta con huecos por nubes (pixeles sin datos), aumentar a 60 y/o hasta 27 28 //90 dias.

| PERIODO (días) | RECOMENDACIÓN                                                                                                    |
|----------------|----------------------------------------------------------------------------------------------------|
| 30             | Utilizar para conocer la <b>severidad de primer orden</b> inmediata a la terminación del incendio.                                                                                                    |
| 60             | Emplear cuando <b>existan huecos de información por</b><br><b>nubes</b> o errores en el mosaico de imágenes de 30 días.                                                                                                    |
| 90             | Cuando en 30 y 60 días continue la <b>falta de información</b> ,<br>pero debe tener en cuenta que la severidad corresponderá a<br>la del <b>segundo orden</b> por considerar el reverdecimiento o<br>muerte de la vegetación después de 3 meses. |

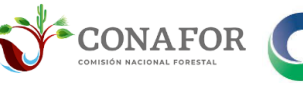

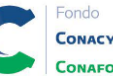

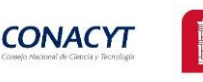

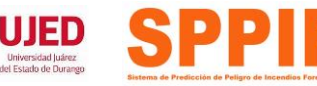

IMPORTANTE: EN CASO DE HABER <u>NUBES</u> (APARECEN COMO DATOS VACIOS EN EL VISOR DE GEE) <u>EN EL PERIODO DE 30 DÍAS</u>, SE RECOMIENDA REALIZAR UNA <u>CONSULTA DE UN PERIODO DE 60</u> O HASTA <u>90 DÍAS</u> HASTA LOGRAR OBTENER UNA IMAGEN LIBRE DE NUBES.

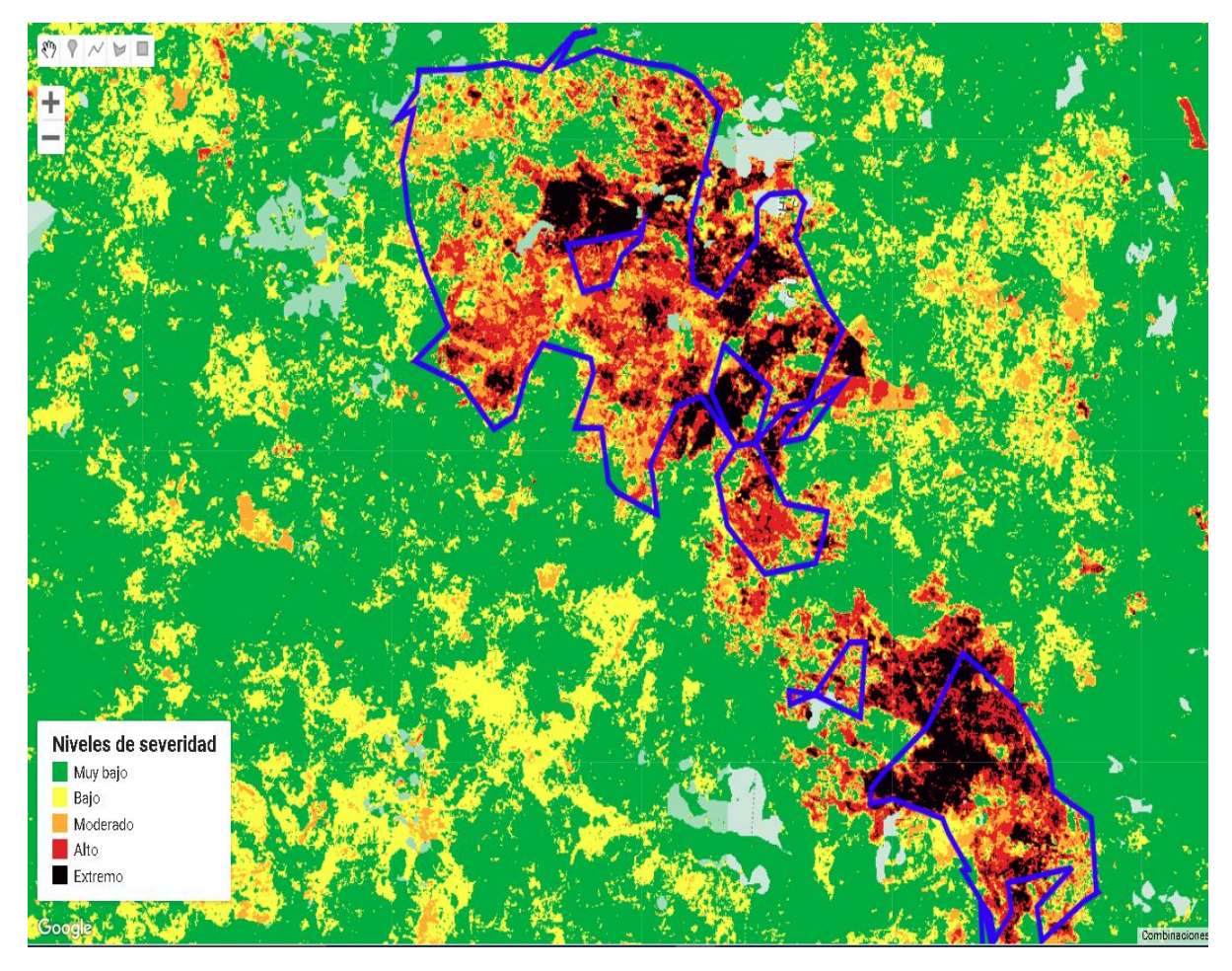

Ejemplo de mosaico RBR corregido a 60 días prácticamente libre de nubes.

Para evaluación de efectos de primer orden, se recomienda utilizar imágenes lo más inmediatamente próximas al fin del incendio, que captan el daño inmediato después del incendio. Se recomienda una búsqueda de fecha **de un mes antes y un mes después**.

La búsqueda de 3 meses o más puede mostrar el inicio de la recuperación del ecosistema (reverdecimiento), pero posiblemente no sea lo idóneo para captar el daño inmediato de los efectos de primer orden del incendio.

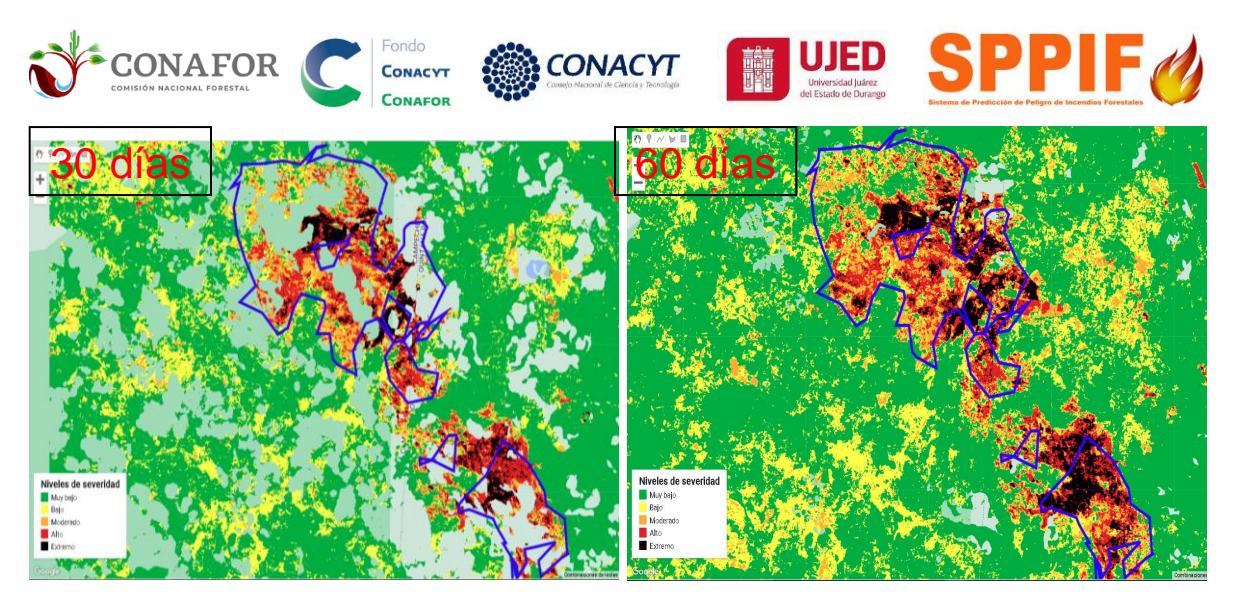

Ejemplos de mosaicos RBR corregidos con presencia de nubes a 30 y 60 días, respectivamente.

**OPCIÓN DE RELLENAR 30 DÍAS CON 60 DÍAS.** Alternativamente a consultar la imagen de 60 días, para preservar la información de la imagen de 30 días, que puede registrar con más claridad el impacto inmediato del fuego, existe la opción de "rellenar" los huecos por nubes de la imagen de 1 mes con los compuestos de 2 o 3 meses, mediante las herramientas de mosaico de QGIS ("Caja de procesosGDAL-miscelanea raster-combinar") o de Arcgis ("Mosaic to New Raster").

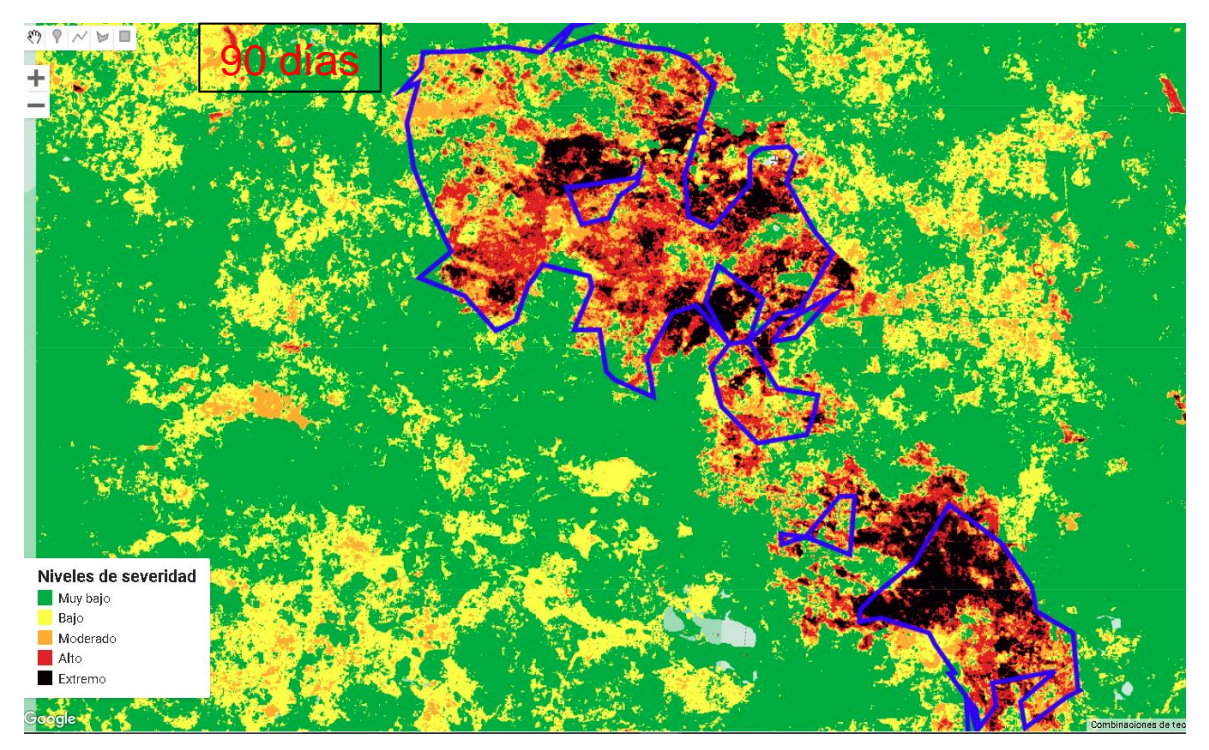

Ejemplo de mosaico RBR corregido a 90 días prácticamente libre de nubes.

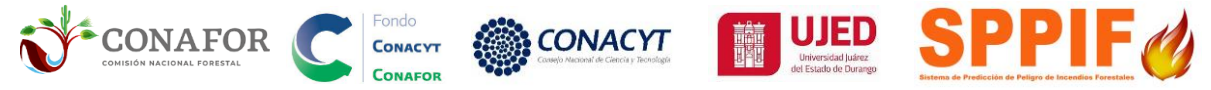

#### 7.6. Crear carpeta "incendios\_GEE" en Google drive.

Es importante que el usuario haga en su cuenta de DRIVE una carpeta con el nombre de **incendios\_GEE.** En la línea 30 indicar el nombre de la carpeta incendios\_GEE.

|                                   | Mi upidad 👻                |                                 |                                                               |                    |                                |                                                                          | m      | (i) |   |
|-----------------------------------|----------------------------|---------------------------------|---------------------------------------------------------------|--------------------|--------------------------------|--------------------------------------------------------------------------|--------|-----|---|
| + Nuevo                           |                            |                                 |                                                               |                    |                                |                                                                          |        |     |   |
| Mi unidad                         | Carpeta nueva              | usuarios en Driv                | e Para evitar que otras perso<br>ecciona Bloquear, Más inform | onas compai        | rtan archivos no desea         | ados contigo, haz clic o                                                 | con el | ×   |   |
| 🕨 🗖 Computadoras                  | Subir archivos             | partido contigo y ser           | ecclora bioquear, mas mon                                     | nacion             |                                |                                                                          |        |     | 0 |
| 온 Compartidos conmigo             | 👔 Calpeta de Calga         | _                               |                                                               |                    |                                |                                                                          |        |     |   |
| C Recientes                       | Documentos de Google       |                                 |                                                               |                    |                                | _                                                                        |        |     |   |
| ☆ Destacados                      | Presentaciones de Google   |                                 |                                                               |                    |                                | ₹                                                                        |        |     | - |
| II Papelera                       | Formularios de Google      |                                 |                                                               |                    | _                              |                                                                          |        |     |   |
| Almacenamiento                    | Más >                      | dor_post_SentineL.<br>rs de hoy | 2435166_NBRpr.tif<br>Tus creaciones de hoy                    | Z435<br>Tus creaci | 5166_NBRpo.tif<br>iones de hoy | <ul> <li>PINALOSA_PERIMET</li> <li>Lo compartiste el año pasa</li> </ul> | fRO.r  |     |   |
| 720.8 MB de 15 GB<br>utilizado(s) | Nombre                     |                                 | Propietario                                                   |                    | Última modificación            | ↑ Tamaño del a                                                           | rchivo |     |   |
| Comprar<br>almacenamiento         | fire.severity.2019         |                                 | уо                                                            |                    | 17 dic. 2020 yo                | -                                                                        |        |     |   |
|                                   | fire.severity.2020         | Carpeta nueva                   |                                                               | ×                  | 17 dic. 2020 yo                | -                                                                        |        |     |   |
|                                   | fires                      |                                 |                                                               |                    | 3 jun. 2021 yo                 | -                                                                        |        |     |   |
|                                   | incendios                  | incendios                       |                                                               |                    | 12:35 yo                       | -                                                                        |        |     |   |
|                                   |                            |                                 | CANCELAR                                                      | AR                 | 20 nov. 2020 yo                | 206.3 MB                                                                 |        |     |   |
|                                   | FalseColor-post_sent25.tif |                                 | уо                                                            |                    | 26 mar. 2021 yo                | 1.3 MB                                                                   |        |     | > |

#### 7.7. Correr el código.

30

En la parte superior central dar clic en **Save** y asignar nombre al código Area\_quemada\_CONAFOR\_Tropical (**el nombre es opcional a conveniencia del usuario**) y después clic en **RUN** para iniciar procesamiento de imágenes.

| rea_quemada_CONAFOR_Tropical*       Get Link -       Save -       Run       Reset         10       una condición del NBR para descartar       hay vegetación o se quemo previamente,         11       máscara de nubes y de uso de suelo p.       1       Save -       Run       Reset         12       (p25) de cada pixel de cada imagen et       1       Save       as increnes se componen seleccionando e       caronado (indicado por el usuario). Así         13       -lizan umbrales verificados en 700 sitios de muestreo en campo (10 estados de México para m         14       ridad y área quemada.       .       Save file         16       // |                                         |
|----------------------------------------------------------------------------------------------------|-----------------------------------------|
| 10 una condición del NBR para descartar<br>máscara de nubes y de uso de suelo p.<br>1 Save<br>12 (p25) de cada pixel de cada imagen el<br>1 Save<br>13 -lizan umbrales verificados en 700 sitios de muestreo en campo (10 estados de México) para m<br>ridad y área quemada.<br>15 //                                                                                                    | - Apps 😂 🛙                              |
| 11 máscara de nubes y de uso de suelo p. <b>1 Save</b> as incides se componen seleccionando e (p25) de cada pixel de cada imagen er colonado (indicado por el usuario). Así 13 -lizan umbrales verificados en 700 sitios de muestreo en campo (10 estados de México) para m ridad y área quemada.<br>5 //                                                                                                    | además de una 👗 🕕                       |
| 12       (p25) de cada pixel de cada imagen er       coronado (indicado por el usuario). Así         13       -lizan umbrales verificados en 700 sitios de muestreo en campo (10 estados de México, para m         14       ridad y área quemada.         15       //         16       //         17       //INDICACIONES PARA EL USUARIO:         18       (10 - IMPORTAR CRO el cónico)                                                                                                    | l percentil 25                          |
| <ul> <li>-lizan umbrales verificados en 700 sitios de muestreo en campo (10 estados de México, para m<br/>ridad y área quemada.</li> <li>//</li></ul>                                                                                                    | . mismo se uti-                         |
| 14 ridad y área quemada.<br>15 //                                                                                                    | tapear la seve-                         |
| 15 //                                                                                                    |                                         |
| 16 //                                                                                                    |                                         |
| 17 //INDICACIONES PARA EL USUARIO:                                                                                                    |                                         |
| 19 //1 - TMPORTAR CRC AL CÓDIGO                                                                                                    |                                         |
| 10 //1 THEORIAN CEC AL CODIGO                                                                                                    |                                         |
| 19 //2 ZONA UTM A LA QUE CORRESPONDE EL CPC Enter a name or path for the                                                                                                    | e file:                                 |
| 20 var Zona_utm = '16'; //> ZONA UTM EN DOS DIGITOS (p.e. 11,12,13,14,1                                                                                                    | File Name                               |
| 21 //3 FECHAS DE INICIO Y TERMINO DEL INCENDIO (AAAA = 4 dígitos año, MM users/carloscodebh/inc                                                                                                    | <ul> <li>Area_quemada_CONAFO</li> </ul> |
| 22 //por ejemplo '2019-04-05' para indicar 5 de abril del 2019                                                                                                    |                                         |
| 23 var FECHA_INICIO = '2022-03-23'//> INDICAR FECHA DE **INICIO** DEL Enter description (optional)                                                                                                    | ):                                      |
| 24 Var FECHA_TERMINO = '2022-04-25' //> INDICAR FECHA DE **TERMINO** DE                                                                                                    |                                         |
| 25 //4 DEFINIR PERIODO DEL COMPUESTO (días) Commit Message                                                                                                    |                                         |
| 26 var dw = 90; //> INDICAR NÚMERO DE DÍAS PRE Y POST (30,60,90)                                                                                                    |                                         |
| 27 //NOTA* Si el compuesto de 30 días resulta con huecos por nubes (pixeles                                                                                                    |                                         |
| 28 //90 días.                                                                                                    |                                         |
| 29 //5 NOMBRE DE CARPETA DONDE GUARDARÁN LOS ÍNDICES (en Google Drive)                                                                                                    | CANCEL OK                               |
| <pre>30 var carpeta = 'incendios_GEE';</pre>                                                                                                    |                                         |

#### 7.8. Descarga de archivos.

En la parte superior derecha seleccionar **Tasks** para ver los archivos generados. El archivo de salida estará en formato raster y podrá ser descargado dando clic en RUN, este se podrá descargar desde la carpeta incendios que se creó en Google Drive. En la carpeta incendios ubicar el archivo y dar clic derecho para seleccionar

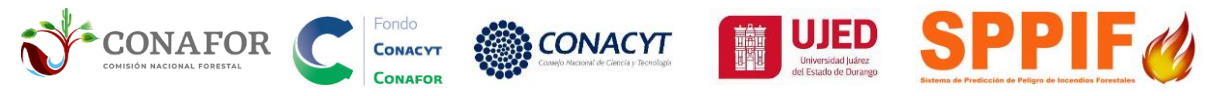

la opción **descargar.** La descarga se realizará en la carpeta de descargas o en la que el usuario en su defecto tenga configurada en su ordenador local.

| Run 👻                                                                                                    | Res             | et 👻            | Apps               | \$                 | Insp                           | ector           | Console                   | Tasks              |           |   |   |     |   |        |
|----------------------------------------------------------------------------------------------------|-----------------|-----------------|--------------------|--------------------|--------------------------------|-----------------|---------------------------|--------------------|-----------|---|---|-----|---|--------|
| iones-Herrera, C.I.; López-Serranc<br>ating a New Relative Phenological<br>Approaches to Map Fire Severity ar<br>133122. |                 |                 | Sear<br>UNSI       | ch or<br>UBMITT    | cancel mu<br>ED T <b>A</b> SKS | ltiple task     | s in the                  | Task               | Manager 🖸 |   | _ | ^   |   |        |
| ra el mapo d<br>écnico Prove                                                                                             | le áre<br>cto o | a quer<br>CONAF | nada ys<br>FOR ∕CO | ever<br>NACy       |                                | 385061          | 40_dNBRc_                 | .60d_32616         |           |   |   | KUN |   | RUN    |
| de peligro                                                                                                    | de in           | cendio          | os fores           | tale               |                                | 385 <b>0</b> 61 | 40_RBRc_6                 | 0d_32616           |           |   |   |     | 1 | RUN    |
|                                                                                                    |                 |                 |                    |                    |                                | 385061          | 40_NBRpo_                 | 60d_32616          |           |   |   |     |   | RUN    |
|                                                                                                    |                 |                 |                    |                    |                                | 385061          | 40_NBRpr_                 | 6 <b>0</b> d_32616 |           |   |   |     |   | RUN    |
|                                                                                                    | Miu             | unidad          | l > inc            | endios_            | GEE 🦷                          | r               |                           |                    |           |   |   |     |   |        |
|                                                                                                    | Nom             | bre             |                    |                    |                                |                 | -                         |                    |           |   |   |     |   | Propie |
| ıs<br>conmigo                                                                                                    |                 | 38506           | 140_RBRc_          | 60d_326 <b>1</b> ( | 5.tif                          |                 | -                         |                    |           |   |   |     |   | уо     |
|                                                                                                    | -               | 38506           | 140_dNBR           | e_60d_326          | 16.tif                         | ©               | Vista previa<br>Abrir con | Э                  | >         | L |   |     |   | уо     |
|                                                                                                    | -               | 38506           | 140_NBRp           | o_60d_326          | 6.tif                          | Å               | Compartir                 |                    |           | L |   |     |   | γo     |
|                                                                                                    |                 | 38506           | 140_NBRp           | _60d_326           | 16. lif                        | Θ               | Obtener vír               | iculo              |           |   |   |     |   | уо     |
|                                                                                                    |                 |                 |                    |                    |                                | <u>@</u> +      | Agregar ac                | ceso directo a D   | rive      |   |   |     |   |        |
| nto                                                                                                    |                 |                 |                    |                    | - \                            | •               | Mover a                   |                    |           |   |   |     |   |        |
| into                                                                                                    |                 |                 |                    |                    | - 1                            | ☆               | Agregar a D               | >estacados         |           |   |   |     |   |        |
| zado(s)                                                                                                    |                 |                 |                    |                    |                                | 0_              | Cambiar no                | mbre               |           |   |   |     |   |        |
| ar                                                                                                    |                 |                 |                    |                    |                                | í               | Ver detalle               | s                  |           |   |   |     |   |        |
| niento                                                                                                    |                 |                 |                    |                    |                                | Ð               | Administra                | rversiones         |           |   |   |     |   |        |
|                                                                                                    |                 |                 |                    |                    |                                | Ð               | Стеат ила с               | opia               |           |   |   |     |   |        |
|                                                                                                    |                 |                 |                    |                    |                                | ₹               | Descargar                 |                    |           |   |   |     |   |        |
|                                                                                                    |                 |                 |                    |                    |                                | Û               | Quitar                    |                    |           |   |   |     |   |        |

Los que se generan son los índices **NBRpr** y **NBRpo** que representa el estado de la vegetación y el suelo antes y después del incendio, respectivamente (anexo 1). Los índices **dNBRc** y **RBRc** representan la severidad del incendio con corrección fenológica (para más detalles ver anexo 1). Las fórmulas de estos índices pueden ser consultadas en **Anexo 1**. Las imágenes **Falso pr y po** del incendio son las imágenes Sentinel II visualizadas directamente en la interfaz de GEE.

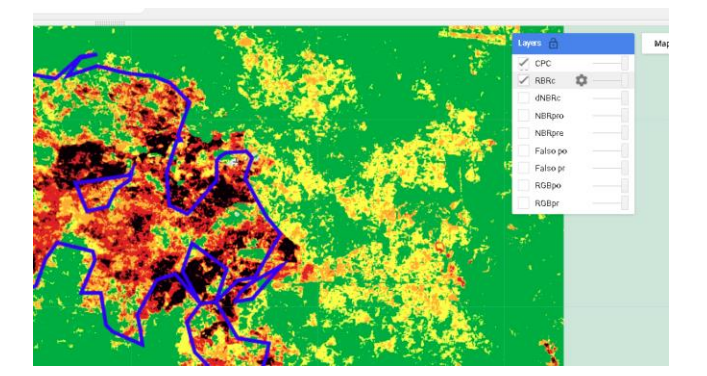

Índice **RBRc** del incendio visualizado en la interfaz de GEE.

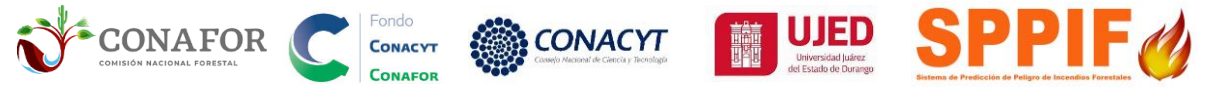

## 8. Carga y aplicación de simbología para los índices espectrales en QGIS (compatible para versiones 3.22 LTR).

#### 8.1. Descarga de la Simbología de los indices en el SPPIF.

Ingresando a la dirección web del Sistema Nacional de Predicción y Peligro contra Incendios Forestales:

http://forestales.ujed.mx/incendios2/

En la pestaña AREA QUEMADA-> Simbología de severidad para QGIS 3.22

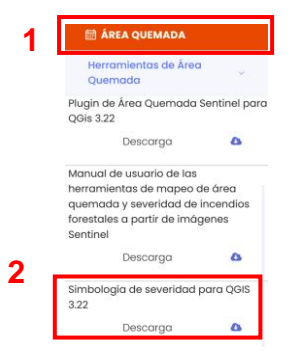

**NOTA:** Los archivos descargados se deben guardar en una ubicación conocida para seguir con la instalación.

El comprimido contiene dos carpetas y un archivo pdf de los Umbrales definidos para cada tipo de ecosistema para cada índice (Silva-Cardoza *et al.,* 2022; Vega-Nieva *et al.* 2023). Las dos carpetas son las simbologías para cada tipo de archivo geoespacial para los softwares QGIS y ARCMAP (SHP y RASTER)

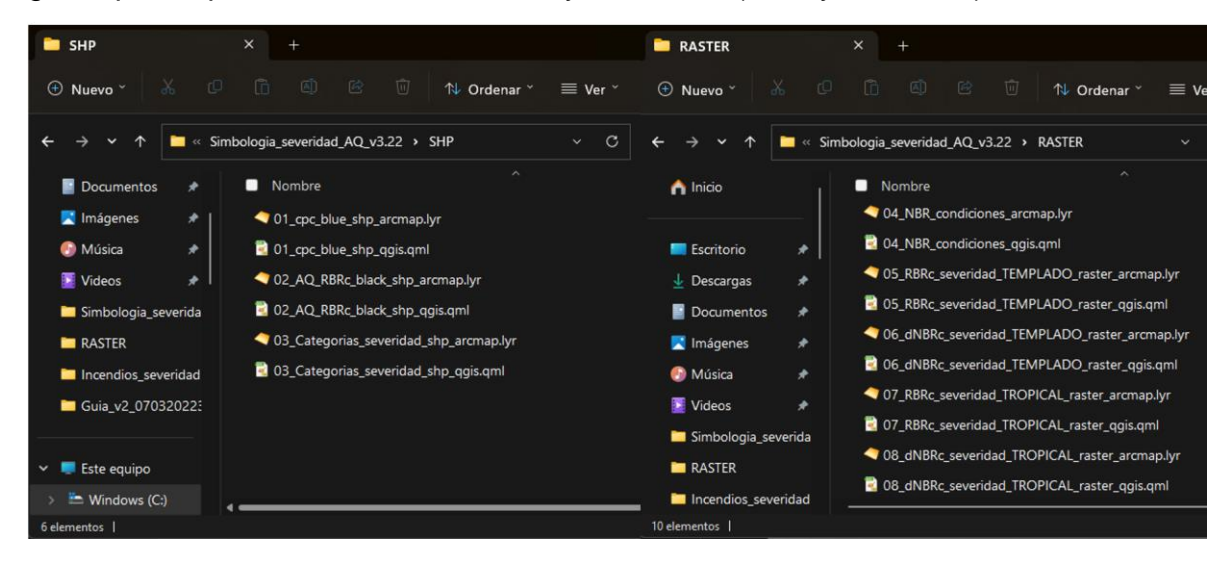

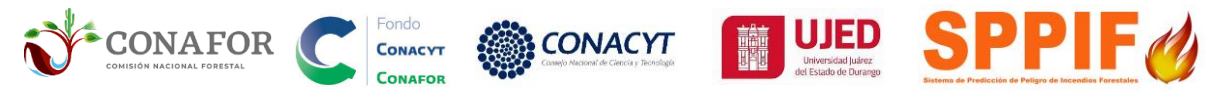

#### 8.2. Umbrales de severidad para incendios en zonas templadas y semiáridas

Umbrales de los niveles de severidad del RBRc y dNBRc calibrados con el Porcentaje de Soflamado en la copa del Arbolado (PSA, %) = < 10 (Muy baja), 10-30 (Baja), 30-60 (Moderada), 60-90 (alta), > 90 (Extrema)

|         | · ·      | ,       |         | · /     |         |
|---------|----------|---------|---------|---------|---------|
| Índice* | Muy baja | Baja    | Media   | Alta    | Extrema |
| RBRc    | <86      | 86-191  | 191-344 | 344-497 | >497    |
| RBR     | <93      | 93-197  | 197-354 | 354-511 | >511    |
| dNBRc   | <115     | 115-254 | 254-461 | 461-668 | >668    |
| dNBR    | <121     | 121-262 | 262-476 | 476-689 | >689    |

\*Índice espectral calculado en Google Earth Engine con las bandas 8 y 12 de Sentinel 2 nivel L2A. Técnica de compuesto: **p25** = percentil 25 (pre y post). **c** = Corrección fenológica, que considera el promedio de los pixeles no quemados

#### 8.3. Umbrales de severidad para incendios para zonas tropicales

Umbrales de los niveles de severidad del RBRc y dNBRc calibrados con el Porcentaje de Soflamado en la copa del Arbolado (PSA, %) = < 10 (Muy baja), 10-30 (Baja), 30-60 (Moderada), 60-90 (alta), > 90 (Extrema)

| Índiaa* | Muy baia | Poio    | Modio   |         | Extromo |
|---------|----------|---------|---------|---------|---------|
| Indice  | muy baja | Баја    | wedia   | Alta    | Extrema |
| RBRc    | <67      | 67-152  | 152-278 | 278-407 | >407    |
| RBR     | <126     | 126-209 | 209-334 | 334-460 | >460    |
| dNBRc   | <97      | 97-211  | 211-384 | 384-561 | >561    |
| dNBR    | <175     | 175-290 | 290-467 | 467-643 | >643    |

\*Índice espectral calculado en Google Earth Engine con las bandas 8 y 12 de Sentinel 2 nivel L2A. Técnica de compuesto **p25** = percentil 25 (pre y post). **c** = Corrección fenológica, que considera el promedio de los pixeles no quemados

#### 8.4. Código HTML de colores empleados para cada categoría

| CATEGORÍA SEVERIDAD | CÓDIGO  | COLOR | R   | G   | В  |
|---------------------|---------|-------|-----|-----|----|
| Extremo             | #060006 |       | 6   | 0   | 6  |
| Alto                | #d7191c |       | 215 | 25  | 28 |
| Medio               | #ffaa03 |       | 255 | 170 | 3  |
| Bajo                | #fffc0d |       | 255 | 252 | 13 |
| Muy bajo/No quemdao | #00ac33 |       | 0   | 172 | 51 |

Para citar fuente de umbrales de severidad y área quemada:

- Silva-Cardoza, A.I.; Vega-Nieva, D.J.; Briseño-Reyes, J.; Briones-Herrera, C.I.; López-Serrano, P.M.; Corral-Rivas, J.J.; Parks, S.A.; Holsinger, L.M. 2002. Evaluating a New Relative Phenological Correction and the Effect of Sentinel-Based Earth Engine Compositing Approaches to Map Fire Severity and Burned Area. Remote Sens., 14, 3122. https://doi.org/10.3390/rs14133122.
- Vega et al. 2023. Validación en campo de las herramientas para el mapo de área quemada y severidad de incendios forestales a partir de imágenes Sentinel Informe Técnico Proyecto o CONAFOR / CONACYT-2018-C02-B-S131553 "Reforzamiento al sistema nacional de predicción de peligro de incendios forestales de México para el pronóstico de conglomerados y área quemada".

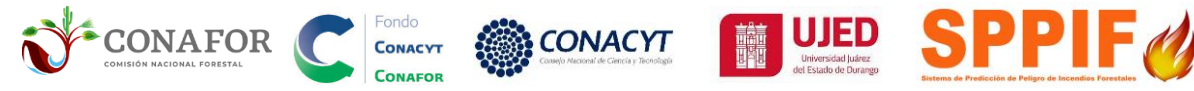

#### 8.5. Cargar shp del conglomerado de puntos de calor (CPC)

Abrir QGIS, para cargar los archivos en la ventana de navegador ubicada en la parte superior izquierda ubicar los archivos y con un clic seleccionar y arrastrar a la ventana de capas. Cargar **PRIMERO** el archivo shape **cpc\_bayacora. Después cargar el** archivo raster **2435166\_RBRc\_60d\_32613**, que contienen el índice RBRc del incendio de Bayacora, descargados de GEE según el proceso descrito en la sección anterior.

Damos clic en la pestaña superior *Capas>Añadir Capa> Añadir capa vectorial,* se abrirá una ventana *Administrador de fuente de datos | Vectorial,* damos clic *Vector* en el panel derecho, luego en el icono de los tres puntos, seleccionamos el "**cpc\_bayacora.shp**" en la carpeta EJ1-BAYACORA\1-CPC\1\_2\_CPC\_BAYACORA, clic en *Abrir,* finalmente en *Añadir* y cerramos la ventana.

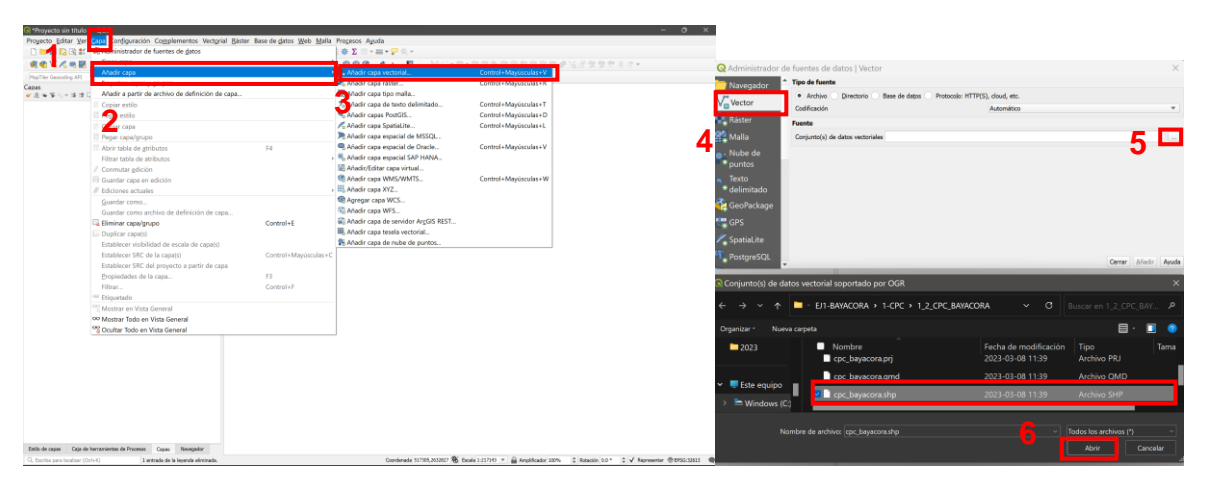

| Vector              • Artive Detective Des de dejas Proteccile: HTTPS), doud, etc.            Vector              • Colfraccio               Automitico            Réstor              Automitico               Automitico            Malla              Conjunte(s) de detais vectoriales ; mapeo, area, quenada, Sentine(E): 6474.CORAL-CPCL_2_CPC_MYZCORALgoc, bayeona de ©            Nucle de               • Optione(s)               Consulte la piègna de ayola del controlador EER Encantila para una explicación dealada sobre las opciones            Enconder               • Optione(s)               Consulte la piègna de ayola del controlador EER Encantila            Geo/Dackage               ADUST_TORY TPE               Andedeminadoo            GIFS              AUTO REPACK               - Prodeterminadoo                                                                                                    | Navegador   | Tipo de fuente           |                                   |                                      |                             |              |
|----------------------------------------------------------------------------------------------------|-------------|--------------------------|-----------------------------------|--------------------------------------|-----------------------------|--------------|
| Colficación Automático Colficación Automático Colficación Colficación Conjunto(s) de detes vestaniales images area, quenda Sentinel EDI-BATACCRAILS CPCIL 2, CPC_BATACCRAILS Conjunto(s) Consulte la lagina de availa del constalador EDRI Shapelle para una explicación detallada sobre las opciones Encodo Encodos Encodos  | Vector      | Archivo Director         | io 🕖 Base de datos 🕖 Pro          | tocolo: HTTP(S), cloud, etc.         |                             |              |
| Roster         Fuends           Malla         Conjunta(s) de distancia inspecto ande accordance sectoralises inspecto ande accordance sectoralises inspecto ande accordance EBE Shopelle para una explicación detallada sobre las opciones           Puntos         Convelto te largina de avada del construindo: EBE Shopelle para una explicación detallada sobre las opciones           Derror         Derror           General Convelto te largina de avada del construindo: EBE Shopelle para una explicación detallada sobre las opciones           General Convelto te largina de avada del construindo:           General Convelto te largina de avada del construindo:           General Convelto te largina de avada del construindo:           General Convelto te largina de avada del construindo:           GEPS         AUTO REMAX           Ordender minado:           GEPS         DED CON AC                                                                                                    |             | Codificación             |                                   | Automático                           |                             |              |
| Mailla Conjunto) de detos vectoriales i mapeo, area, quemada SentrarlE21-BAYACORAI-CPCU 2, CPC_BAYACORAI-OPC hayacora de CE<br>Nuble de <b>Vopciense</b><br>puntos Consulte bagina de ayola del controlador ESRI Singerlie para una explicación detallada sobre las epoces<br>Excoto Ha<br>delimitado De CASTE, LAST, UNITATE<br>delomitado De CASTE, LAST, UNITATE<br>delomitado De CASTE, LAST, UNITATE<br>delomitado De CASTE, LAST, Caste del del del del del del del del del de                                                                                                    |             | Fuente                   |                                   |                                      |                             |              |
| Nube de                                                                                                    |             | Conjunto(s) de datos vec | torialesmapeo_area_quema          | da_Sentinel\EJ1-BAYACORA\1-CPC       | C\1_2_CPC_BAYACORA\cpc_baya | cora.shp 🗐 🗌 |
| puntos Connele se jargins de avide del centrolador ESRI Shapefile para una explicación detallada sobre las opcones ENCODIG ENCODIG DIF DATE, LAST, LIFOATE ADUST, TUPE ADUST, TUPE ADUST, | Nube de     | * Opciones               |                                   |                                      |                             |              |
| Tonto         Elicoble           delimitado         DE JATL LAT, LIVETE           Geo/Rickage         ADAT, TYE         -Padetermado           ADAT, TYE         -Padetermado           GPS         AUTO ERPAC         -Padetermado           GPS         AUTO ERPAC         -Padetermado                                                                                                    | puntos      | Consulte la página de ay | uda del controlador ESRI Sha      | pefile para una explicación detallac | da sobre las opciones       |              |
| delimitado         D#F XATE LATA (JROATE           GeoPackage         ADUST, TVPE <predeterminado>           ADUST, TVPE         <predeterminado>            GEOPACKage         ADUST, TVPE         <predeterminado>           GEOPACKAGE         ADUST, TAPE         <predeterminado>           GES         AUTO, EEPACK         <predeterminado>            OF 60F OHR          <predeterminado></predeterminado></predeterminado></predeterminado></predeterminado></predeterminado></predeterminado>                                                                                                    | Texto       | ENCODING                 |                                   |                                      |                             |              |
| GeoPackage         ADJST_UTFE         -Predeminudos           GPS         AUTO_EREAX         -Predeminudos           AUTO_EREAX         -Predeminudos           PPE 60F CMR         -Predeminudos                                                                                                    |             | DBF_DATE_LAST_UPDAT      | E                                 |                                      |                             |              |
| GPS AUTO_REMAX 4Predeterminado> GPS DBF_E0F_OVAR 4Predeterminado>                                                                                                    | GeoPackage  | ADJUST_TYPE              | <predeterminado></predeterminado> |                                      |                             |              |
| GPS AUTO_REPACK <predeterminado> DBF_EOF_CHAR <predeterminado></predeterminado></predeterminado>                                                                                                    |             | ADJUST_GEOM_TYPE         | <predeterminado></predeterminado> |                                      |                             |              |
| DBF_EOF_CHAR <predeterminado></predeterminado>                                                                                                    |             | AUTO_REPACK              | <predeterminado></predeterminado> |                                      |                             |              |
| Spatial ite                                                                                                    | Spatial ite | DBF_EOF_CHAR             | <predeterminado></predeterminado> |                                      | <u> </u>                    |              |
|                                                                                                    | PostgreSQL  | v                        |                                   |                                      | Cerrar                      | Añadir Ay    |
| PostgreSQL Cerrar Añadr A                                                                                                    |             |                          |                                   |                                      |                             |              |

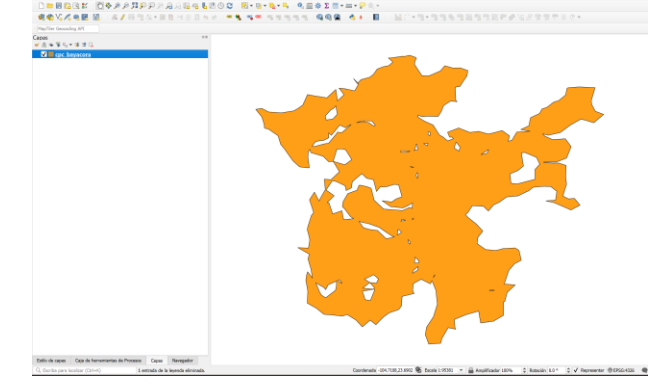

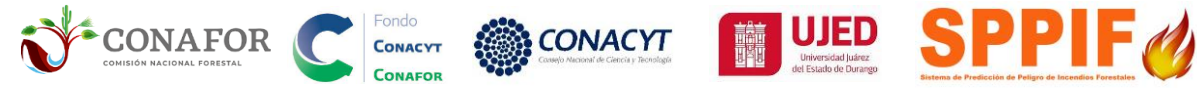

#### 8.6. Cargar índice espectral RBRc

Similar al proceso anterior, damos clic en la pestaña superior *Capas>Añadir Capa> Añadir capa* **Raster**, se abrirá una ventana *Administrador de fuente de datos | Raster,* damos clic *Vector* en el panel derecho, luego en el icono de los tres puntos, seleccionamos el raster "2435166\_RBRc\_60d\_32613.tif" en la carpeta EJ1-BAYACORA \3-GEE, clic en *Abrir,* finalmente en *Añadir* y cerramos la ventana.

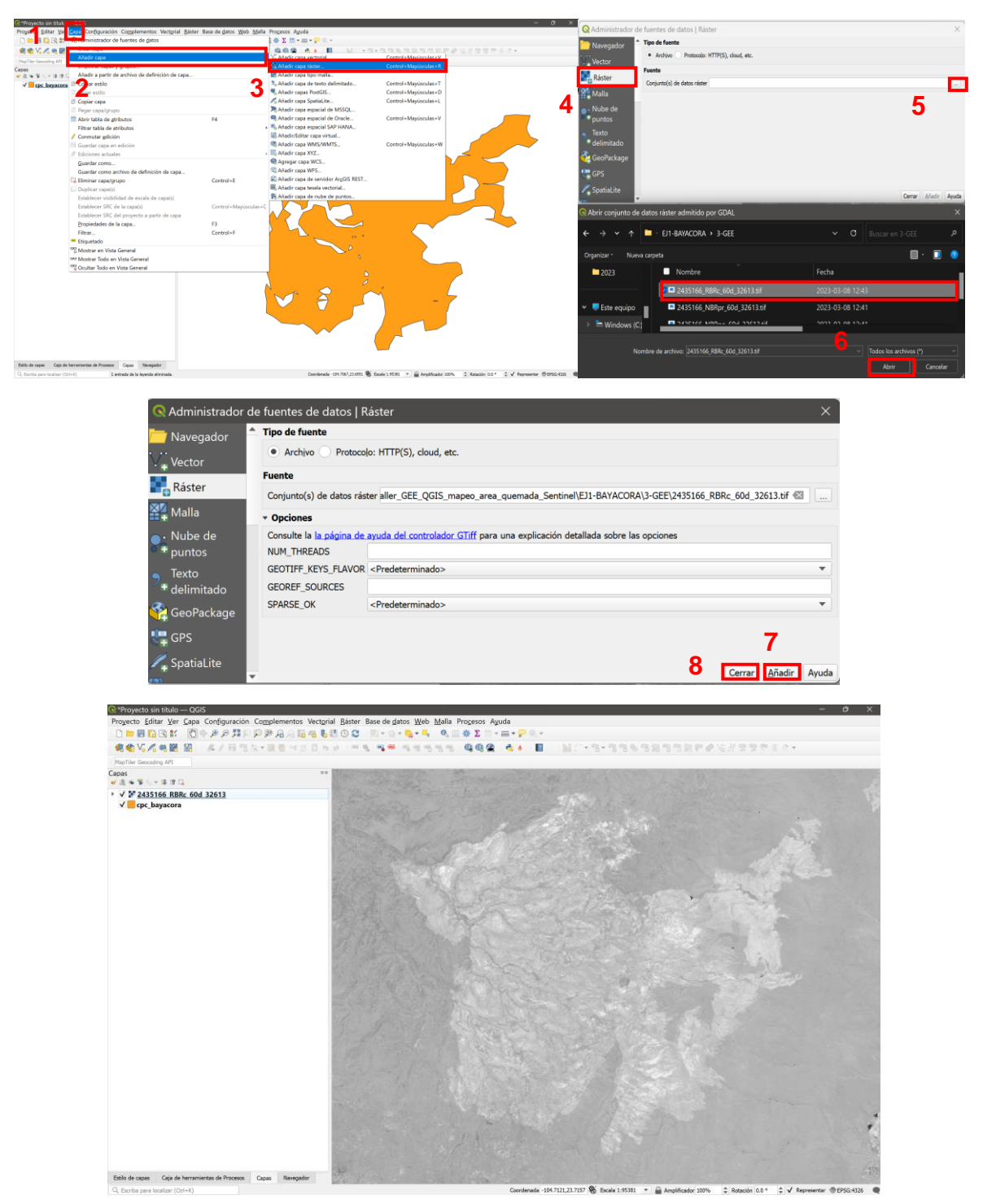

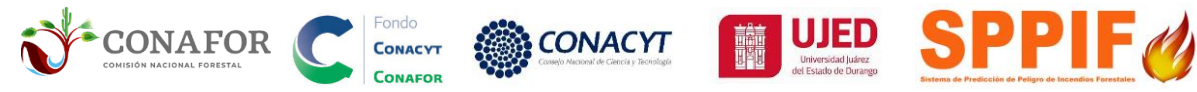

#### 8.7. Aplicación de simbología al conglomerado

Esta simbología es opcional, se da doble clic sobre el archivo dentro de la ventana Capas. En la ventana de Layer Properties clic en simbología y en la parte inferior clic en Estilo seleccionar parte Cargar dar V la estilo "01\_cpc\_blue\_shp\_qgis.qml", ubicada la en ruta Simbologia\_severidad\_AQ\_v3.22\SHP de los archivos disponibles en la sección ÁREA QUEMADA del SPPIF (http://forestales.ujed.mx/incendios2/).

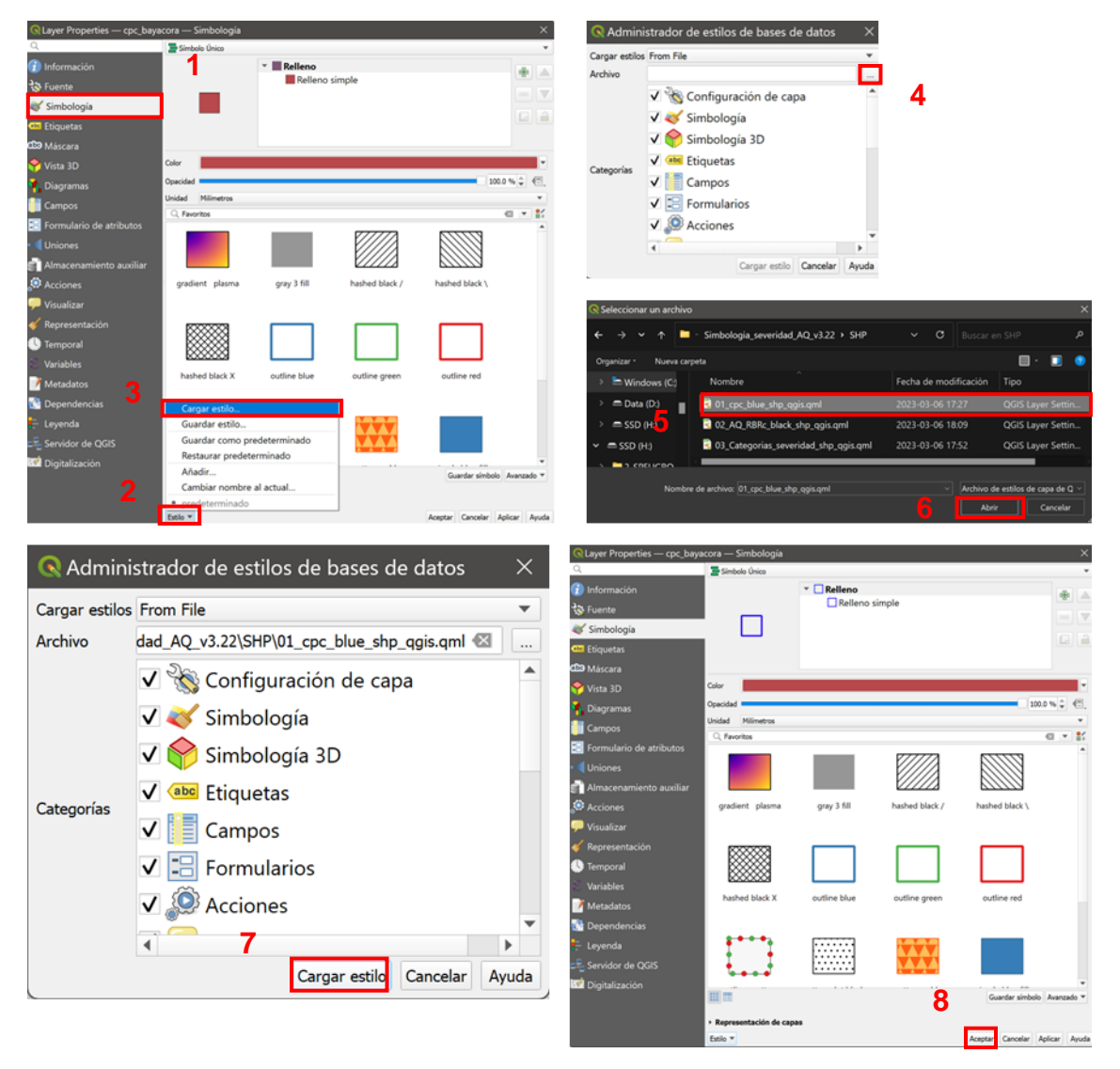

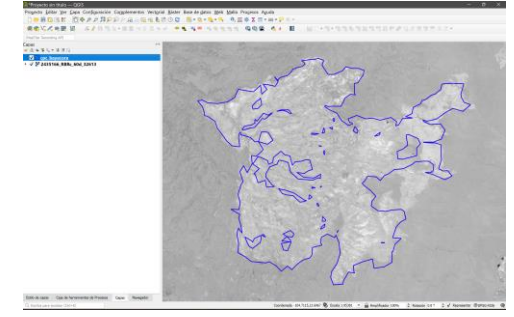

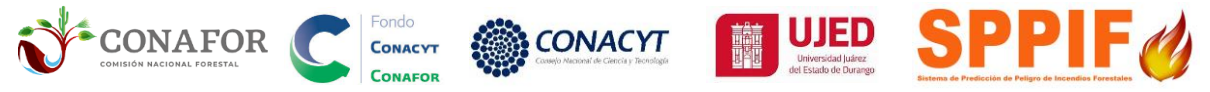

#### 8.8. Simbología de severidad en ecosistemas TEMPLADOS.

Doble clic sobre el archivo dentro de la ventana Capas. En la ventana de Layer Properties clic en simbología y seleccionar en la parte superior tipo de renderizador Pseudocolor monobanda. En la parte inferior dar clic en Estilo y seleccionar la parte Cargar estilo "05\_RBRc\_severidad\_TEMPLADO\_raster\_qgis.qml", ubicada en la ruta Simbologia\_severidad\_AQ\_v3.22\RASTER de los archivos disponibles en la sección ÁREA QUEMADA del SPPIF (http://forestales.ujed.mx/incendios2/).

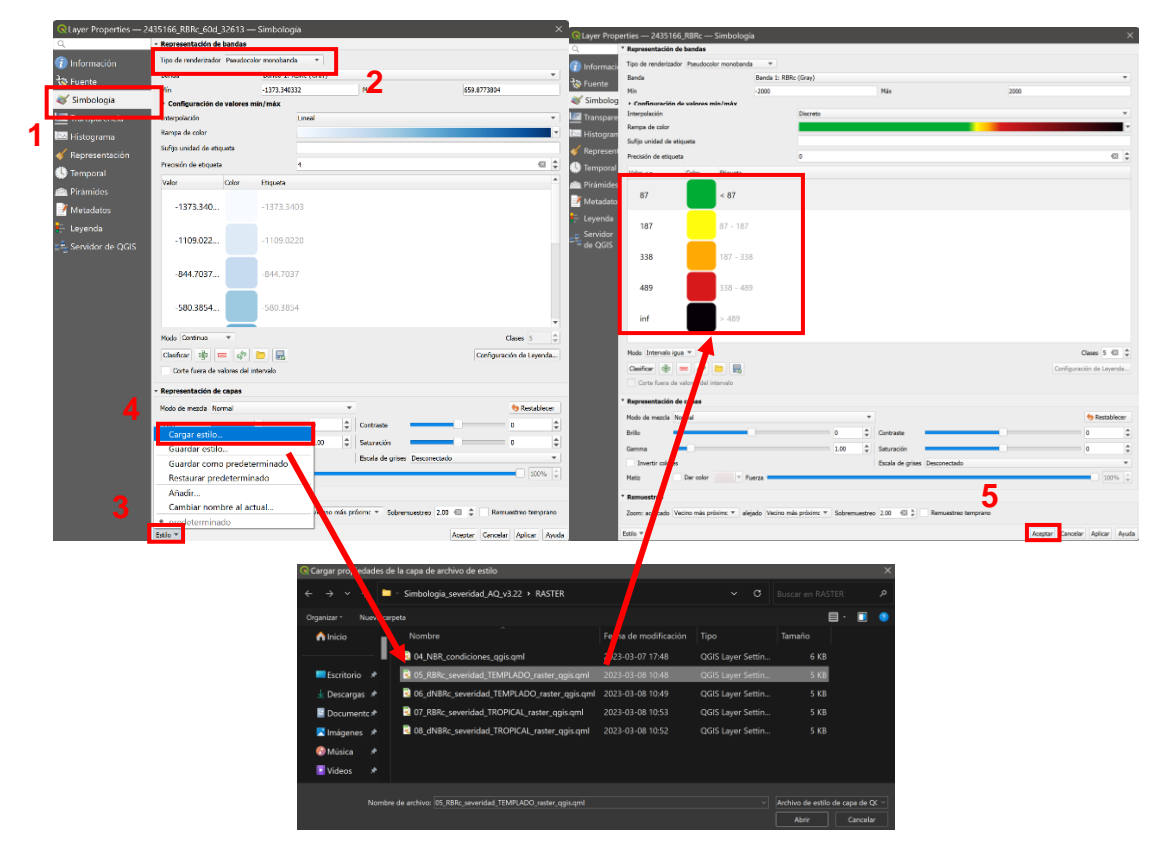

El resultado será un archivo ráster RBRc con la simbología de severidad de incendio.

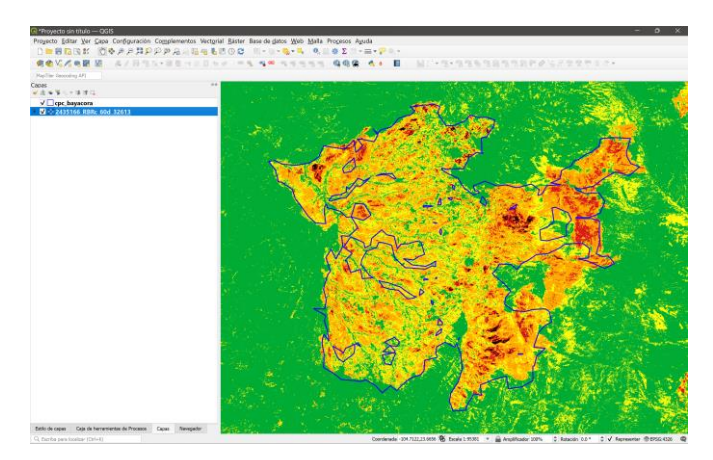

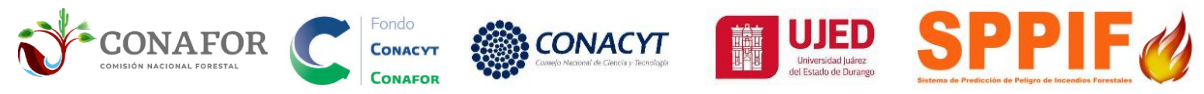

#### 8.9. Simbología de severidad en ecosistemas TROPICAL.

Se aplicará a incendios en áreas de clima tropical, por ejemplo en selvas o áreas de coníferas con clima tropical. Para cargar el raster, siga los siguientes pasos:

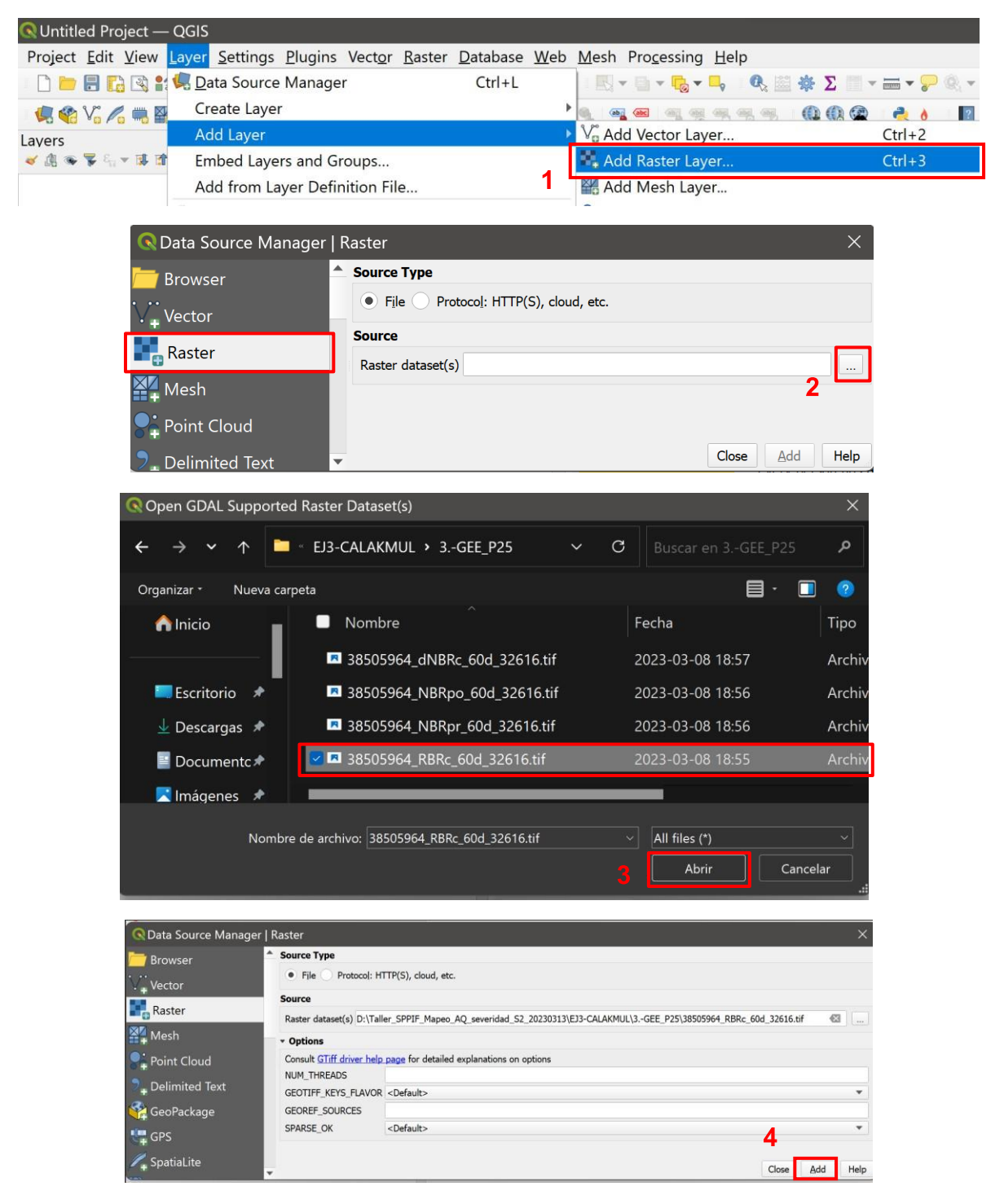

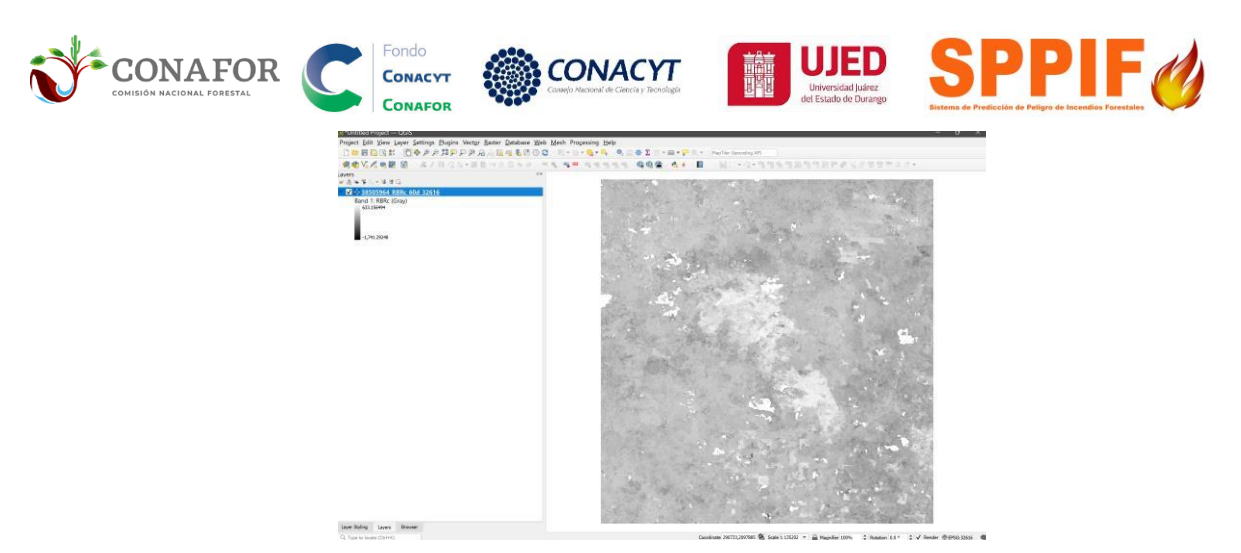

Doble clic sobre el archivo dentro de la ventana Capas. En la ventana de Layer Properties clic en simbología y seleccionar en la parte superior tipo de renderizador Pseudocolor monobanda. En la parte inferior dar clic en Estilo y seleccionar la "07 RBRc severidad TROPICAL raster ggis.gml", Cargar estilo parte ubicada en la ruta Simbologia\_severidad\_AQ\_v3.22\RASTER de los archivos ÁREA SPPIF disponibles en la sección QUEMADA del (http://forestales.ujed.mx/incendios2/).

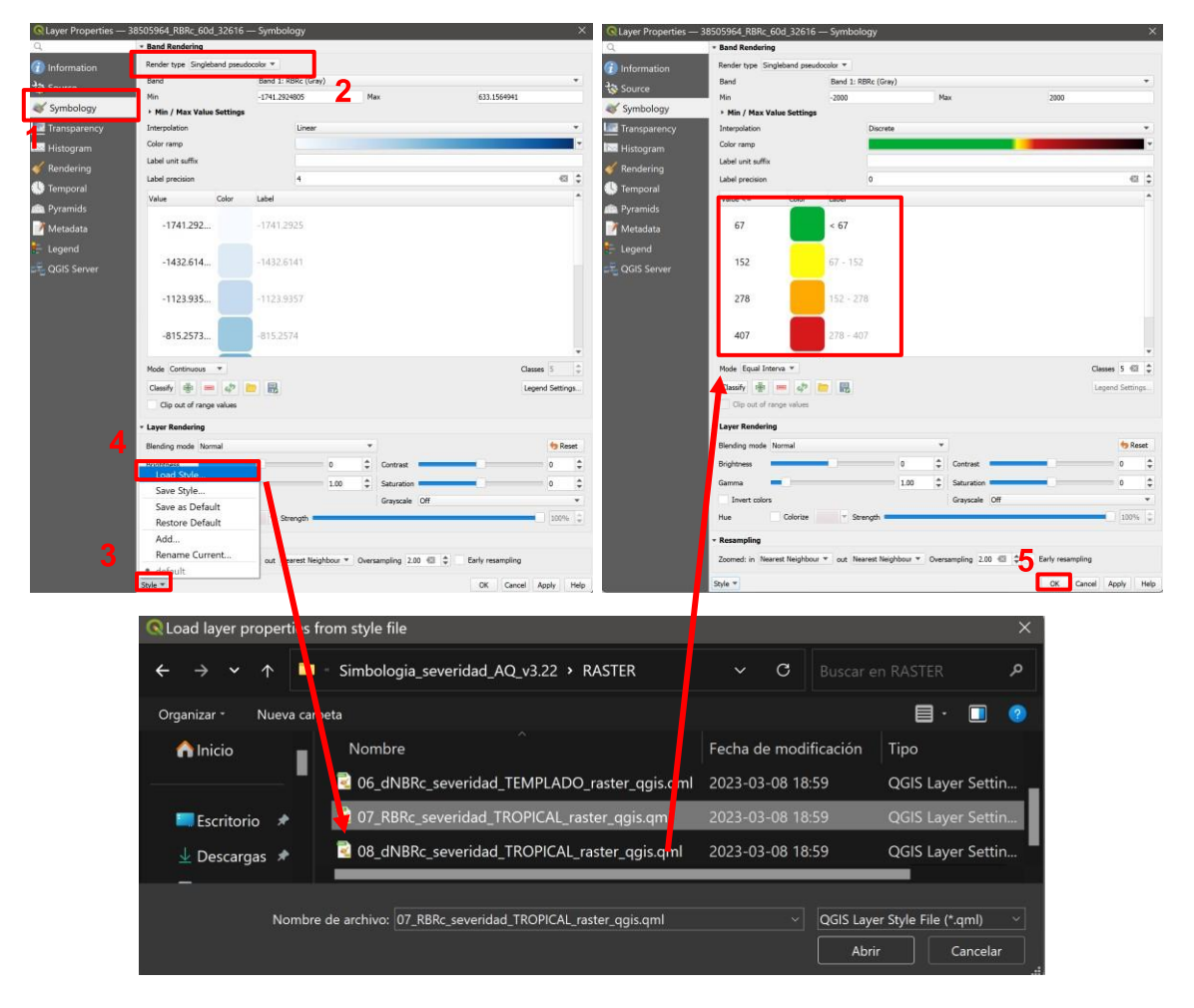

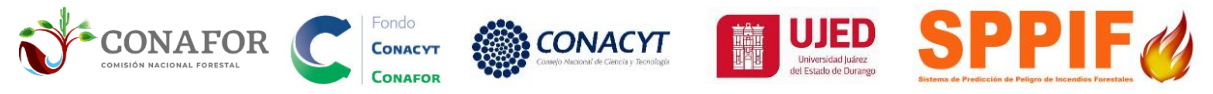

El resultado será un archivo ráster RBRc con la simbología de severidad de incendio.

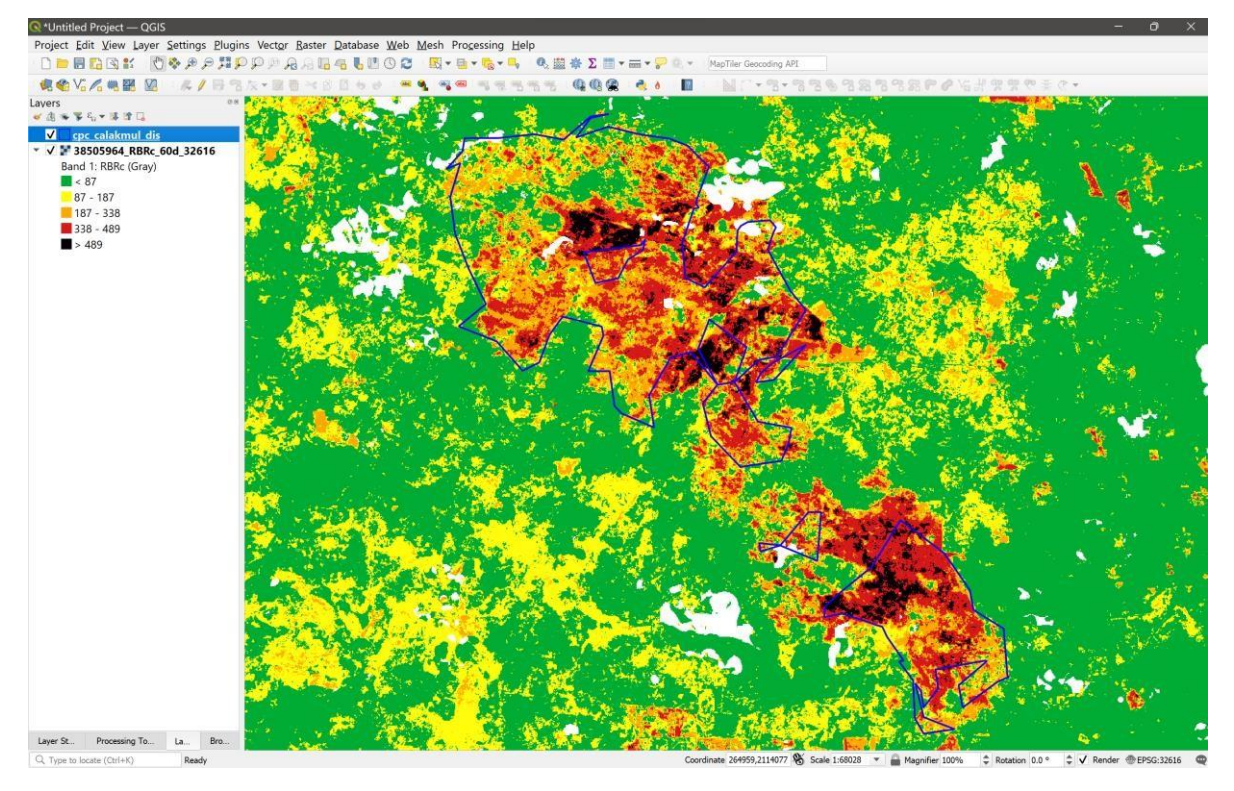

#### 8.10. Añadir mapa base de Google en QGIS.

En la parte superior dar clic en **Administrar e instalar complementos**. Dar clic en Todo y escribir en la parte superior en la barra de búsqueda **QuickMapServices**, dar clic en instalar complemento. Deberá quedar activado el complemento.

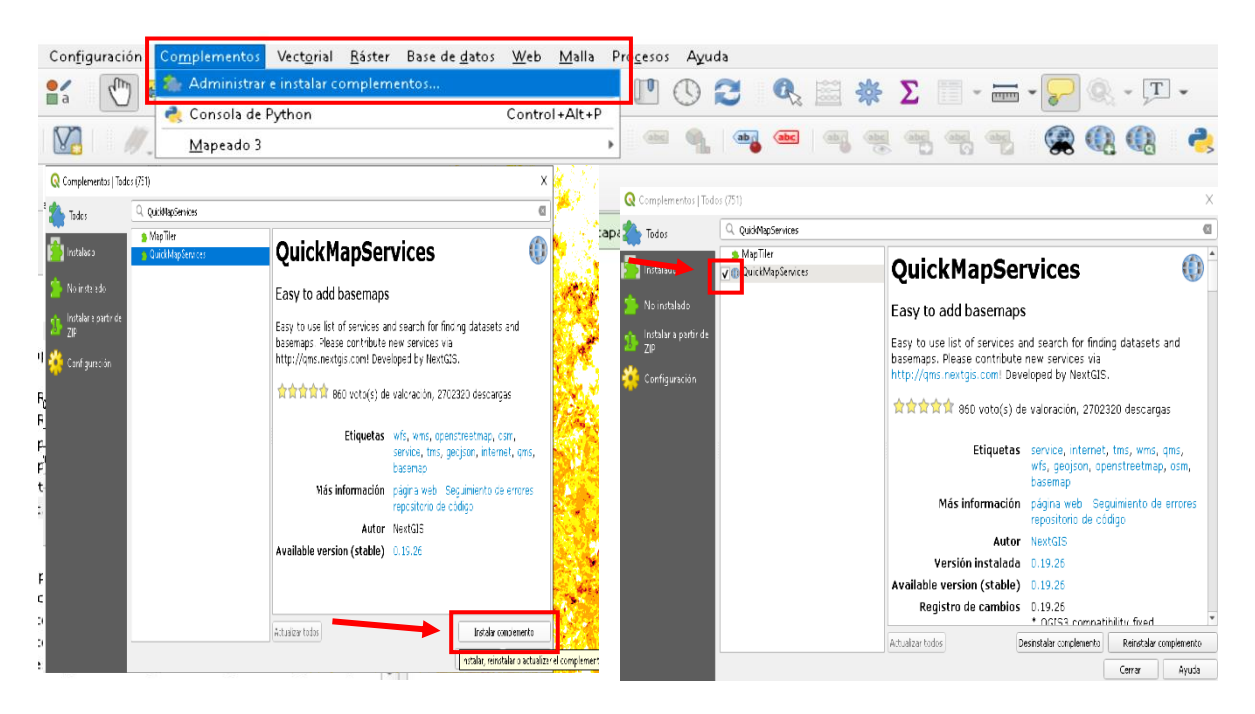

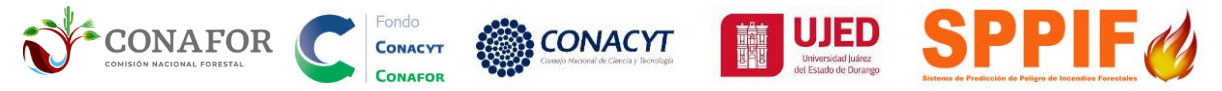

En la parte superior dar clic en **Web** y seleccionar **QuickMapServices**, se recomienda desplegar Google y el mapa Google Hybrid.

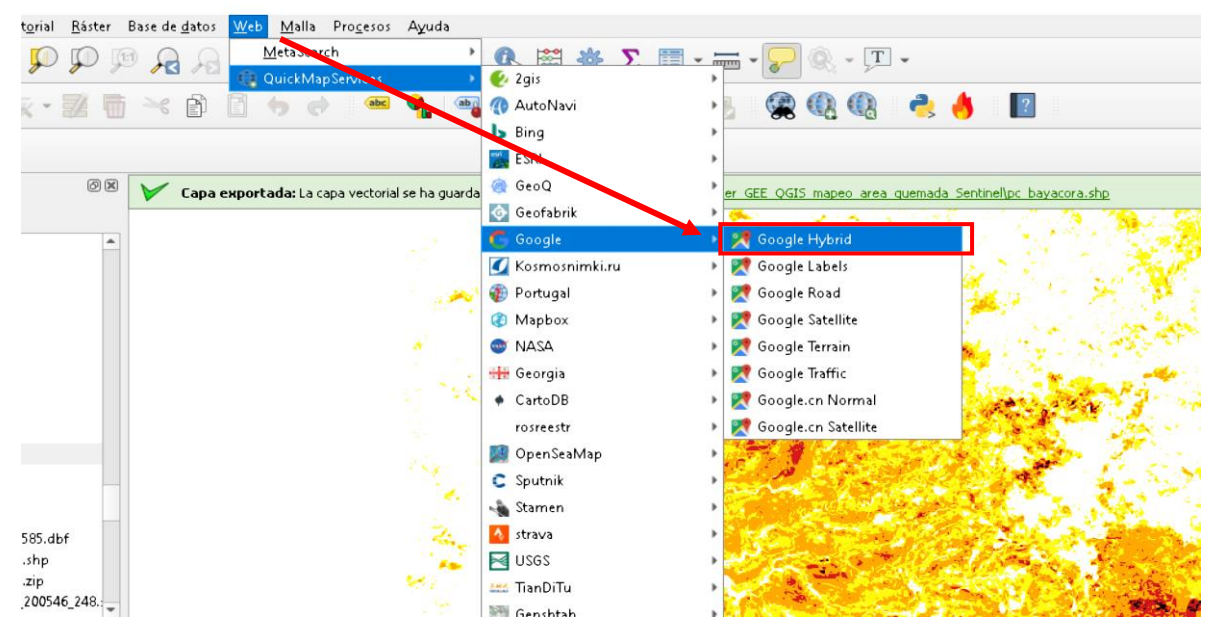

El mapa base aparecerá por debajo de las demás capas.

![](_page_48_Picture_4.jpeg)

**NOTA:** El ejercicio se muestra para el caso de realizar la descarga de imagen del RBRc con la ventana de búsqueda en GEE de 60 días. En caso de realizar una consulta de 30 o 90 días, por existir nubes en el primer mes, se aplicará la misma simbología correspondiente, disponible la carpeta en Simbologia\_severidad\_AQ\_v3.22\RASTER, determinando si es ecosistema TEMPLADO o TROPICAL, de los Archivos raster para ejercicios de Área disponibles en la sección ÁREA QUEMADA Quemada del SPPIF (http://forestales.ujed.mx/incendios2/).

![](_page_49_Picture_0.jpeg)

Estas simbologías reflejan umbrales que categorizan en niveles de severidad de acuerdo con Silva-Cardoza *et al.* (2022). Recordar que existe la opción de "rellenar" los huecos por nubes de la imagen de 1 mes con los compuestos de 2 o 3 meses, mediante las herramientas de mosaico de QGIS ("Caja de procesos-GDAL-miscelanea raster-combinar") o de Arcgis ("Mosaic to New Raster).

## 9. *Plug-in* Área quemada para mapeo del perímetro de incendio partir de imágenes de satélite Sentinel II (compatible para versiones 3.22 LTR).

#### 9.1. Descarga del Plug-in Área quemada del SPPIF.

Ingresando a la dirección web del Sistema Nacional de Predicción y Peligro contra Incendios Forestales:

#### http://forestales.ujed.mx/incendios2/

En la pestaña AREA QUEMADA-> Plugin de Área Quemada Sentinel para QGIS 3.22

![](_page_49_Picture_7.jpeg)

**NOTA:** Los archivos descargados se deben guardar en una ubicación conocida para seguir con la instalación.

**IMPORTANTE**: EL *PLUG-IN* **SOLO CORRERÁ** EN CUALQUIERA DE LA VERSIÓN DE QGIS 3.22 LTR

![](_page_50_Picture_0.jpeg)

#### 9.2. Instalación del Plug-in Área quemada a partir de ZIP en QGIS.

Abrir el software QGIS, en la parte superior derecha dar clic en **Complementos y Administrar e instalar complementos**. En la parte izquierda seleccionar **Instalar a partir de ZIP** y clic en el recuadro de la derecha para buscar la carpeta comprimida **mapeado\_3\_2021-07-16\_1636** ZIP en el equipo y clic en abrir.

| o — QGIS                                                                                                    |                                                                                             |                                                                            |                                        |                              |              |            |             |
|----------------------------------------------------------------------------------------------------|---------------------------------------------------------------------------------------------|----------------------------------------------------------------------------|----------------------------------------|------------------------------|--------------|------------|-------------|
| <u>V</u> er <u>C</u> apa Con <u>f</u> iguraci                                                                                                    | ión <mark> Co<u>m</u>plementos</mark> Vect <u>o</u> rial <u>R</u> áster Base                | e de <u>d</u> atos <u>W</u> eb <u>M</u> alla Pr <mark>oc</mark> esos .     | Ayuda                                  |                              | 6            |            |             |
|                                                                                                    | Consola de Python                                                                           | Control +Alt+P                                                             | 9 🔁 🔍 🖾                                | 🐥 Σ                          | - mm -       | ~ &        | *           |
|                                                                                                    |                                                                                             |                                                                            |                                        |                              |              |            | 1           |
| Q Complementos   I                                                                                                    | nstalar a partir de ZIP                                                                     |                                                                            |                                        |                              | ×            | A          |             |
| ≿ Todos                                                                                                    |                                                                                             |                                                                            |                                        |                              |              | V.         | 24          |
| instalado                                                                                                    | Si se le ha proporcionado un archivo zip que<br>botón <i>Instalar complemento.</i>          | e contiene un complemento para instalar, po                                | r favor seleccione el archivo          | debajo y haga clic           | en el        | a . /      |             |
| 🍅 No instalado                                                                                                    | Tenga en cuenta que esta función no es ap<br>repositorio.                                   | licable a la mayoría de usuarios, ya que la fo                             | orma preferida de instalar co          | omplementos es de:           | sde un       | ·          |             |
| 💓 Actualizable                                                                                                    |                                                                                             |                                                                            |                                        |                              |              |            |             |
| Instalar a partir o<br>ZIP                                                                                                    | de Archivo ZIP:                                                                             |                                                                            |                                        |                              |              |            |             |
| 🔆 Configuración                                                                                                    |                                                                                             |                                                                            |                                        |                              |              | R          |             |
|                                                                                                    |                                                                                             | Instalar complemento                                                       |                                        |                              |              |            |             |
|                                                                                                    |                                                                                             |                                                                            |                                        |                              |              |            |             |
|                                                                                                    |                                                                                             |                                                                            |                                        |                              |              |            |             |
| Seleccionar un archiv                                                                                                    | ′0                                                                                          |                                                                            |                                        |                              |              |            | $\times$    |
| $ \underbrace{Seleccionar}_{C} \operatorname{Seleccionar}_{un} \operatorname{archiv}_{un} $                                                                                                    | ′o<br>■ > SSD (H:) > 2_SPELIGRO > Taller_GE                                                 | E_QGIS_mapeo_area_quemada_Sen                                              | itinel >                               | <b>C</b> Buscar              | en Taller_GI | ee_qg 🖌    | ×<br>p      |
| Seleccionar un archiv<br>← → ∽ ↑<br>Organizar + Nueva ca                                                                                                    | ro<br>SSD (H:) > 2_SPELIGRO > Taller_GEE arpeta                                             | E_QGIS_mapeo_area_quemada_Sen                                              | itinel > V                             | C Buscar                     | en Taller_GI | EE_QG •    | ×<br>°      |
| Seleccionar un archiv                                                                                                    | ro<br>SSD (H:) > 2_SPELIGRO > Taller_GEE<br>arpeta<br>Nombre                                | E_QGIS_mapeo_area_quemada_Sen<br>Fecha de modificación                     | ttinel > ~                             | C Buscar<br>Tamaño           | en Taller_GI | EE_QG ,    | х<br>р<br>? |
| Seleccionar un archiv<br>← → ∨ ↑<br>Organizar • Nueva ca<br>↑ Inicio                                                                                                    | ro<br>SSD (H:) > 2_SPELIGRO > Taller_GEf<br>arpeta<br>Nombre<br>area_qs_20230303_1335.zip   | E_QGIS_mapeo_area_quemada_Sen<br>Fecha de modificación<br>2023-03-03 13:38 | itinel > ~<br>Tipo<br>Carpeta comprimi | C Buscar<br>Tamaño<br>312 KB | en Taller_Gi | ee_qg •    | ×<br>p      |
| <ul> <li>Seleccionar un archiv</li> <li>← → ∨ ↑</li> <li>Organizar - Nueva ca</li> <li>↑ Inicio</li> <li>Escritorio ★</li> </ul>                                                                                                    | ro SSD (H:) > 2_SPELIGRO > Taller_GEE arpeta Nombre area_qs_20230303_1335.zip               | E_QGIS_mapeo_area_quemada_Sen<br>Fecha de modificación<br>2023-03-03 13:38 | tinel > ×<br>Tipo<br>Carpeta comprimi  | C Buscar<br>Tamaño<br>312 KB | en Taller_GI | EE_QG •    | ×<br>م      |
| <ul> <li>Seleccionar un archiv</li> <li></li></ul>                                                                                                    | ro<br>SSD (H:) > 2_SPELIGRO > Taller_GEE<br>arpeta<br>Nombre<br>area_qs_20230303_1335.zip   | E_QGIS_mapeo_area_quemada_Sen<br>Fecha de modificación<br>2023-03-03 13:38 | ttinel > ~<br>Tipo<br>Carpeta comprimi | C Buscar<br>Tamaño<br>312 KB | en Taller_GI | EE_QG 2    | ×<br>٥      |
| <ul> <li>Seleccionar un archiv</li> <li>← → ∨ ↑</li> <li>Organizar - Nueva ca</li> <li>nicio</li> <li>Escritorio *</li> <li>⊥ Descargas *</li> <li>≧ Documentc*</li> </ul>                                                                                   | ro<br>SSD (H:) > 2_SPELIGRO > Taller_GEE<br>arpeta<br>Nombre<br>area_qs_20230303_1335.zip   | E_QGIS_mapeo_area_quemada_Sen<br>Fecha de modificación<br>2023-03-03 13:38 | ttinel > ><br>Tipo<br>Carpeta comprimi | C Buscar<br>Tamaño<br>312 KB | en Taller_Gl | E_QG 4     | ×<br>₽      |
| <ul> <li>Seleccionar un archiv</li> <li>→ ✓ ↑</li> <li>Organizar - Nueva ca</li> <li>Inicio</li> <li>Escritorio *</li> <li>Descargas *</li> <li>Documentc*</li> <li>Imágenes *</li> </ul>                                                                    | ro SSD (H:) > 2_SPELIGRO > Taller_GEE arpeta Nombre area_qs_20230303_1335.zip               | E_QGIS_mapeo_area_quemada_Sen<br>Fecha de modificación<br>2023-03-03 13:38 | tinel > ><br>Tipo<br>Carpeta comprimi  | C Buscar<br>Tamaño<br>312 KB | en Taller_Gl | EE_QG /    | ×<br>0<br>? |
| <ul> <li>Seleccionar un archiv</li> <li>         →          →          <ul> <li></li></ul></li></ul>                                                                                                    | ro<br>> SSD (H:) > 2_SPELIGRO > Taller_GEE<br>arpeta<br>Nombre<br>area_qs_20230303_1335.zip | E_QGIS_mapeo_area_quemada_Sen<br>Fecha de modificación<br>2023-03-03 13:38 | ttinel > ~<br>Tipo<br>Carpeta comprimi | C Buscar<br>Tamaño<br>312 KB | en Taller_GI | EE_QG 2    | ×<br>2      |
| <ul> <li>Seleccionar un archiv</li> <li>→ ✓ ↑</li> <li>Organizar - Nueva ca</li> <li>Inicio</li> <li>Escritorio *</li> <li>Descargas *</li> <li>Documentc*</li> <li>Imágenes *</li> <li>Música *</li> <li>Vídeos *</li> </ul>                                | ro SSD (H:) > 2_SPELIGRO > Taller_GEE Nombre area_qs_20230303_1335.zip                      | E_QGIS_mapeo_area_quemada_Sen<br>Fecha de modificación<br>2023-03-03 13:38 | tinel > ><br>Tipo<br>Carpeta comprimi  | C Buscar<br>Tamaño<br>312 KB | en Taller_Gl | E_QG •     | ×<br>2      |
| <ul> <li>Seleccionar un archiv</li> <li>→ → ↓ ↑</li> <li>Organizar → Nueva co</li> <li>Inicio</li> <li>Escritorio →</li> <li>Descargas →</li> <li>Documentc.→</li> <li>Imágenes →</li> <li>Música →</li> <li>Videos →</li> </ul>                             | o SSD (H:) > 2_SPELIGRO > Taller_GEE Nombre area_qs_20230303_1335.zip                       | E_QGIS_mapeo_area_quemada_Sen<br>Fecha de modificación<br>2023-03-03 13:38 | ttinel > ~<br>Tipo<br>Carpeta comprimi | C Buscar<br>Tamaño<br>312 KB | en Taller_GI | E_QG •     | ×<br>?      |
| <ul> <li>Seleccionar un archiv</li> <li>Seleccionar un archiv</li> <li>Organizar → Nueva ca</li> <li>Inicio</li> <li>Escritorio </li> <li>Escritorio </li> <li>Descargas </li> <li>Documentc</li> <li>Imágenes </li> <li>Música </li> <li>Videos </li> </ul> | ro                                                                                          | E_QGIS_mapeo_area_quemada_Sen<br>Fecha de modificación<br>2023-03-03 13:38 | tinel > ~<br>Tipo<br>Carpeta comprimi  | C Buscar<br>Tamaño<br>312 KB | s de complen | entos (*.z | ×<br>?      |

Al dar clic en **Instalar complemento**, si emerge una ventana secundaria de Aviso de seguridad, con el mensaje: Installing a plugin from an untrusted source can harm your computer. Only continue if you received the plugin from a source you trust. Continue? Le damos clic en **Si**.

![](_page_51_Picture_0.jpeg)

Inmediatamente que damos clic en *Si*, se cerrará la ventana secundaría y emergerá un mensaje resaltado en azul "*El complemento se instaló correctamente*". Damos clic en *cerrar*.

| Q Complementos   Insta  | lar a partir de ZIP                                                                                                    | ×     |
|-------------------------|----------------------------------------------------------------------------------------------------|-------|
| 🏠 Todos                 | El complemento se instaló correctamente                                                                                                    | ⊗     |
| instalado               | Si se le ha proporcionado un archivo zip que contiene un complemento para instalar, por favor seleccione el archivo debaio v                        | haga  |
| 浩 No instalado          | clic en el botón <i>Instalar complemento.</i>                                                                                                    |       |
| hstalar a partir de ZIP | renga en cuenta que esta función no es aplicable a la mayoria de usuanos, ya que la forma preferida de instalar complement<br>desde un repositorio. | os es |
| 🔲 Configuración         | Archivo ZIP:                                                                                                    | ] ]   |
|                         | Instalar complemento                                                                                                    |       |
|                         |                                                                                                    |       |
|                         |                                                                                                    |       |
|                         | Cerrar                                                                                                    | Ayuda |

Finalmente, para revisar que se haya instalado, damos clic en *Complementos >* Área quemada y severidad > • Área quemada y severidad de incendios forestales.

| 🔇 Proyecto sin título — QGIS                                                     |                                                                                         |                                                  |
|----------------------------------------------------------------------------------|-----------------------------------------------------------------------------------------|--------------------------------------------------|
| Pro <u>y</u> ecto <u>E</u> ditar <u>V</u> er <u>C</u> apa Con <u>f</u> iguración | Complementos Vectorial <u>R</u> áster Base de <u>d</u> atos <u>W</u> eb <u>M</u> alla F | Pro <u>c</u> esos Ayuda                          |
| 이 🗮 두 옷 🚸 🖑 이 🎦 😤 🚼 🗐 🗐                                                          | 🌯 Administrar e instalar complementos                                                   | 🗱 Σ 📖 マ 📻 マ 🥪 マ                                  |
| - 🦛 🎕 Vi 🔏 🖷 🎇   🕼   - 1 🍂 // 📑 👘 /                                              | net consola de Python Control PART                                                      | 🔯 1 🛃 è 1 🔟 1 1 N 🖉 + 🖓 + 🧐 🗞 🍕 🖓 🖓 🧐            |
| Capas                                                                            | <u>Á</u> rea quemada y severidad                                                        | Área quemada y severidad de incendios forestales |
| 🗸 🏨 👁 🏂 🖏 🛪 👪 🗊 🗖                                                                | i logodos reciences                                                                     |                                                  |

![](_page_52_Picture_0.jpeg)

#### 9.3. Mapeo de área quemada Sentinel II con el Plug-in Área quemada.

## 9.3.1. Aplicación del *plug in* en ZONAS TEMPLADAS Y SEMIÁRIDAS DE MÉXICO

Antes de correr el plug in § Área quemada y severidad de incendios forestales, se agregan a QGIS el CPC y ráster de área quemada (RBRc o dNBRc) que se descargaron anteriormente. Abrir QGIS y cargar PRIMERO el archivo shape del conglomerado cpc\_bayacora DESPUES el ráster 2435166\_RBRc.

IMPORTANTE: Dado que el primer archivo que se añade define el sistema de coordenadas es importante que <u>primero se cargue el archivo CPC en el proyecto nuevo de QGIS y</u> después el archivo ráster.

![](_page_52_Picture_5.jpeg)

En la parte superior damos clic en *Complementos > Área quemada y severidad > À Área quemada y severidad de incendios forestales.* 

| 🔇 Proyecto sin título — QGIS           |                                                                                                    |   |
|----------------------------------------|----------------------------------------------------------------------------------------------------|---|
| Proyecto Editar Ver Capa Configuración | Co <u>mplementos</u> Vect <u>o</u> rial <u>R</u> áster Base de <u>d</u> atos <u>W</u> eb <u>M</u> alla Pro <u>c</u> esos Ayuda |   |
| - 🗅 🖿 🗟 🖏 🐒 👘 🖑 🗩 🔎 🗊                  | 染 Administrar e instalar complementos 👘 Σ 📰 🔻 🚍 😴 🔍 👻                                                                          |   |
| - 🦛 🎕 Vi 🔏 🖏 🗱 😡 🖊 / 🖶 😘 /             | ne consola de Python 🛛 🕹 Contron 🔧 🖉 👔 👔 👌 👔 👔 👘 🖓 🖓 🖓 🖏 🖓 😪 🖓 🖓 🧐                                                             | R |
| Capas                                  | Área quemada y severidad be incendios forestales                                                                               | F |
| 🖌 🗷 🐨 🌄 🖏 👻 🔝 🖬 🗔                      |                                                                                                    | • |

Indicamos los campos correspondientes:

![](_page_52_Figure_9.jpeg)

![](_page_53_Picture_0.jpeg)

(a) = Ráster de área quemada: 2435166\_RBRc\_60d\_32613.tif

(b) = Índice al cual estoy empleando: RBRc.

(c) = Tipo de ecosistema: TEMPLADO O SEMIÁRIDO.

(d) = Archivo SHAPE con el polígono del conglomerado: cpc\_bayacora

(e) = Ruta donde guardará los archivos de salida, ésta la crea de manera automática en la carpeta donde se tiene el conglomerado. Se recomienda dejar la ruta que arroje el plug-in de manera predeterminada, agregando al final "\_bayacora":

"C:/Taller\_GEE\_QGIS\_mapeo\_area\_quemada\_Sentinel/EJ1-BAYACORA/4-

#### AQ/salida\_AQ\_bayacora"

Una vez indicando los parámetros anteriores, dar clic en Procesar.

**IMPORTANTE: El procesamiento tomará unos minutos, dependiendo de la capacidad de su equipo de cómputo.** 

Se generan dos archivos de salida: i) polígono shape de área quemada a partir de imagen de satélite Sentinel II (*AQ\_2435166\_RBRc\_TEMPLADO\_O\_SEMIARIDO*) y ii) polígono shape de área quemada por niveles de severidad (*SEVERIDAD\_2435166\_RBRc\_TEMPLADO\_O\_SEMIARIDO*).

![](_page_53_Picture_11.jpeg)

Dentro de la carpeta "Simbologia\_severidad\_AQ\_v3.22" se encuentran las simbologías correspondientes, para QGIS (\*.qml) y ARCMAP (\*.lyr). Repitiendo los pasos en el apartado <u>¡Error! No se encuentra el origen de la referencia</u>. Se sugiere aplicar los estilos de la manera siguiente:

| NOMBRE ARCHIVO GEOESPĂCIAL                         | NOMBRE ARCHIVO SIMBOLOGÍA |
|----------------------------------------------------|---------------------------|
| cpc_bayacora.shp                                   | SHP/01_cpc_blue.qml       |
| AQ_2435166_RBRc_60d_32613_TEMPLADO_O_SEMIARIDO.shp | SHP/02_AQ_RBRc_black.qml  |

![](_page_54_Picture_0.jpeg)

El polígono de área quemada *AQ\_2435166\_RBRc\_TEMPLADO\_O\_SEMIARIDO* contiene una columna llamada *AQ\_ha* la cual indica las hectáreas quemadas a partir de imágenes Sentinel II. En este caso, del incendio sucitado en Santiago de Bayacora en el 2019, nos indica que se quemaron **27,187.380 ha**.

![](_page_54_Picture_2.jpeg)

![](_page_55_Picture_0.jpeg)

El polígono de severidad **SEVERIDAD\_2435166\_RBRc\_TEMPLADO\_O\_SEMIARIDO** contiene la superficie en ha por nivel de severidad, esta suma debe dar lo mismo que la superficie del polígono anterior.

#### 9.3.2. Aplicación del plug in en ZONAS TROPICALES DE MÉXICO

Antes de correr el *plug in* **•** Área quemada y severidad de incendios forestales, se agregan a QGIS el CPC y ráster de área quemada (RBRc o dNBRc). Abrir QGIS y cargar el archivo shape *cpc\_calakmul\_dis.shp*, en la carpeta:

#### "\EJ3-CALAKMUL\1-CPC\1\_2\_CPC\_CALAKMUL"

| 1_2_CPC_CALAK                                | MUL                 | × +                               | – O X                 |
|----------------------------------------------|---------------------|-----------------------------------|-----------------------|
| 🕀 Nuevo 🎽 🔏                                  | ς φ                 | ি © ເชੇ 🗑 ∿ Ordenar × ≡ Ver × 🛛 … |                       |
| $\leftarrow \rightarrow \checkmark \uparrow$ | <mark>-</mark> « 1- | CPC > 1_2_CPC_CALAKMUL > V        |                       |
| Documentos                                   | *                   | Nombre                            | Fecha de modificación |
| 🔀 Imágenes                                   | *                   | 🗋 cpc_calakmul_dis.prj            | 2023-03-08 10:18      |
| 🕑 Música                                     | *'                  | < 🗋 cpc_calakmul_dis.shp          | 2023-03-08 10:18      |
| 🚺 Videos                                     | *                   | cpc_calakmul_dis.shx              | 2023-03-08 10:18      |
| _<br>11 elementos   1 elemen                 | nto selecc          | onado 2.28 KB                     |                       |

IMPORTANTE: Dado que el primer archivo define el sistema de coordenadas es importante <u>que primero se cargue el archivo CPC</u> en el proyecto nuevo de QGIS y después el archivo ráster.

Después agregamos el ráster 38505964\_RBRc\_60d\_32616.tif, en la carpeta:

#### "EJ3-CALAKMUL\3.-GEE\_P25"

| aGEE_P25                                     | × +                          |                                     | – O X       |
|----------------------------------------------|------------------------------|-------------------------------------|-------------|
| 🕀 Nuevo 🎽 🔏 🗘                                | 🗈 🕼 🖄 🛍 🛝 Ordenar č          | 🗮 Ver 🐣 🖺 Establecer como fondo 🛛 🚥 |             |
| $\leftarrow \rightarrow \checkmark \uparrow$ | 3-CALAKMUL > 3GEE_P25        |                                     | م           |
| 2023                                         | Nombre                       | Fecha                               | Тіро        |
| 🗀 SHP                                        | 38505964_NBRpo_60d_32616.tif | 2023-03-08 10:07                    | Archivo TIF |
| 1                                            | 38505964_NBRpr_60d_32616.tif | 2023-03-08 10:06                    | Archivo TIF |
| 🗸 💻 Este equipo                              | ✓                            | 2023-03-08 10:02                    | Archivo TIF |
| 4 elementos   1 elemento selecció            | onado 34.3 MB                |                                     |             |

Repitiendo los pasos en el apartado 8.9. Simbología de severidad en ecosistemas TROPICAL.

IMPORTANTE: LA SIMBOLOGÍA RASTER DE ESTE EJERCICIO CORRESPONDERÁN A LOS UMBRALES TROPICALES:

![](_page_56_Picture_0.jpeg)

![](_page_56_Picture_1.jpeg)

En la parte superior damos clic en *Complementos > Área quemada y severidad >* **•** *Área quemada y severidad de incendios forestales.* 

| 🔇 Proyecto sin título — QGIS           |                                                                      |
|----------------------------------------|----------------------------------------------------------------------|
| Proyecto Editar Ver Capa Configuración | Complementos Vectorial Ráster Base de datos Web Malla Procesos Ayuda |
| - 🗅 🖿 🕄 🞲 ¥ - 🕐 🏓 💭 -                  | ង Administrar e instalar complementos 📴 🗴 📰 🖛 🖛 🖓 🔍 🖛                |
| - 🍬 🎕 Vi 🔏 🖷 🎇   Vi   / 🖶 👘 )          | ne consola de Python Control 🔧 🖉 👔 👔 👔 👔 👔 👔 👔 👔 🖓 🤹 🖓 😵 😵 😵 😵       |
| Capas                                  | Área quemada y severidad bi forestales                               |
| 🖌 🕼 👁 😴 S. 👻 🚺 😭 🗔                     |                                                                      |

Indicamos los campos correspondientes:

|       | 🔇 Área quemada y severidad                                                                           | ×                |  |
|-------|----------------------------------------------------------------------------------------------------|------------------|--|
| (a)   | Raster de área quemada v 202                                                                         | v. 20230303.1335 |  |
|       | 38505964_RBRc_60d_32616                                                                              | -                |  |
| (b)   | Índice Ecosistema Umbrales de severidad                                                              |                  |  |
| (D)   | RBRc         TROPICAL         1         67         2         152         3         278               | 4 407            |  |
| (c) — | Archivo SHAPE con el polígono del conglomerado                                                       |                  |  |
| 1     | cpc_calakmul_dis                                                                                     | •                |  |
| (d)   | Carpeta de salida                                                                                    |                  |  |
|       | C:/Taller_GEE_QGIS_mapeo_area_quemada_Sentinel/EJ3-CALAKMUL/1-CPC/1_2_CPC_CALAKMUL/salida_AQ_calakmu |                  |  |
| (e)   |                                                                                                    |                  |  |
|       | (f)                                                                                                  | Cerrar           |  |

(a) = Ráster de área quemada: 38505964\_RBRc\_60d\_32616

![](_page_57_Picture_0.jpeg)

(b) = Índice al cual estoy empleando: RBRc.

(c) = Tipo de ecosistema: TROPICAL.

(d) = Archivo SHAPE con el polígono del conglomerado: cpc\_calakmul\_dis

(e) = Ruta donde guardará los archivos de salida, ésta la crea de manera automática en la carpeta donde se tiene el conglomerado. Se recomienda dejar la ruta que arroje el plug-in de manera predeterminada, agregando al final "\_calakmul":

"C:\Taller\_GEE\_QGIS\_mapeo\_area\_quemada\_Sentinel\EJ3-CALAKMUL\1-

CPC\1\_2\_CPC\_CALAKMUL\salida\_AQ\_calakmul"

Una vez indicando los parámetros anteriores, dar clic en Procesar.

![](_page_57_Figure_8.jpeg)

Una vez procesamos agregamos la capa WMS de *Google Hybrid* (Consultar 8.6. Añadir mapa base de Google en QGIS) y damos la simbología correspondiente a los tres archivos vectoriales:

| NOMBRE ARCHIVO GEOESPACIAL                          | NOMBRE ARCHIVO SIMBOLOGÍA                         |
|-----------------------------------------------------|---------------------------------------------------|
| cpc_calakmul_dis.shp                                | SHP/01_cpc_blue.qml                               |
| AQ_38505964_RBRc_60d_32616_RBRc_TROPICAL.shp        | SHP/02_AQ_RBRc_black.qml                          |
| SEVERIDAD_38505964_RBRc_60d_32616_RBRc_TROPICAL.shp | SHP/03_Categorias_severidad_shp.qml               |
| 38505964 RBRc 60d 32616.shp                         | RASTER/07 RBRc severidad TROPICAL raster ggis.gml |

![](_page_58_Picture_0.jpeg)

polígono de Si abrimos las tablas de atributo, el área quemada AQ\_38505964\_RBRc\_60d\_32616\_TROPICAL contiene una columna llamada AQ\_ha la cual indica las hectáreas quemadas a partir de imágenes Sentinel II. En este caso, del incendio en la Reserva de Calakmul en el 2022, nos indica que se polígono quemaron 4,805.423 ha. ΕI de severidad SEVERIDAD\_38505964\_RBRc\_60d\_32616\_TROPICAL contiene la superficie en ha por nivel de severidad, esta suma debe dar lo mismo que la superficie del polígono anterior.

| Q AQ_38505964_RBRc_60d_32616_RBRc_TROPICAL— Objet − □ ×       | QSEVERIDAD_38505964_RBRc_60d_32616_RBRc_TROPICAL | ×   |
|---------------------------------------------------------------|--------------------------------------------------|-----|
| ∕ ≈ = 2 : ; = < 0 0 : • = 2 • ; 7 ≤ • 9 : 6 6 8 ± : = = 0 • ; | / 28 3 1 1 1 1 1 1 1 1 1 1 1 1 1 1 1 1 1 1       |     |
| DN AQ_ha                                                      | CATEGORIA SEVERIDAD AQ_ha                        |     |
| 1 2 4805.423                                                  | 1 1 BAJA 799.913                                 |     |
|                                                               | 2 2 MEDIA 1158.662                               |     |
|                                                               | 3 3 ALTA 1458.478                                |     |
|                                                               | 4 4 EXTREMA 1388.371                             |     |
|                                                               |                                                  |     |
|                                                               |                                                  |     |
|                                                               |                                                  |     |
|                                                               |                                                  |     |
|                                                               |                                                  |     |
| Mostrar todos los objetos espaciales 🚽 📰                      | Mostrar todos los objetos espaciales 🚽           | 3 🛅 |

![](_page_59_Picture_0.jpeg)

#### <u>SECCIÓN 2. DESCARGA A PARTIR DE INCENDIO.</u>

# 10. Descarga de registro de combate de incendio de CONAFOR en ausencia de conglomerado de puntos de calor CPC mediante el Sistema de Predicción de Peligro de Incendios Forestales de México.

**NOTA:** La siguiente sección se realizaría en caso de no estar disponible un conglomerado de puntos de calor (puede suceder en algunos incendios más pequeños, con pocos puntos de calor o ausencia de puntos de calor), pero sí contar con un registro de combate de incendio (disponibles en la sección "incendios" del SPPIF).

#### 10.1. Descarga de incendios combatidos mediante el SPPIF.

En la parte izquierda desplegar con clic la sección de Incendios forestales.

#### Inicio: 01/05/2019 Fin: 31/05/2019

Dar clic en descarga SHAPE de los puntos de calor Forestales. La descarga se realizará en la carpeta de Descargas. Extraer archivo con clic derecho y Extraer aquí.

![](_page_59_Picture_8.jpeg)

![](_page_60_Picture_0.jpeg)

10.2. Carga de archivos y selección de incendio individual en QGIS
Abrir software QGIS y cargar el archivo historico\_incendios\_activos\_2019-05-01\_2019-05-31\_\_fechadescarga a QGIS. En la parte superior dar clic en capa/Añadir capa vectorial y seleccionar el archivo.

![](_page_60_Picture_2.jpeg)

En la ventana Administrador de fuentes de datos dar clic en la parte superior izquierda en Navegador, ubicar el archivo **shape (.shp**) y dar doble clic sobre el archivo para cargarlo a la ventana de capas en QGIS.

![](_page_60_Picture_4.jpeg)

![](_page_61_Picture_0.jpeg)

#### 10.3. Zoom a incendio de interés.

En la parte superior dar clic en Acercar y dar acercamiento al incendio de Nuevo León ocurrido en mayo del 2019 con clave de incendio **19-19-0028.** 

![](_page_61_Figure_3.jpeg)

#### 10.4. Seleccionar incendio a exportar.

Clic en la herramienta **Seleccionar objetos por área** o un solo clic y seleccionar el punto del incendio. Una vez seleccionado cambiará a color amarillo.

![](_page_61_Picture_6.jpeg)

![](_page_62_Picture_0.jpeg)

#### 10.5. Exportar incendio seleccionado.

**Clic derecho** sobre el archivo .shp de incendios en la ventana de Capas. Exportar archivo seleccionado, Clic en **Exportar/Guardar objetos seleccionados como...**y seleccionar ruta y guardar el .shp con el nombre **inc\_nl** en la carpeta de trabajo actual. Dar clic en aceptar para guardar.

![](_page_62_Figure_3.jpeg)

En la parte superior seleccionar Vectorial/Herramientas de geoprocesos/Buffer y hacer un buffer con un radio de 0.02 grados. Guardar el archivo con el nombre de **inc\_nl\_buf.shp**.

| nplementos <mark>Vect<u>o</u>rial <u>R</u>áster</mark> | Base de <u>d</u> atos                           | <u>Web Malla Proc</u> esos Ayuda                                                                                  |                                                                                                    |                                                                                                    |
|--------------------------------------------------------|-------------------------------------------------|----------------------------------------------------------------------------------------------------|----------------------------------------------------------------------------------------------------|----------------------------------------------------------------------------------------------------|
| Herramientas<br>Herramientas                           | de geoproceso<br>de g <u>e</u> ometría          | F Buffer → mm → pp @ ~ [                                                                                          | <u>T</u> •                                                                                                    |                                                                                                    |
| Herramientas<br>Herramientas                           | de <u>a</u> nálisis<br>de <u>i</u> nvestigación | Parámetros Rogistro<br>Capa de entrada                                                                            | Buffer<br>Este algoritmo procesa un área de in                                                                                                    | fluencia                                                                                                    |
| Herramientas<br>Ø 🕱                                    | de gestión de <u>d</u> at                       | C flytos selectorados solamente<br>Detarros                                                                       | (buffer) para todos los objetos de un<br>entrada, usando una distantia fija o<br>El parámetro segmentos controla el<br>segmentos de línea o usor para apro<br>cuarto de círculo al crear desplazami                                                                                           | va capa de<br>dinámica.<br>xúmero de<br>xómar a un<br>entos                                                   |
| A                                                      | X                                               | Segments<br>S<br>S<br>Cath de termantin<br>Restands<br>Restands<br>Restands<br>Cath de projeto<br>Cath de projeto | parámetro estilo de terminación co<br>monopara los finales de líceo en el los<br>parámetro estolo de unión específi<br>uar unores redondes, en inglete o<br>desplezar los esquinas de una línea.<br>parámetro límite de inglete solo es<br>estilos de unión en inglete y controla<br>inglete. | ntrola cómo se<br>fer.<br>:a si se deben<br>en bisel al<br>aplicable para<br>:la distancia<br>ar una unión en |
|                                                        |                                                 | 2.0000                                                                                                    |                                                                                                    |                                                                                                    |
| Ø 8                                                    |                                                 |                                                                                                    |                                                                                                    |                                                                                                    |
| 2019-05-31_20210917_14023                              |                                                 | 0%                                                                                                    |                                                                                                    | Cancelar                                                                                                    |
|                                                        |                                                 | Epecuter como precesso per lotes                                                                                  | Ejecutar Cerrar                                                                                                    | Ayuda                                                                                                    |

![](_page_63_Picture_0.jpeg)

#### 10.6. Crear columna ID\_CPC en QGIS.

Dar clic derecho sobre el archivo y seleccionar Abrir tabla de atributos. En la tabla de atributos dar clic en la parte superior izquierda para comenzar a **Conmutar el modo edición**. Clic en **campo nuevo** y Agregar las columnas Número entero y nombrar **FECHA y ID\_CPC**, escribir 2019 y 101, respectivamente. Dar clic en Conmutar el modo edición para salir y **guardar cambios**.

![](_page_63_Figure_3.jpeg)

#### 10.7. Consultar fechas pre y post del incendio en QGIS.

En la tabla de atributos consultar la FECHA\_INIC y FECHA\_TERM. **NOTA**: Se recomienda iniciar la búsqueda de imágenes un día antes a la fecha de inicio y un día después a la fecha final, resultando en las siguientes fechas:

Inicio: 17/05/2019 Fin: 21/05/2019 TADO MUNICIPIO PREDIO\_PAR POSIBLE\_CA POSIBLE\_01 FECHA\_INIC FECHA\_TERM DURACION\_D TIPO INCEN TIPO\_VEGET LeÃfÂ<sup>3</sup>n GarcÃfÂa La Autopista Transportes Accidente auto. 2019-05-18 2019-05-20 IUU U DURACION\_D Matorral DesÃf... **NOTA:** En Google Earth Engine (GEE) hacer sección 6 utilizando como entradas las fechas obtenidas en el punto anterior y el polígono inc\_nl\_buf.shp

![](_page_64_Picture_0.jpeg)

11. Carga y aplicación de simbología para los índices dNBRc y RBRc en QGIS utilizando el software QGIS (compatible para versiones 3.22 LTR y 3.20.2) para imagen descargada a partir de registro de incendio.

11.1 Carga de archivos shape del conglomerado y raster de área quemada

Abrir QGIS, para cargar los archivos en la ventana de navegador ubicada en la parte superior izquierda ubicar los archivos y con un clic seleccionar y arrastrar a la ventana de capas. Cargar el archivo shape **inc\_nl\_buf.shp** seguido de los archivos raster **101\_dNBRc** y **21\_RBRc\_30d\_32614**, que contienen los índices dNBRc, y RBRc del incendio de Nuevo León, descargados de GEE según el proceso descrito en la sección 4.

![](_page_64_Picture_4.jpeg)

#### 11.2. Aplicación de simbología de severidad a los archivos raster.

Para aplicar la simbología al archivo raster 21\_RBRc\_30d\_32614. Dar doble clic sobre el archivo dentro de la ventana Capas. En la ventana de Layer Properties clic en simbología y seleccionar en la parte superior tipo de renderizador Pseudocolor monobanda. En la parte inferior dar clic en Estilo y seleccionar la estilo parte Cargar RBRc ubicado en la ruta simbología/RBRc\_S2/RBRc1\_mes.qml. La rampa de color de la capa RBRc cambiará a colores de amarillo que representa un daño bajo, naranja daño medio, rojo daño alto y negro daño extremo, clic en aceptar. Para visualizar únicamente el archivo 21 RBRc 30d 32614 con la simbología aplicada Dar clic para apagar las capas restantes.

![](_page_64_Picture_7.jpeg)

![](_page_65_Picture_0.jpeg)

Repitiendo los pasos en el apartado **8.10. Añadir mapa base de Google en QGIS**. El mapa base aparecerá por debajo de las demás capas.

![](_page_65_Figure_2.jpeg)

## 11.4. Mapeo de área quemada Sentinel II con el Plug-in Área quemada para imagen bajada a partir de buffer de coordenada de incendio.

El mapeo de área quemada se lleva a cabo a partir del buffer de incendio y el raster de RBRc descargado de GEE. Abrir QGIS y cargar el archivo shape **inc\_nl\_buf** seguido del raster **21\_RBRc\_30d\_32614.** En la parte de navegador ubique los archivos y arrástrelos a la ventana de capas.

IMPORTANTE: Dado que el primer archivo define el sistema de coordenadas es importante que primero se cargue el archivo buffer del incendio en el proyecto nuevo de QGIS y después el archivo raster.

![](_page_65_Figure_6.jpeg)

![](_page_66_Picture_0.jpeg)

En la parte superior dar clic en el icono de flama Área Quemada y severidad. En los parámetros de entrada seleccionar:

- (a) = Raster de área quemada: 21\_RBRc\_30d\_32614
- (b) = Seleccionar índice RBRc
- (c) = Clic en Ecosistema TEMPLADO O SEMIARIDO
- (d) = inc\_nl\_buf

Dar clic en procesar.

| Proyecto Editar Ver Capa Configuración Complementos Vectorial Bá                                                                                                    | lister Dase de gatus Web Malla     | Progeros Ayuda              |                                   |                       |                   |                         |                     |             |    |
|----------------------------------------------------------------------------------------------------|------------------------------------|-----------------------------|-----------------------------------|-----------------------|-------------------|-------------------------|---------------------|-------------|----|
| l 🖻 🖥 🔁 😫 🖞 🖏 🛱 💆 🖷 🔲                                                                                                    | े 🅫 🔏 🗛 🖉 🖉                        | L 🗉 🛈 😂 🔍 🚟 🎆               | ΝΣ 🛄 - 🚍 - 🔛 🔍 -                  |                       |                   |                         |                     |             |    |
| 💘 🎕 Vi 🖍 🦏 🔛 💹 🗆 🍂 🖉 🔭 Ka                                                                                                    | • 國 簡 🛪 🖄 🗄 👦                      | e 🖷 💁 🖷 🖷                   | 5 75 75 75 🔍 🔍 😤 👌 💧              | 2                     |                   |                         |                     |             |    |
| ା ଲି • ଭ • ଭ • ଭ • ଭ • 🖪 • 👼 • 🔩 •                                                                                                    | 🖗 🗟 • 🔡 🖸 • 🗆 💦                    | • 🕼 🎜 🖓 🖧 .To 🎞             | *                                 |                       |                   |                         |                     |             |    |
| Newegador<br>다 C 후 과 0                                                                                                    | 28                                 | 🔇 Área quemada y s          | severidad                         |                       |                   |                         |                     |             | ×  |
| Python27     Python27     Python27     Thile voltal     Thile voltal     Thile voltal     Thile AC, Archives , raiter, ejecticies     PuterAD, Archives , raiter, ejecticies     PuterAD, Archives , raiter, ejecticies                                         |                                    | -<br>Raster de área quemada |                                   |                       |                   |                         |                     | 230303.0954 |    |
| EI1-BAXACORA     EI2-NL     EI - Incendio                                                                                                    | Q Ares                             | 21_RBRc_30d_326             | 614                               |                       |                   |                         |                     |             | *  |
| <ul> <li>■ 2-bufferincendio</li> <li>(i) inc. nl. buft.shp</li> <li>■ 3-0EE</li> <li>→ MANBR:</li> </ul>                                                                                                    | (a) 21_M                           | Índice                      | Ecosistema                        |                       | Umbrales de s     | everidad                |                     |             |    |
| <ul> <li>NBRpo</li> <li>NBRpr</li> <li>BRRc</li> </ul>                                                                                                    | RBRc                               | RBRc 👻                      | TEMPLADO O SEMIARIDO              | -                     | 1 87              | 2 187                   | 3 338               | 4 489       |    |
|                                                                                                    | (b)<br>Archiv<br>inc_rl,<br>Carpet | Archivo or ren 2 oc         | el polígono del conglomera        | ido                   |                   |                         |                     |             |    |
| <ul> <li>✓ № 21.80Rc,30d,32614</li> <li>✓ AQ.21.80Rc,30d,32614.80Rc,TIMPLADO.O.SEMIARIDO</li> <li>✓ SEMIARIDO.J.21.80Rc,30d,32614,80Rc,TEMPLADO.O.SEMIARIDO</li> <li>✓ SEMIARIDO.J.21.80Rc,30d,32614,80Rc,TEMPLADO.O.SEMIARIDO</li> <li>✓ Inc,ni,bud</li> </ul> | Сла                                | inc_nl_buf                  |                                   |                       |                   |                         |                     |             | •  |
|                                                                                                    | (a)                                | Carpeta de sanda            | 4                                 |                       |                   |                         |                     |             |    |
|                                                                                                    |                                    | C:/TallerAQ_Archiv          | vos_raster_ejercicios/EJ2-NL/2-bu | fferincendio/salid    | la_AQ             |                         |                     |             |    |
|                                                                                                    |                                    |                             |                                   |                       |                   | -                       | Procesar            | Cerra       | ar |
| Q. Eporba para localtar (CtrHK)                                                                                                    |                                    |                             | Coordenada -100.72935,25.659      | 10 🖏 Escala 1:13774 🍷 | Amplificador 100% | otación 0.0 ° 🗘 🖌 Repre | sentar @EP5G:4326 Q |             |    |

Se generan dos archivos de salida: i) polígono shape de área quemada a partir de satélite Sentinel imagen de Ш (AQ\_21\_RBRc\_30d\_32614\_RBRc\_TEMPLADO\_O\_SEMIARIDO) y ii) polígono shape de área quemada por niveles de severidad (SEVERIDAD\_21\_RBRc\_30d\_32614\_RBRc\_TEMPLADO\_O\_SEMIARIDO).

![](_page_66_Figure_9.jpeg)

![](_page_67_Picture_0.jpeg)

11.5. Cálculo de hectáreas para polígono del incendio depurado en QGIS. Dar clic derecho sobre el archivo y seleccionar Abrir tabla de atributos del archivo SEVERIDAD\_21\_RBRc\_30d\_32614\_RBRc\_TEMPLADO\_O\_SEMIARIDO para consultar hectáreas de área quemada por clases de severidad. Para consultar el área quemata total consultar tabla de atributos del archivo la AQ 21 RBRc 30d 32614 RBRc TEMPLADO O SEMIARIDO. Aplicar simbología categorizada en Cargar estilo del archivo simbología/RBRc\_S2/RBRc.qml.

![](_page_67_Figure_2.jpeg)

#### Resultado final: mapa de área quemada por niveles de sveridad

![](_page_67_Figure_4.jpeg)

![](_page_68_Picture_0.jpeg)

#### Anexo 1.

#### Índices de severidad del incendio NBR, dNBR y RBR.

La composición basada en las bandas del NIR y el SWIR y la diferencia entre estas permite obtener el índice de calcinación de área quemada (NBR) (Ecuación 1). El cálculo de la diferencia dNBR de los índices entre el momento previo y posterior al incendio se realiza mediante la Ecuación 2. El índice RBR se calcula mediante la Ecuación 3 (Parks et al., 2014).

$$NBR = \frac{\text{NIR} - \text{SWIR}}{\text{NIR} + \text{SWIR}}$$
(1)

 $dNBR = (NBRpre - NBRpost) \times 1000$ (2)

$$RBR = \frac{dNBR}{NBRpre+1.001} \tag{3}$$

La corrección fenológica es el dNBR promedio de los píxeles fuera del perímetro CPC (es decir, no quemado) y toma en cuenta las diferencias entre las imágenes previas y posteriores al incendio que surgen debido a las variables de fenología o precipitación entre los períodos de tiempo respectivos (Parks et al., 2018). Para cada incendio, se determina el dNBRc calculando el valor medio de dNBR en todos los píxeles ubicados desde 3 km hasta 5 km fuera del perímetro del incendio. Este valor es restado a los archivos raster dNBR y RBR. Las pruebas indicaron que un umbral de distancia de 2 km a partir de los 3 km cuantifica adecuadamente las diferencias de dNBR entre píxeles no quemados (Briones-Herrera et al., 2020).

El índice NBR describe el estado de la superficie y los bajos valores corresponden a bajas coberturas forestales y suelo desnudo mientras que valores positivos indican mayor cantidad de biomasa acumulada que se relaciona con la humedad presente.

El índice dNBRc describe el cambio absoluto (es decir, la biomasa total consumida). Por tanto, presentará valores más altos en áreas donde el consumo total de biomasa sea más alto. Un área de matorral o pasto, aun completamente consumida, puede no mostrar valores muy altos de dNBRc, por representar un consumo de biomasa inferior al de un área arbolada completamente consumida. El índice dNBRc es más útil cuando el interés es identificar en qué áreas se ha consumido más biomasa y en particular, para detectar dónde han sucedido las mayores afectaciones a la cobertura del arbolado.

El índice RBRc describe el cambio relativo, es decir, la biomasa consumida, relativa a la biomasa inicial. Por lo tanto, un área de matorral completamente consumida presentará valores más altos de RBRc. El índice presenta más alta correlación que el dNBRc con medidas de daño relativo, tales como el porcentaje de soflamado de copa, tanto para arbolado como para áreas de matorral (Parks et al., 2014, 2018; Silva-Cardoza, 2022).

![](_page_69_Picture_0.jpeg)

![](_page_69_Picture_1.jpeg)

![](_page_69_Picture_2.jpeg)

Briones-Herrera, C.I.; Vega-Nieva, D.J.; Monjarás-Vega, N.A.; Briseño-Reyes, J.; López-Serrano, P.M.; Corral-Rivas, J.J.; Alvarado-Celestino, E.; ArellanoPérez, S.; Álvarez-González, J.G.; Ruiz González, A.D.; Jolly ,W.M.; Parks, S.A. 2020. Near Real-Time automated early mapping of the perimeter of large forest fires from the aggregation of VIIRS and MODIS active fires in Mexico. Remote Sensing, 12(12): 2061. <u>https://doi.org/10.3390/rs12122061</u>

CONACYT

Parks, S. A., G. K. Dillon, and C. Miller. 2014. A new metric for quantifying burn severity: the relativized burn ratio. Remote Sensing 6:1827–1844

Parks SA, Holsinger LM, Voss MA, Loehman R, Robinson NP. 2018. Mean composite fire severity metrics computed with Google Earth Engine offer improved accuracy and expanded mapping potential. Remote Sensing 2018, 10(879).

Silva-Cardoza, A. 2021. Evaluación y mapeo de la severidad en la sierra madre occidental de Durango. Tesis de Maestría. 55 pg. Maestría en Geomática Aplicada a Recursos Ambientales y Forestales. Universidad Juárez del Estado de Durango.

Silva-Cardoza, A.I.; Vega-Nieva, D.J.; Briseño-Reyes, J.; Briones-Herrera, C.I.; López-Serrano, P.M.; Corral-Rivas, J.J.; Parks, S.A.; Holsinger, L.M. Evaluating a New Relative Phenological Correction and the Effect of Sentinel-Based Earth Engine Compositing Approaches to Map Fire Severity and Burned Area. Remote Sensing, 2022, 14, 3122. https://doi.org/10.3390/rs14133122